# 铼钠克 数控装置

# G-SPEED C2

# 安装手册

安装本控制器前请熟读本说明书,并充分理解其内容。 而且,请指定保管人并仔细地保存在指定位置以便随时能阅读。

▶<u>↓</u>」 <sup>※</sup> 朔克上海铼钠克数控科技有限公司

Ver 200D

## 目录

| 铼钠克 数控装置                                             | 1        |
|------------------------------------------------------|----------|
| G-SPEED C2                                           | 1        |
| I 简介                                                 | 1        |
| 1. 关于该手册                                             | 1        |
| 2. 手册版本历史                                            | 2        |
| 3 关于该产品                                              | 3        |
| 3.1 产品型号说明                                           | 0        |
| 3. 2 产品特点                                            | 3        |
| 3.3 产品规格(硬件)                                         | 4        |
| 4. 安全注意事项                                            | 5        |
| 4.1 安全作业的基本事项                                        | 5        |
| 4.2 人身伤害的预防                                          | 5        |
| 4.3 产品损坏的预防                                          | 6        |
| 5. G-SPEED C2 文档                                     | 7        |
| Ⅱ 安装说明                                               | 8        |
| 1. 系统构成与开箱检查                                         | 7        |
| 2. 硬件接口说明                                            | 10       |
| 2.1显示器/面板                                            | 10       |
| 2.2 控制器                                              | 15       |
| 2.3 YIO卡                                             | 24       |
| 2.4 手轮                                               | 32       |
| 3. 安装说明                                              | 33       |
| 3.1 安装前准备                                            | 33       |
| 3.2 固定安装                                             | 33       |
| 3.3 地线连接方法                                           | 37       |
| 3.4 YIO 卡接线方法                                        | 37       |
| 3.5 线缆连按力法<br>2.6 上中並检测                              | 43       |
| 3.0 上电刖位测<br>3.7 注音東顶                                | 44       |
|                                                      | 44       |
| 4.                                                   | 45       |
| 4.1 勿奴电源(SU-UKUE UN/UFF)<br>4.2 主由酒与刍僖(POWER ON/OFF) | 45       |
| 43 控制面板                                              | 40<br>47 |
|                                                      | 11       |

|    | 4.4 通用 IO 卡  | _48 |
|----|--------------|-----|
|    | 4.5 各轴马达     | _50 |
|    | 4.6 手轮       | _57 |
|    | 4.7 主轴       | _58 |
|    | 4.8 程序试运行    | _60 |
|    | 4.9 自定义 PLC  | _60 |
|    | 4.9 提高性能     | _60 |
|    | 4.10 常见问题解答  | _61 |
| 5. | 附注           | _63 |
|    | 5.1 线缆制作参考图纸 | _63 |

# I 简介

- 1. 关于该手册
- 2. 手册版本历史
- 3. 关于该产品
- 4. 安全注意事项
- 5. G-SPEED C2 文档

# I 简介

### 1. 关于该手册

- 手册名称 铼钠克数控装置 G-SPEED C2 安装手册
- 文档类型 G-SPEED C2 装置的安装说明。

版本 VER 200D

注意事项分类

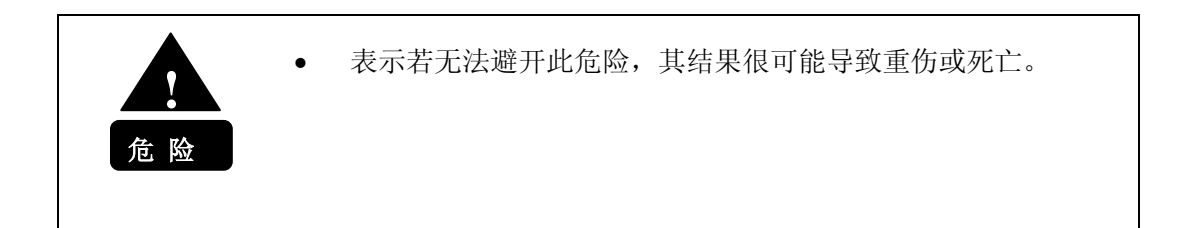

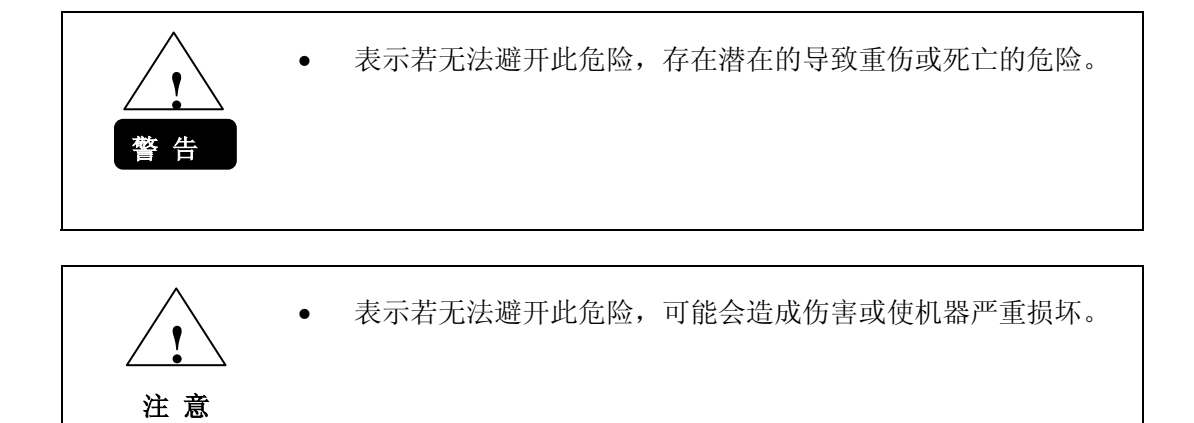

注意: 表示若违反该注意事项,可能会损坏设备或缩短其寿命。

公司联系方法 中国上海市田林路 300 号 21-1 〒200233 www.lynuc.cn sales@lynuc.cn TEL 86-21-64958813, 86-21-64957262 FAX 86-21-64957709

## 2. 手册版本历史

| 版本       | 发布日期       | 修订说明          |
|----------|------------|---------------|
| Ver2.00  | 2009-08-20 | 适用于 MR200 系列。 |
| Ver2.001 | 2009-11-26 | 修订 MR200D 规格  |
|          |            |               |
|          |            |               |
|          |            |               |
|          |            |               |
|          |            |               |
|          |            |               |
|          |            |               |
|          |            |               |
|          |            |               |
|          |            |               |
|          |            |               |
|          |            |               |
|          |            |               |
|          |            |               |
|          |            |               |
|          |            |               |
|          |            |               |
|          |            |               |
|          |            |               |
|          |            |               |

#### 3. 关于该产品

欢迎使用本产品!本产品为上海铼钠克数控科技有限公司开发的通用数控 装置。

#### 3.1 产品型号说明

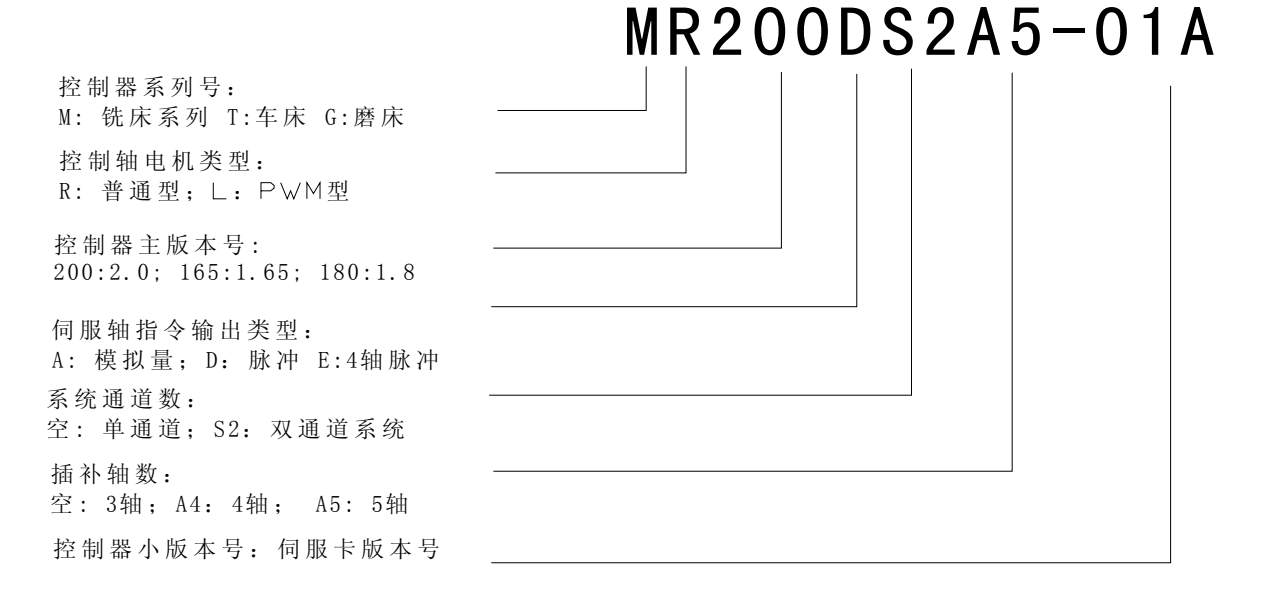

#### 3.2 产品特点

其主要特点如下:

#### 高速度·高精度

- 10000 行预读处理能力
- 微小段光顺处理
- 速度、加速度、加加速
   度连续光顺

#### 高开放性

- 宏程序自定义
- 支持界面的2次开发
- **PLC** 逻辑编程

#### 支持直线电机

- 支持多种型号的直线电机
- 高速度、高加速度、高精 度、高响应

#### 通讯/网络功能

- 支持 USB 接口设备
- 100M 网络通讯
- 支持远程诊断、监控和调

试

3

### 3.3 产品规格(硬件)

|                         |                              | 规格                   |          |  |
|-------------------------|------------------------------|----------------------|----------|--|
|                         | 项目                           | MR200D               | MR200DS2 |  |
|                         |                              | (单系统)                | (双系统)    |  |
|                         | 脉冲输出通道: Plus+Dir 或者 AB<br>方式 | 4                    | 8        |  |
| 伺服                      | 模拟量输出通道: 16bits DAC          | 1                    | 2        |  |
| 轴                       | 伺服专用 I0 通道:伺服报警,伺服使能等        | 4                    | 8        |  |
|                         | 位置监测器接口数: AB 相脉冲             | 6                    | 12       |  |
|                         | 专用 I/0(LI0), 最大速度 10Khz      | 21/9                 | 42/18    |  |
| I/0                     | 通用 I/0(YI0), 最大速度 5Khz       | 96/96                | 192/192  |  |
|                         | 面板 I/O(YCP), 最大速度 5Khz       | 88/32                | 176/64   |  |
| 可以连<br>参考型              | 接的手摇脉冲发生器个数<br>号:HT-942-100  | 1                    | 2        |  |
| 负载监视模拟量输入接口,12 bits ADC |                              | 4                    | 8        |  |
| 外部网络接口                  |                              | 100Mbps 以太网, FTP)    | 服务器连接功能  |  |
| 外部串                     | 口通信接口                        | RS232/RS485          |          |  |
| 外部移                     | 动存储卡接口                       | USB 移动存储器接口          |          |  |
| 控制调                     | 试工具                          | SDI                  |          |  |
| 输入电                     | 源                            | 单相 AC176~264W /      | 47~63 Hz |  |
| 最大功                     | 率                            | 60W(不包括外部 24W        | (电源)     |  |
|                         |                              | 0~58度(运行时)           |          |  |
|                         |                              | -20~60(不运行时)         |          |  |
|                         |                              | 正常: 75%RH( 或小于)      |          |  |
| 周围相对湿度                  |                              | 短期(一个月内): 95%RH(或小于) |          |  |
|                         |                              | (无露、无霜)              |          |  |
| 바르 노                    |                              | 运行时: 0.5G(或小于)       |          |  |
| 振动                      |                              | 不运行时: 1G(或小于)        |          |  |

4. 安全注意事项

#### 4.1 安全作业的基本事项

为了安全操作本设备,请遵守以下基本事项。

※ 企业管理人员请务必按照公司规定,做出相应规定。

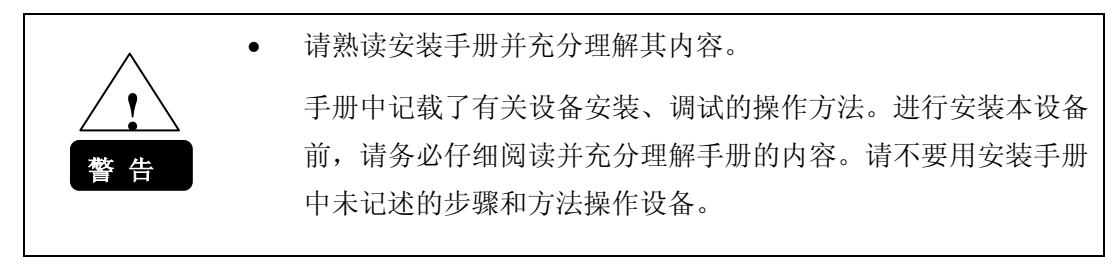

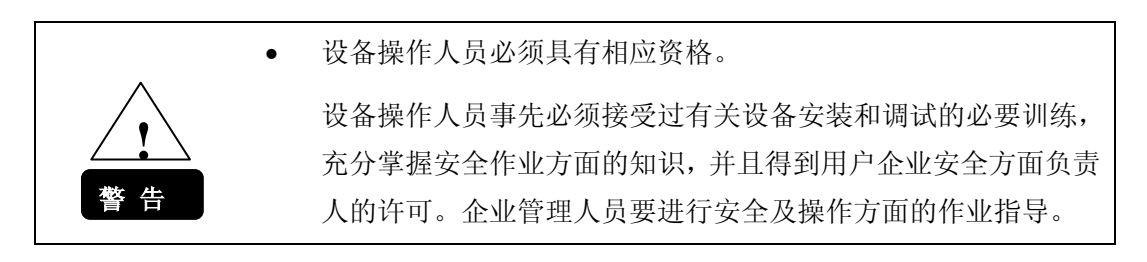

| •  | 请遵守安全注意事项。                   |
|----|------------------------------|
|    | 为安全操作本设备,请务必遵守安装手册中记录的安全注意事项 |
| 警告 | 及警告标记中记录的安全注意事项。若不遵守该注意事项,可能 |
|    | 会导致重大的人身事故。                  |

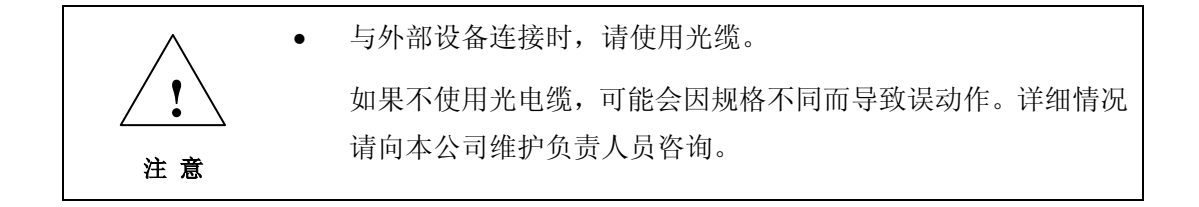

#### 4.2 人身伤害的预防

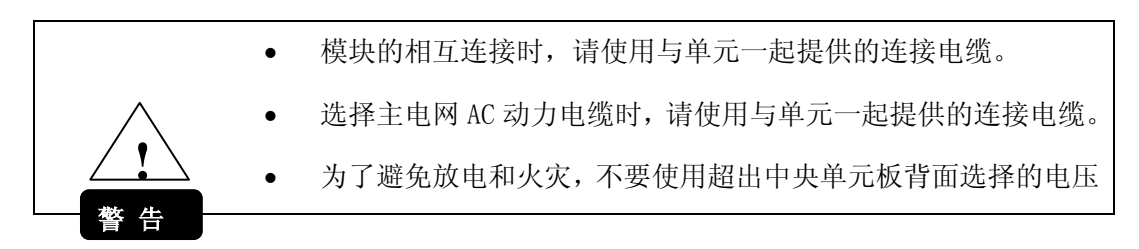

范围。

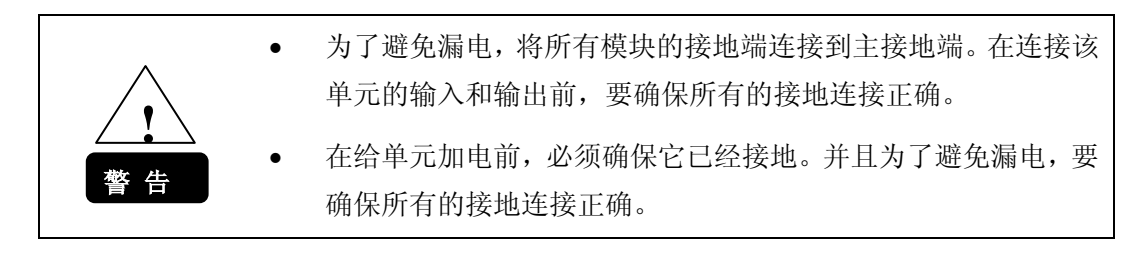

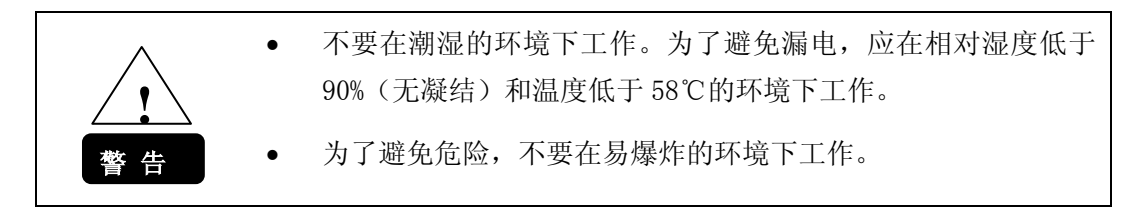

#### 4.3 产品损坏的预防

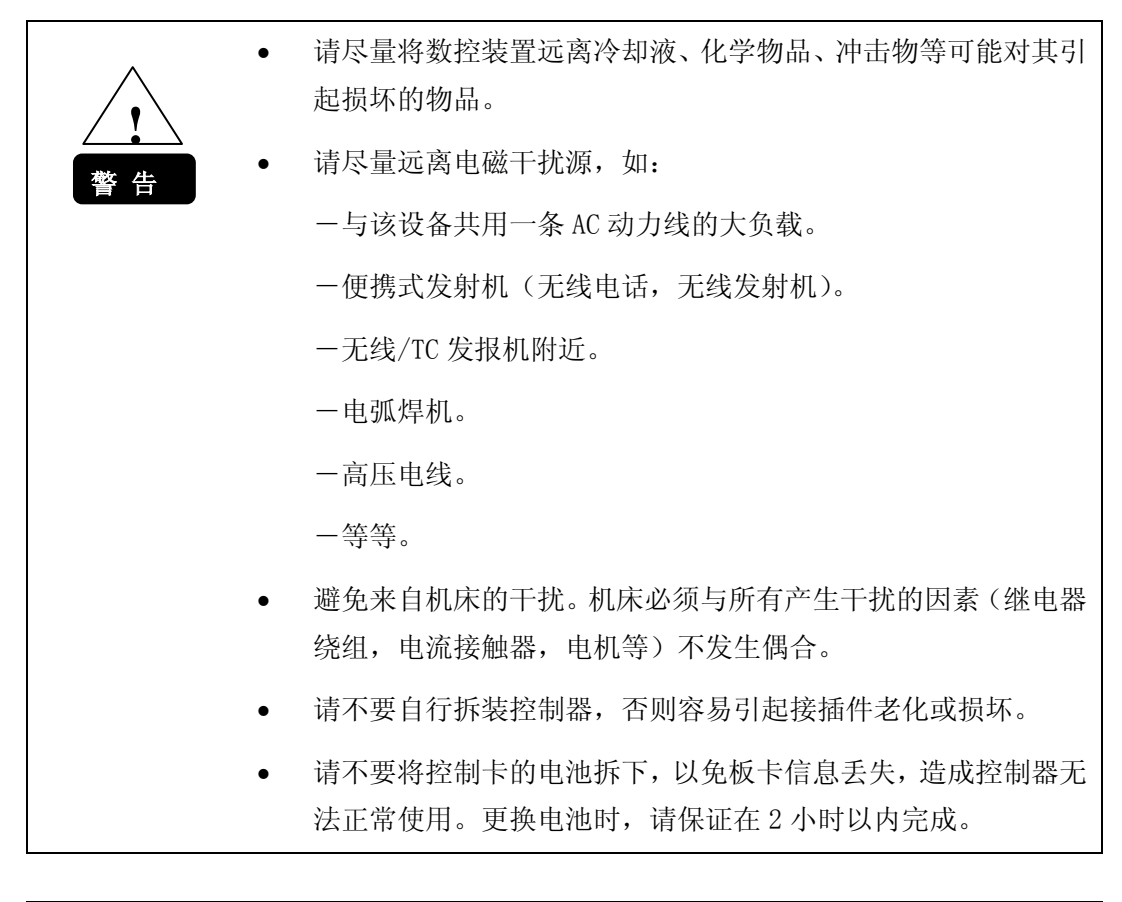

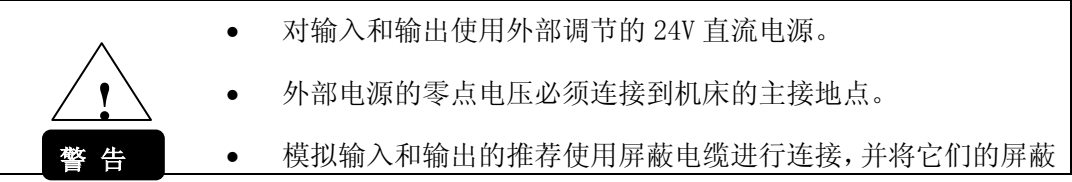

连接到相应的插针上。

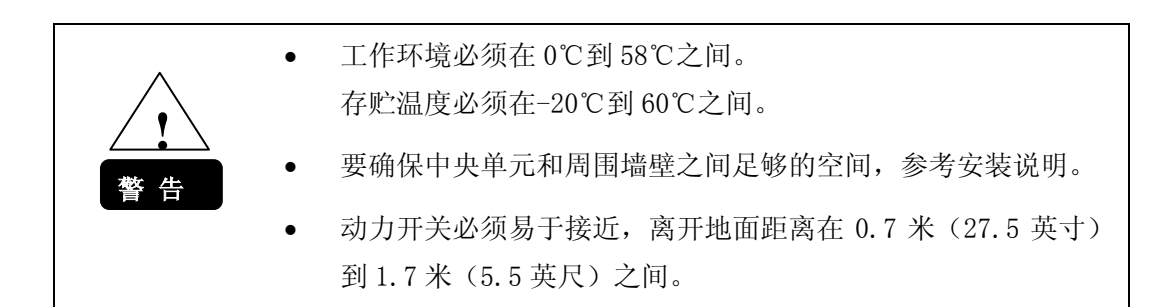

### 5. G-SPEED C2 文档

- 安装手册 用于指导最终用户。 描述如何安装 G-SPEED C2 数控装置。
- 用户说明 用于指导最终用户。 描述 G-SPEED C2 数控装置的操作和编程说明。

# II 安装说明

- 1. 系统构成开箱检查
- 2. 硬件接口说明
  - 2-1 显示器/面板模块
  - 2-2 控制器
  - 2-3 IO卡
  - 2-4 手轮
- 3. 安装说明
- 4. 调试说明
- 5. 附注

## 1. 系统构成与开箱检查

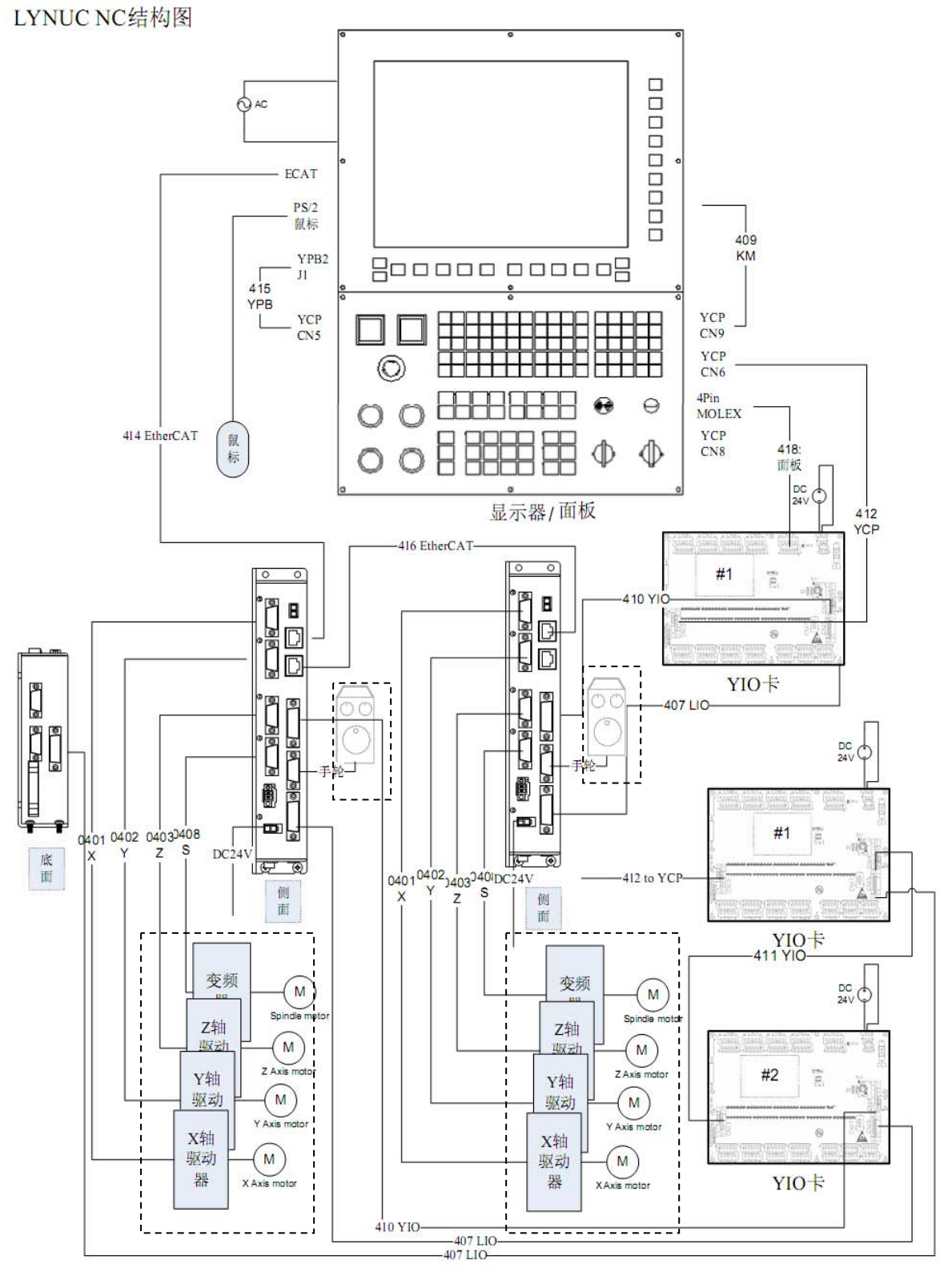

图 1 G-SPEED C2 系列通用三轴控制装置结构图

注意:虚线框内的驱动器和电机等不包含在 G-SPEED C2 装置的标准配置之中。

G-SPEED C2 系列四轴控制系统架构见图 1 所示,可分为如下部分:

- (1) 主机/显示器/面板模块 由两个操作面板组成,第一操作面板由显示器及功能按键构成,功能按键主 要方便于加工界面的切换,如位置、OFFSET、编辑、程序、系统、信息、帮 助等;可以选配触摸屏。第二操作面板包括电源开关、程序控制、键盘、辅 助功能、JOG、模式选择等按钮以及倍率编码开关和蜂鸣器等。
- (2) 控制伺服卡

该控制器是一个开放型,智能化控制装置,内置的 CNC 系统支持自定义编程 指令,可编程机床逻辑控制 (PLC)。一般应用于 4 轴控制系统,最多可扩展 到 8 轴,此外可通过线缆连接手轮、I0 板卡等。

(3) YI0卡(选配件)

通用 IO 模块,支持 32 点光藕隔离输入,30 点继电器输出;采用高速串口数 据传输,最大可扩展连接 6 块卡;供电电压 24V。

(4) LI0卡(选配件)

LIO卡(Local digital Input&Output Board)是另一种可选 IO 模块。 它一共提供了 21 点输入和 9 点输出。这些输入点包括各轴硬限位(正、 原点、负限位), XYZ 轴的用户输入;输出点则包括各轴刹车输出、以及 4、5、6 轴的用户自定义输出;除此之外,LIO 提供简单的逻辑控制:包 括上电逻辑, 急停处理、限位处理。

(5) 手轮(选配件)

支持4轴(X,Y,Z,4<sup>th</sup>)轴选,3种倍率(X1,X10,X100).

(6) 线缆

控制器与面板/显示器的连接线缆是标准配置的部品,包括键盘鼠标线,VGA 视频线及电源线,YCP 通信线, YCP 扁平线。对于选配线缆,如果采购订单没有该线缆,我们提供了控制器端的接插头,请在配件箱中检查。所有线缆规格参考下面表格:

| 采购                                |                                  |                 |            | 说明                            |
|-----------------------------------|----------------------------------|-----------------|------------|-------------------------------|
| 编号                                | 名称                               | 规格              |            |                               |
| 0401                              | X轴控制线(PFM)                       | NC-CN1-2.0      | 选配         | 按判器上安川伺服顶动器依制线 权支持            |
| 0402                              | Y轴控制线(PFM)                       | NC-CN2-2.0      |            | PFM/DDA 控制                    |
| 0403                              | Z轴控制线(PFM)                       | NC-CN3-2.0      |            | 11 m/ pp// 11/h3              |
| 0404                              | 0404 X 轴控制线 (DAC) NC-DAC-CN1-2.0 |                 | 选配         | 按周期上空间伺服驱动期效组织 位士持            |
| 0405 Y 轴控制线 (DAC)                 |                                  | NC- DAC-CN2-2.0 |            | 控制器与女川何服驰切器控制线, 仅又持<br>DAC 按制 |
| 0406 Z 轴控制线 (DAC) NC- DAC-CN3-2.0 |                                  |                 | DUC 17 (b) |                               |
| 0407                              | LIO 信号线                          | NC-CN7-2.0      | 选配         | 控制器与 YIO 或 LIO 的专用 IO 信号连线    |
| 0408                              | 主轴控制线 B                          | NC-CN6-2.05     | 选配         | 控制器与主轴变频器控制线                  |

| 0409 | 键盘通信线          | LN-NC-PS2-1.0 | 标配 | 控制器与面板健盘鼠标信号线              |
|------|----------------|---------------|----|----------------------------|
| 0410 | YIO 通信线        | YIO-CN14-2.1  | 选配 | 控制器与 YIO 通信线               |
| 0411 | YIO 扩展通信线      | YIO-CN14-1.6  | 选配 | 扩展 YI0 时, YI0 与 YI0 之间的通信线 |
| 0412 | YCP 通信线        | YCP-CN6-5.0   | 选配 | 控制器与 YCP 通信线               |
| 0414 | EtherCAT 通信线   | NC-RJ45-5.0   | 标配 | 主机与控制器连接线                  |
| 0415 | YPB 扁平数据线      | CN-YPB2-BOARD | 标配 | 连接显示器与面板部分的信号线。            |
| 0416 | EtherCAT 扩展通信线 | NC-RJ45-0.5   | 标配 | 控制器与控制器的连接线                |
| 0418 | 面板信号线          | 自定义           | 选配 | 连接面板与 YIO 的信号, 电源线         |
| 0419 | 触摸屏信号线         | 自定义           | 选配 | 触摸屏信号线                     |

注:伺服轴和主轴控制线根据轴类型配置,需要选用不同的线缆。详细参考相关调试说明。

## 2. 硬件接口说明

#### 2.1 显示器/面板

以下为显示器(LCD)部分:

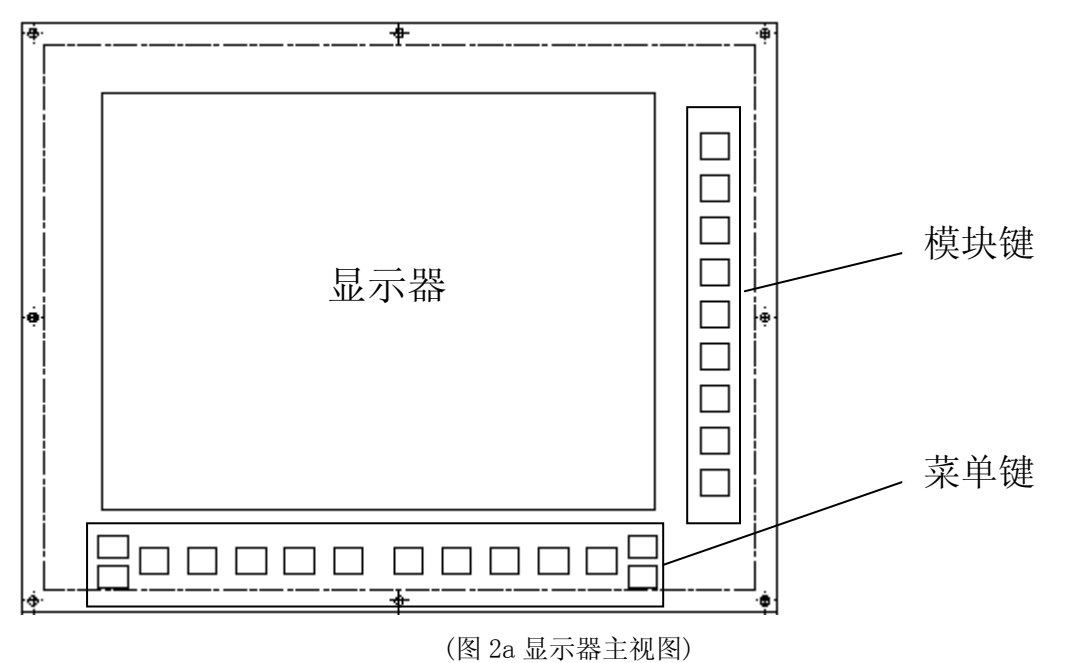

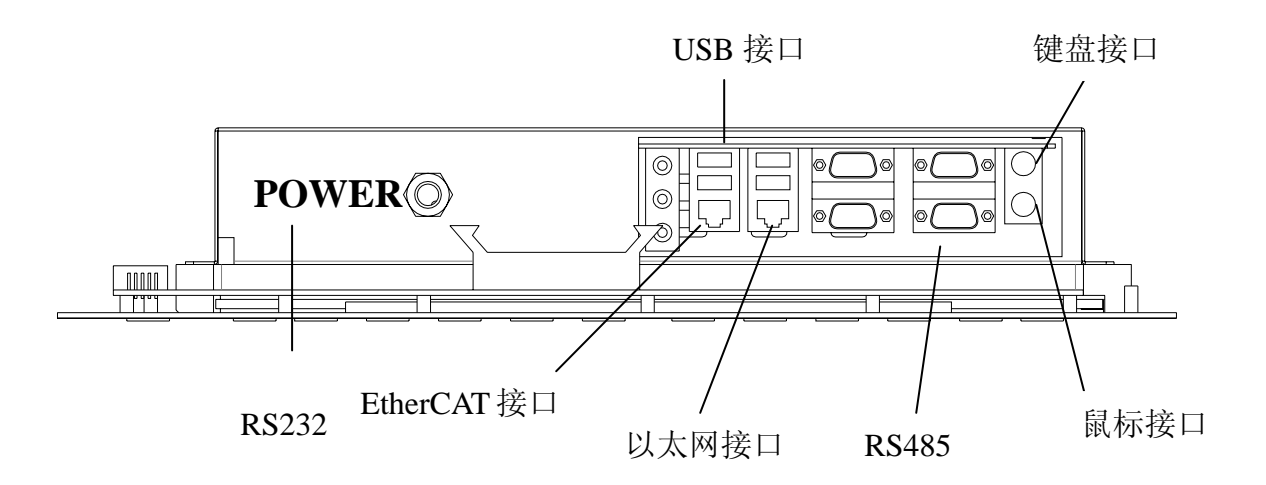

(图 2b 显示器底视图)

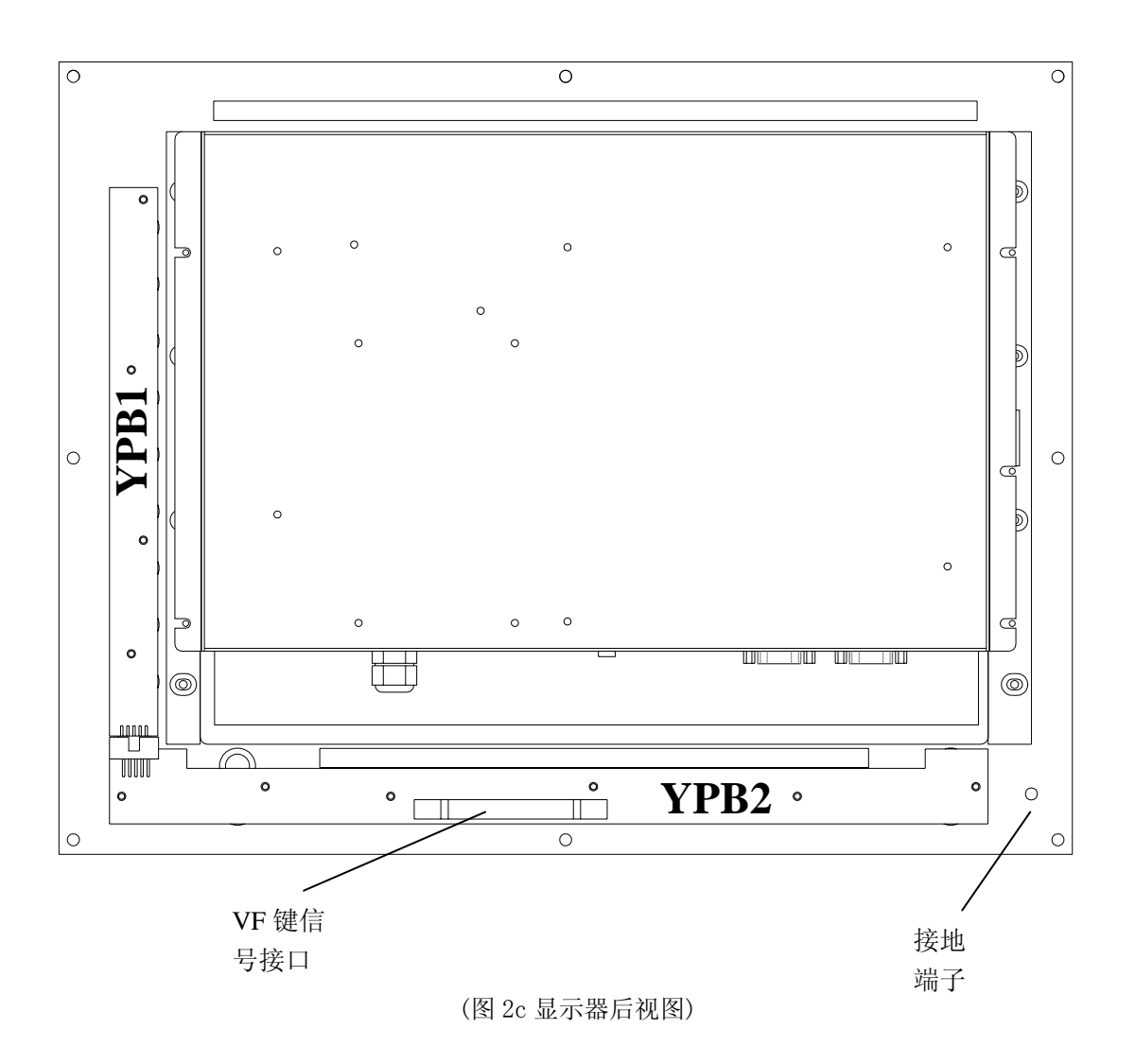

图2显示器

显示器为 15 英寸液晶显示屏,可选配带触摸屏。 VF 键(包括模块键和菜单键)的信号通过 YPB2 的 J1 与 YCP 的 CN5 连接, 参考图 3b。 以下为控制面板部分:

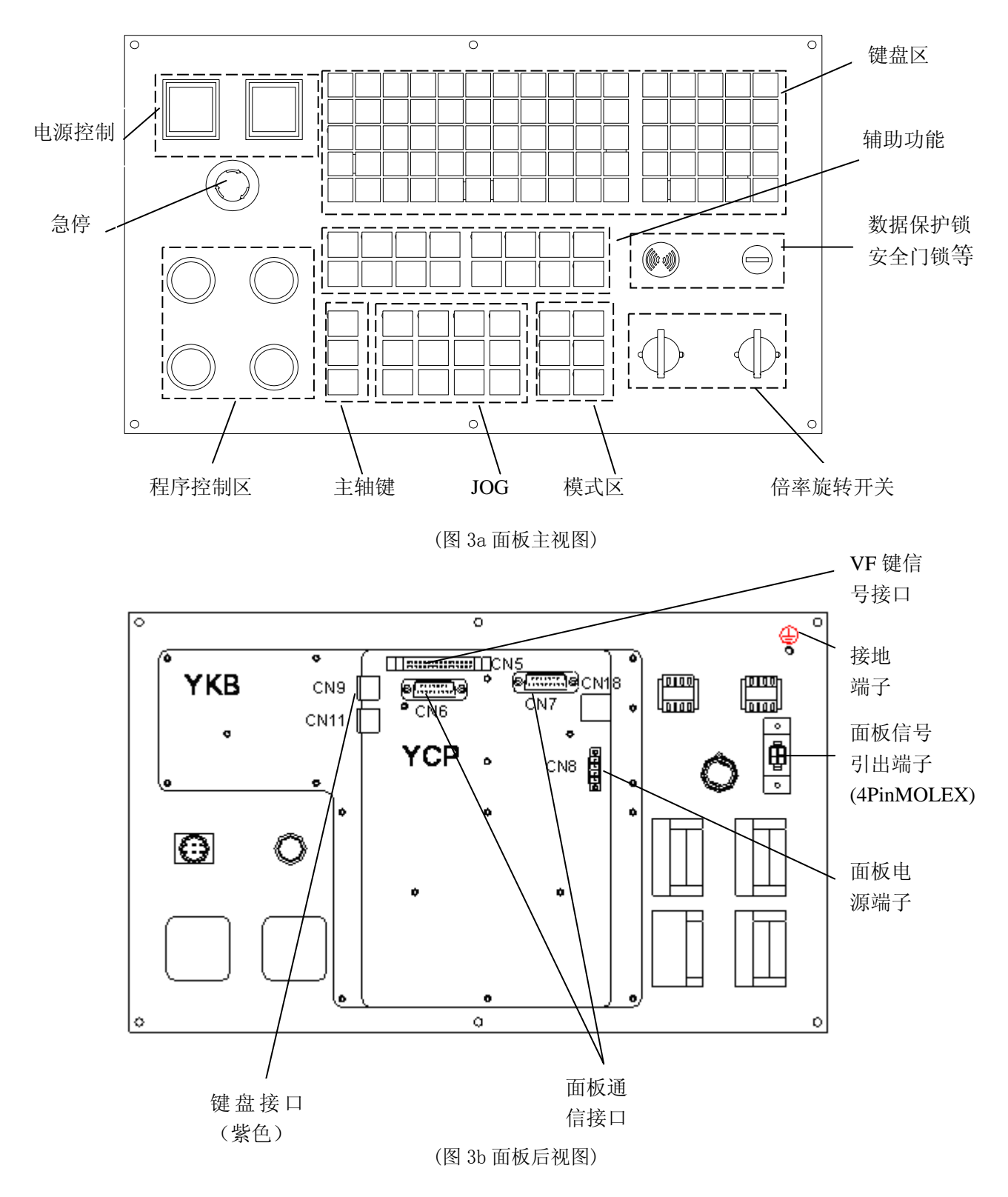

图 3 控制面板

控制面板主要由按键板 YKB,通信卡 YCP 及若干电气开关组成。面板信号引出端子(4PinMOLEX)包含了"急停"和"电源关"两个信号,一般连接到 IO 卡上,实现电源管理。

以下为显示器/面板所有接口的详细定义:

#### 2.1.1. EtherCAT 接口(EtherCAT):

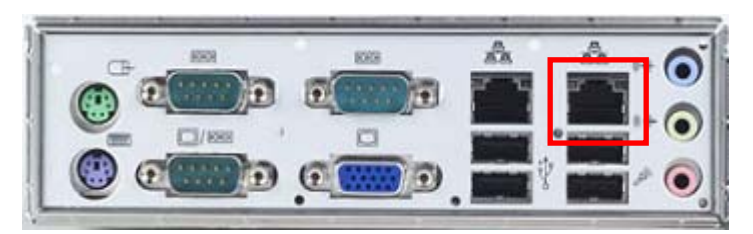

主机上共有两个 RJ45 接口, EtherCAT 用于与控制连接, 接口位于主机的边上, 见上图中的红色框内。

#### 2.1.2. EtherNET 接口(EtherNET):

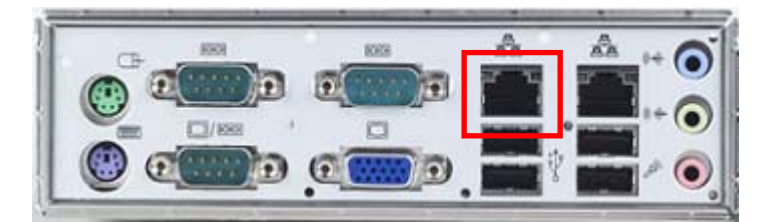

主机上共有两个 RJ45 接口, EtherNET 用于普通的以太网连接, 接口位于主机的中间部分, 见上图中的红色框内。

#### 2.1.3. RS485、 RS232 接口:

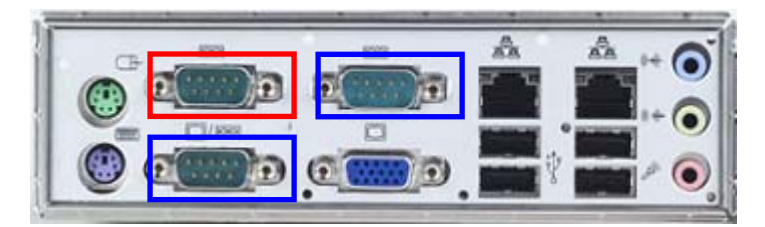

主机上共有三个 DB9 接口, RS485 用于与外部有 485 通信需求的设备连接, 接口 位于主机的边上, 见上图中的红色框内。其它两个 DB9 接口为 RS232 接口, 见上 图中的蓝色框内。

#### 2.1.4. 键盘、鼠标接口:

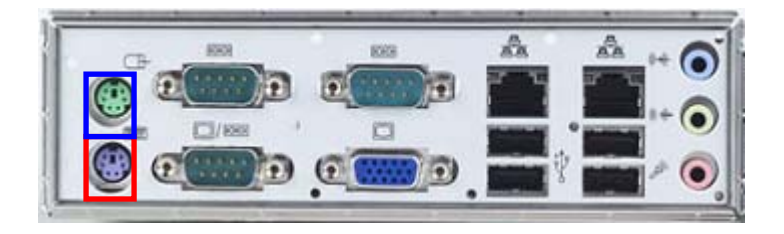

主机上共有两个 PS/2 接口,一个为键盘连接的 PS/2 接口,用于连接面板上的键盘,与 YCP 上的紫色 PS/2 相连接,见上图中的红色框内,接口颜色为紫色。 另一个为鼠标连接的 PS/2 接口,如果你选配了鼠标,可将鼠标连接到此连接器,见上图中的蓝色框内,接口颜色为绿色。

#### 2.1.5. USB 接口:

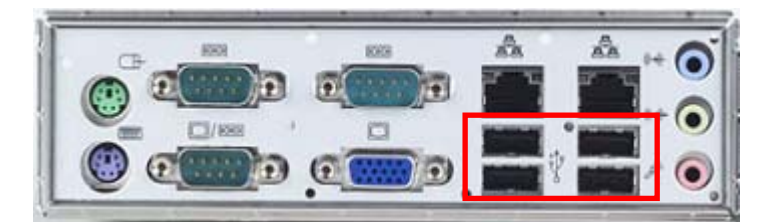

主机上共配有四个 USB 接口可供使用,这四个 USB 在功能使用上没有区别,可以自由选用,见上图中的红色框内。

#### 2.1.6. VF 键信号接口 (YPB2-J1):

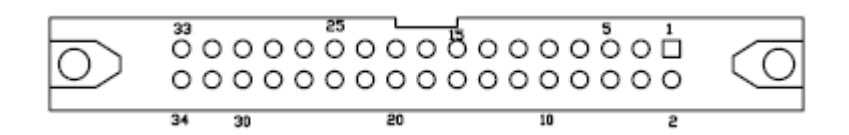

YPB1, YPB2的VF键信号引出接口端子,它与YCPCN5相连。型号34Pin双排插座。

#### 2.1.7. VF 键信号接口 (YCP-CN5):

YCP上VF键信号引入端子,从YPB2引入。型号同YPB2-J1

#### 2.1.8. 面板信号引出端子(4PinMOLEX)

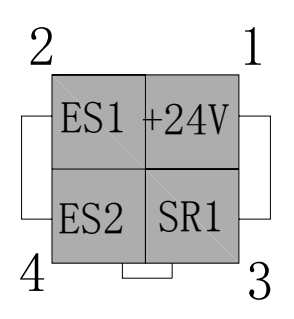

| 引脚 | 简称                  | 功能描述              | 说明            |
|----|---------------------|-------------------|---------------|
| 1  | +24V                | 主电源开 按钮引入端子 1,24V | 面板主由源开按钮引出进子  |
| 3  | SR1                 | 主电源开 按钮引入端子 2     | 面极主电源月级钮引山端 ] |
| 2  | ES1         急停按钮触点1 |                   | 面板刍僖按钮己屮谠子    |
| 4  | ES2                 | 急停按钮触点 2          | 田伮芯仔1女虹기山圳 1  |

包含了急停和电源关两个信号,一般连接到 I0 卡上,实现电源管理。

#### 2.1.9. 面板电源端子(YCP-CN8)

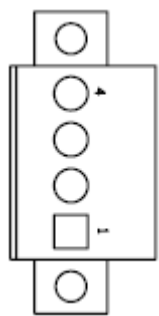

| 引脚 | 简称     | 功能描述    | 说明                                    |
|----|--------|---------|---------------------------------------|
| 1  | I      | _       | · · · · · · · · · · · · · · · · · · · |
| 2  | I      | -       | 1页田, 咱小安 使用                           |
| 3  | 24VGND | 24V 电源负 | YCP 电源,请保持与 YIO 电源共地,一般从主 YIO 的       |
| 4  | 24V    | 24V 电源正 | CN16 获取                               |

#### 2.1.10. 面板通信接口(YCP-CN5, YCP-CN6)

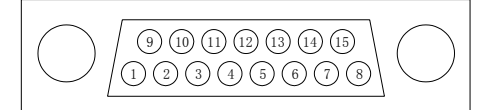

YCP-CN6 接口示意图(母)

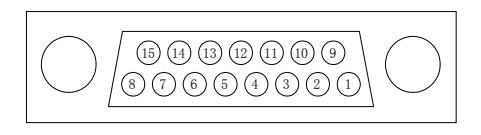

YCP-CN7 接口示意图(公)

CN6 是 YCP 通信信号引入端, CN7 是 YCP 通信信号引出端, YCP 和各个 YIO 之间 通过该接口与控制器的 CN24 串联起来。各引脚详细描述可以参考控制器的 CN24 定义。

#### 2.1.11. 键盘接口(YCP-CN9)

YCP-CN9 将与控制器的 PS/2 接口(紫色)连接,为键盘接口。

#### 2.2 控制器

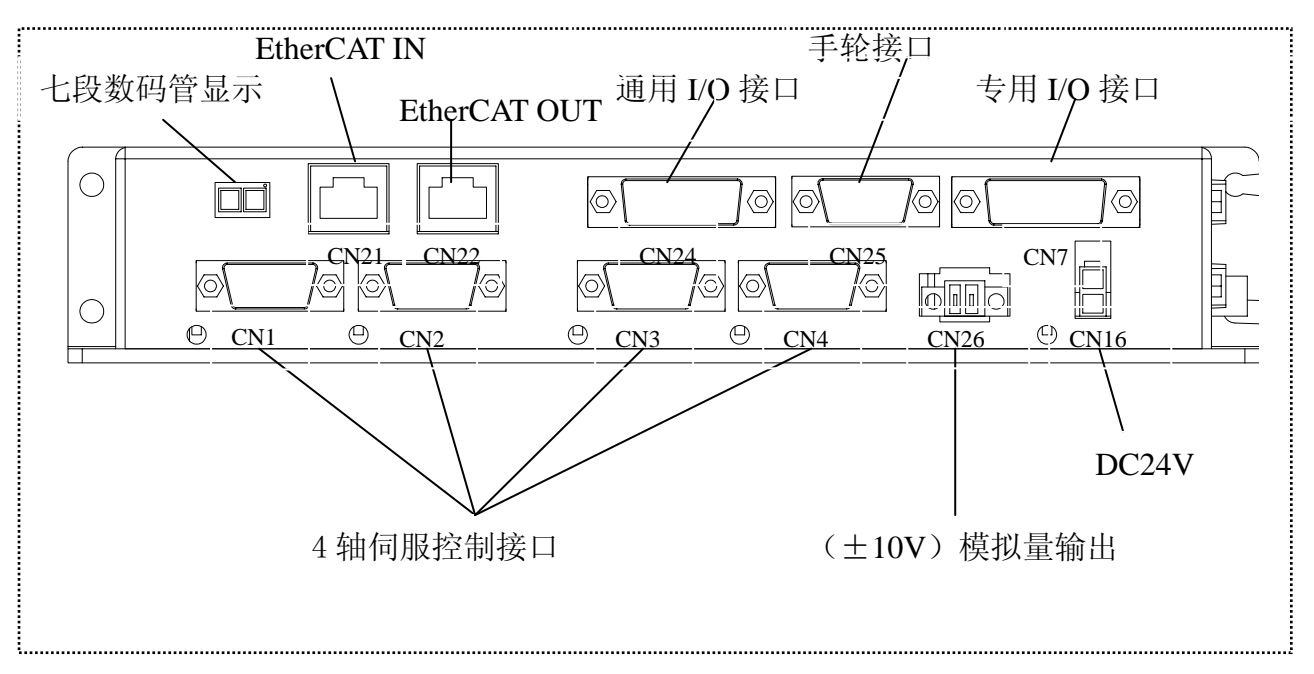

(图 4a 控制器侧视图)

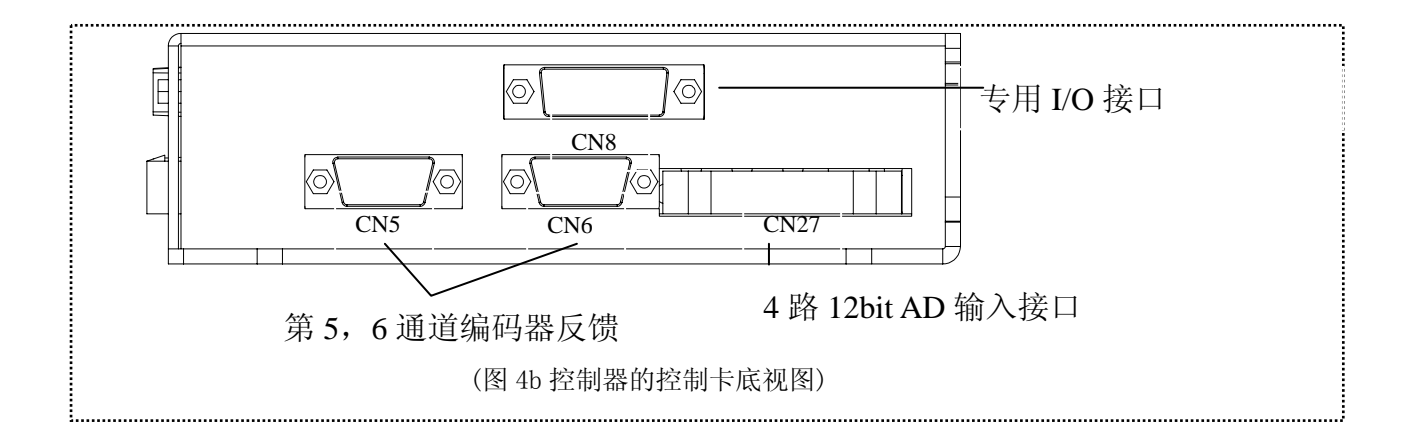

#### 2. 2. 1. EtherCAT 接口定义:

主机为 EtherCAT 主设备,控制器为 EtherCAT 从设备,在控制器上共有两个 EtherCAT 接口,一个为 EtherCAT IN,另一个为 EtherCAT OUT。 EtherCAT IN 是用于与主机连接,或者是连接离主机更近的前一个 EtherCAT 设备的 EtherCAT OUT 接口; EterCAT OUT 就是连接到下一个 EtherCAT 设备的 EtherCAT IN 接口,由此可以形成一个以主机为出发点,任一个从设备为结束点的 EtherCAT 串接系 统。

2. 2. 2. 各轴控制接口定义(图 4 的 CN1, CN2, CN3, CN4, CN5 和 CN6):

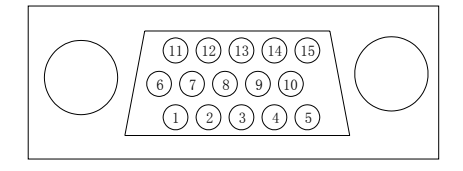

端口示意图(母)

CN1, CN2, CN3, CN4 为脉冲(PFM)输出方式伺服接口,通常对应伺服驱动器的位置 控制方式;引脚定义如下:

| 引脚 | 简称   | 功能描述                | 电路原理说明                                                                                               |
|----|------|---------------------|----------------------------------------------------------------------------------------------------|
| 1  | EA+  |                     | 330                                                                                                  |
| 6  | EA-  | 编码器 AB 相差分信号        | OEA+,EB+,EC+                                                                                         |
| 2  | EB+  | 输入                  |                                                                                                    |
| 7  | EB-  |                     | OEA-,EB-,EC-                                                                                         |
| 3  | EZ+  | 编码哭雬占(Indev)差       |                                                                                                    |
| 8  | EZ-  | 分信号输入               | 支持 RS422 差分或 TTL 输入, 最大输入频率为 2MHZ                                                                    |
| 4  | PUL+ |                     | -                                                                                                    |
| 9  | PUL- |                     | °PUL+, DIR+                                                                                          |
| 5  | DIR+ |                     |                                                                                                    |
|    |      |                     | DS34C87                                                                                              |
|    |      |                     |                                                                                                    |
| 10 | DIR- | 脉冲指令输出              | RS422 差分输出,最大输出频率为 10MHZ                                                                             |
| 11 | +24V | +24V 输出             | 该 24V 电源从 CN7/CN8 输入,控制卡本身不提供 24V                                                                    |
| 13 | EG   | 24V 地               | 电源。                                                                                                  |
| 12 | ENA  | 伺服开启(ServoON)<br>输出 | +24V<br><b>D</b><br><b>D</b><br><b>D</b><br><b>D</b><br><b>D</b><br><b>D</b><br><b>D</b><br><b>D</b> |
| 14 | ALM  | 伺服报警(ALARM)信号<br>输入 | +24V o<br>3.3k<br>最大速率支持 10KHZ                                                                       |
| 10 | 20   | い 奴丁地               |                                                                                                    |

表 1. a CN1, CN2, CN3, CN4 PFM 接口定义

CN5 和 CN6 为辅助编码器接受端:

| 引<br>脚 | 简称   | 功能描述           | 电路原理说明                            |
|--------|------|----------------|-----------------------------------|
| 1      | EA+  |                | 330                               |
| 6      | EA-  | 编码器 AB 相差分信号   | oEA+,EB+,EC+                      |
| 2      | EB+  | 输入             |                                   |
| 7      | EB-  |                | ●EA-,EB-,EC-                      |
| 3      | EZ+  | ·编码器零点(Index)差 |                                   |
| 8      | EZ-  | 分信号输入          | 支持 RS422 差分或 TTL 输入, 最大输入频率为 2MHZ |
| 9      | -    | (空)            |                                   |
| 4      | SEN2 | 外部使能2          |                                   |
| 5      | SEN5 | 外部使能 5         | 3 2                               |
| 10     | SEN1 | 外部使能1          | 5VTTL 电平输出,最大驱动能力 20mA            |
| 11     | +24V | +24V 输出        | 该 24V 电源从 CN7/CN8 输入,控制器本身不提供 24V |
| 13     | EG   | 24V 地          | 电源。                               |
| 12     | -    | (空)            |                                   |
|        |      | +5V 电源输出,最大    |                                   |
| 14     | +5V  | 500mA          |                                   |
| 15     | SG   | 5V 地           |                                   |

表 1. b CN5 接口定义

| 引脚 | 简称   | 功能描述          | 电路原理说明                            |
|----|------|---------------|-----------------------------------|
| 1  | EA+  |               | 330                               |
| 6  | EA-  | 编码器 AB 相差分信号  | OEA+,EB+,EC+                      |
| 2  | EB+  | 输入            |                                   |
| 7  | EB-  |               | ©EA-,EB-,EC-                      |
| 3  | EZ+  | 编码器零点(Index)差 |                                   |
| 8  | EZ-  | 分信号输入         | 支持 RS422 差分或 TTL 输入, 最大输入频率为 2MHZ |
| 9  | _    | (空)           |                                   |
| 4  | SEN4 | 外部使能4         |                                   |
| 5  | SEN6 | 外部使能 6        | 3 2                               |
| 10 | SEN3 | 外部使能3         | 5VTTL 电平输出,最大驱动能力 20mA            |
| 11 | +24V | +24V 输出       | 该 24V 电源从 CN7/CN8 输入,控制器本身不提供 24V |
| 13 | EG   | 24V 地         | 电源。                               |
| 12 | _    | (空)           |                                   |
| 14 | +5V  | +5V 电源输出,最大   |                                   |

|    |    | 500mA |  |
|----|----|-------|--|
| 15 | SG | 5V 地  |  |

表 1. c CN6 接口定义

2. 2. 3. LIO 信号接口定义(图 4a 的 CN7 和 CN8):

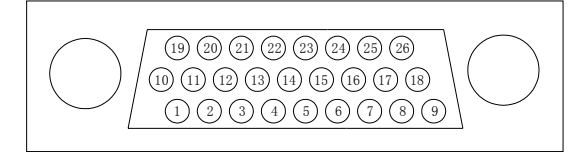

CN7 和 CN8 端口示意图(母)

CN7 对应第1.2.3 伺服轴的专用 I0, 各个引脚定义如下:

| 脚号   | 简称      | 功能描述        | 电路原理说明                    |
|------|---------|-------------|---------------------------|
| 1    | PEL1    | CH1 正限位     |                           |
| 2    | ORG1    | CH1 原点      |                           |
| 3    | MEL1    | CH1 负限位     |                           |
| 7    | IN_COM1 | CH1 输入公共端   |                           |
| 10   | PEL2    | CH2 正限位     | TLP281-4                  |
| 11   | ORG2    | CH2 原点      |                           |
| 12   | MEL2    | CH2 负限位     | 最大速率支持 10KHZ              |
| 16   | IN_COM2 | CH2 输入公共端   |                           |
| 19   | PEL3    | CH3 正限位     |                           |
| 20   | ORG3    | CH3 原点      |                           |
| 21   | MEL3    | CH3 负限位     |                           |
| 25   | IN_COM3 | CH3 输入公共端   |                           |
| 4    | USR1    | CH1 自定义输入   |                           |
| 13   | USR2    | CH2 自定义输入   | 3.3k<br>OUSR1,USR2,USR3   |
| 22   | USR3    | CH3 自定义输入   |                           |
|      |         |             |                           |
| 8,17 | USR_ICO | USR1,2,3公共端 | OUSR_ICO                  |
| 5    | BRK1    | CH1 刹车输出    |                           |
| 14   | BRK2    | CH2 刹车输出    |                           |
| 23   | BRK3    | CH3 刹车输出    | 5 <del>10 - 0</del> BRK * |
| 6    | BRKCOM1 | CH1 刹车 COM  | G5V-1                     |
| 15   | BRKCOM2 | CH2 刹车 COM  |                           |
| 24   | BRKCOM3 | CH3 刹车 COM  | 常开触点输出(30VDC,1.0A)        |
| 9,18 | COM     | 24V 地外接输入   | 24V 电源供给各轴伺服控制接口          |
| 26   | +24V    | +24V 外接输入   |                           |

#### 表 2.a CN7 接口定义

| 脚号    | 简称      | 功能描述                     | 电路原理说明                                |
|-------|---------|--------------------------|---------------------------------------|
| 1     | PEL4    | CH4 正限位                  |                                       |
| 2     | ORG4    | CH4 原点                   | 3.3k                                  |
| 3     | MEL4    | CH4 负限位                  |                                       |
| 7     | IN_COM4 | CH4 输入公共端                |                                       |
| 10    | PEL5    | CH5 正限位                  | TLP281-4                              |
| 11    | ORG5    | CH5 原点                   | □ □ □ □ □ □ □ □ □ □ □ □ □ □ □ □ □ □ □ |
| 12    | MEL5    | CH5 负限位                  | 取八座十文11 Iomiz                         |
| 16    | IN_COM5 | CH5 输入公共端                |                                       |
| 19    | PEL6    | CH6 正限位                  |                                       |
| 20    | ORG6    | CH6 原点                   |                                       |
| 21    | MEL6    | CH6 负限位                  |                                       |
| 25    | IN_COM6 | CH6 输入公共端                |                                       |
| 4     | USR4    | CH4 自定义输出                |                                       |
| 13    | USR5    | CH5 自定义输出                |                                       |
| 22    | USR6    | CH6 自定义输出                | m 4                                   |
| 8, 17 | USR_0C0 | USR4,5,6 公共端,<br>为 24V 地 | ousr_oco                              |
| 5     | BRK4    | CH4 刹车输出                 | 77                                    |
| 14    | BRK5    | CH5 刹车输出                 | OBRKCOM1,BRKCOM2                      |
| 23    | BRK6    | CH6 刹车输出                 | 5<br>5<br>9<br>0<br>BRK1,BRK2         |
| 6     | BRKCOM4 | CH4 刹车 COM               |                                       |
| 15    | BRKCOM5 | CH5 刹车 COM               |                                       |
| 24    | BRKCOM6 | CH6 刹车 COM               | 常开触点输出(30VDC,1.0A)                    |
| 9,18  | COM     | 24V 地外接输入                | 24V 电源供给各轴伺服控制接口                      |
| 26    | +24V    | +24V 外接输入                |                                       |

CN8 对应第 4.5.6 伺服轴的专用 I0, 它与 CN7 的差别是,它的 USR4, USR5 和 USR6 作为输出使用,各个引脚定义如下:

表 2. b CN8 接口定义

2. 2. 4. 输入输出通信接口定义 (图 4a 的 CN24):

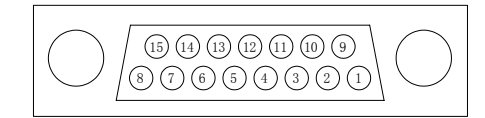

| 引脚 | 简称      | 功能描述      | 电路原理说明                                 |
|----|---------|-----------|----------------------------------------|
| 1  | GND     | 5V 数字地    |                                        |
| 3  | CLK_CP+ | VCD 时始    |                                        |
| 10 | CLK_CP- | 101 HJFF  | <b>F</b> 2                             |
| 4  | SDO_CP+ | VCD 粉挥输中  | OUT+                                   |
| 11 | SDO_CP- | ICP 致活制出  |                                        |
| 5  | CS_CP+  | VCP 片冼    | OOUT-                                  |
| 12 | CP_CP-  | ICF Л LL  | DS34C87<br>5V 差分输出, SDCLK 输出频率为 450KHZ |
| 7  | SDO_IO+ | YIO 数据输出  |                                        |
| 14 | SDO_IO- |           |                                        |
| 8  | CLK_IO+ |           |                                        |
| 15 | CLK_IO- | 110 HJ VI |                                        |
| 6  | SDI_I0+ |           | 330                                    |
| 13 | SDI_IO- | YIO 数据输入  |                                        |
| 2  | SDI_CP+ | YCP 数据输入  |                                        |
| 9  | SDI_CP- |           |                                        |

CN24 端口示意图(公)

表 3 15PIN 通用 I/0 接口定义

#### 2. 2. 5. 手轮接口定义 (图 4a 的 CN25):

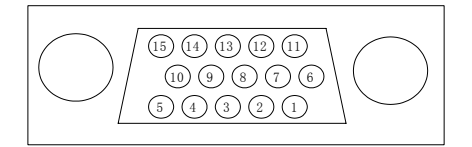

CN25 端口示意图(公)

| 引脚 | 简称    | 功能描述    | 电路原理说明                                     |
|----|-------|---------|--------------------------------------------|
| 1  | Х     |         |                                            |
| 2  | Y     |         |                                            |
| 3  | Z     |         |                                            |
| 4  | MPG_4 | 轴选      | +24V 0                                     |
| 13 | MPG_5 |         | 3 4                                        |
| 5  | X1    |         |                                            |
| 11 | X10   |         | TLP281-4                                   |
| 12 | X100  | 倍率      | X,Y,Z, MPG_4, MPG_5, X1, X10,X100 为 24V 输入 |
| 14 | EGND  | 24V GND | 信号,外部手轮端为共地                                |

| 6  | VCC |         |                               |
|----|-----|---------|-------------------------------|
| 15 | GND | 5V 电源输出 | 提供给手轮 5V 电源                   |
| 7  | EA+ |         |                               |
| 8  | EA- |         | 330 OEA+,EB+                  |
| 9  | EB+ |         |                               |
|    |     |         |                               |
|    |     | 脉冲信号(AB | 标准差分或 TTL 电平输入, 最大输入频率为 10KHz |
| 10 | EB- | 相方式)输入  |                               |

表 21 CN25 手轮接口定义

注意: 24V 地通常接到手脉轴选与倍率的公共端;

#### 2. 2. 6. 模拟量输出接口定义 (图 4a 的 CN26):

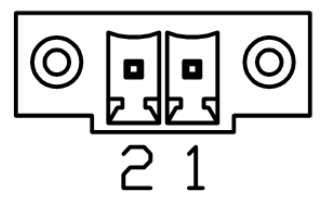

| 引脚            | 简称      | 功能描述  | 电路原理说明                |
|---------------|---------|-------|-----------------------|
| 1             | DAC_OUT | 模拟量输出 | 5 + 7 ODAC(-10V~+10V) |
| 2             | AGND    | 模拟量地  |                       |
| 表 4 CN26 接口定义 |         |       |                       |

注意, CN26 可以用来控制模拟量主轴输出。

#### 2. 2. 7. 模拟量输入接口定义 (图 4b 的 CN27):

| 2 4 6 8 10<br>1 3 5 7 9 |  |
|-------------------------|--|
|                         |  |

|    |       |      | CN27 端口示意图 |
|----|-------|------|------------|
| 引脚 | 简称    | 功能描述 | 电路原理说明     |
| 1  | ADC1+ |      |            |
| 2  | ADC1- |      |            |
| 3  | ADC2+ |      |            |

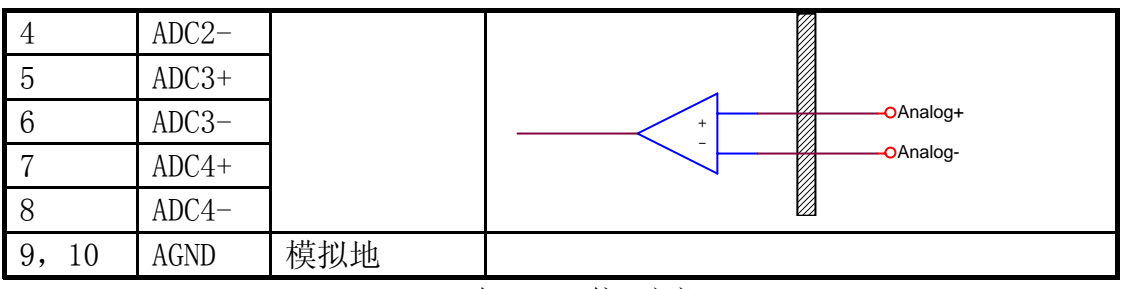

表 5 CN27 接口定义

#### 2. 2. 8. 控制卡运行状态指示灯 (图 4b 的 LED):

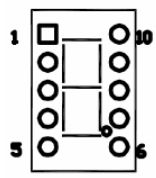

控制卡 LED 灯交替显示 2 个 16 位数字和一个小数点(如下图所示)。16 位数据 包含了 4 个 2 进制位,分别表示前四轴伺服报警及伺服使能状态。小数点的闪烁 指示的是控制卡正常工作,闪烁的速度与伺服周期有关。同时小数点的亮灭又指 示数字部分的不同信息,当小数点亮时,数字部分指示的是各轴伺服报警状态, 小数点灭时,数字部分指示的是各轴伺服使能状态。各位含义如下(假设 LED 在 8 与 7 之间闪烁):

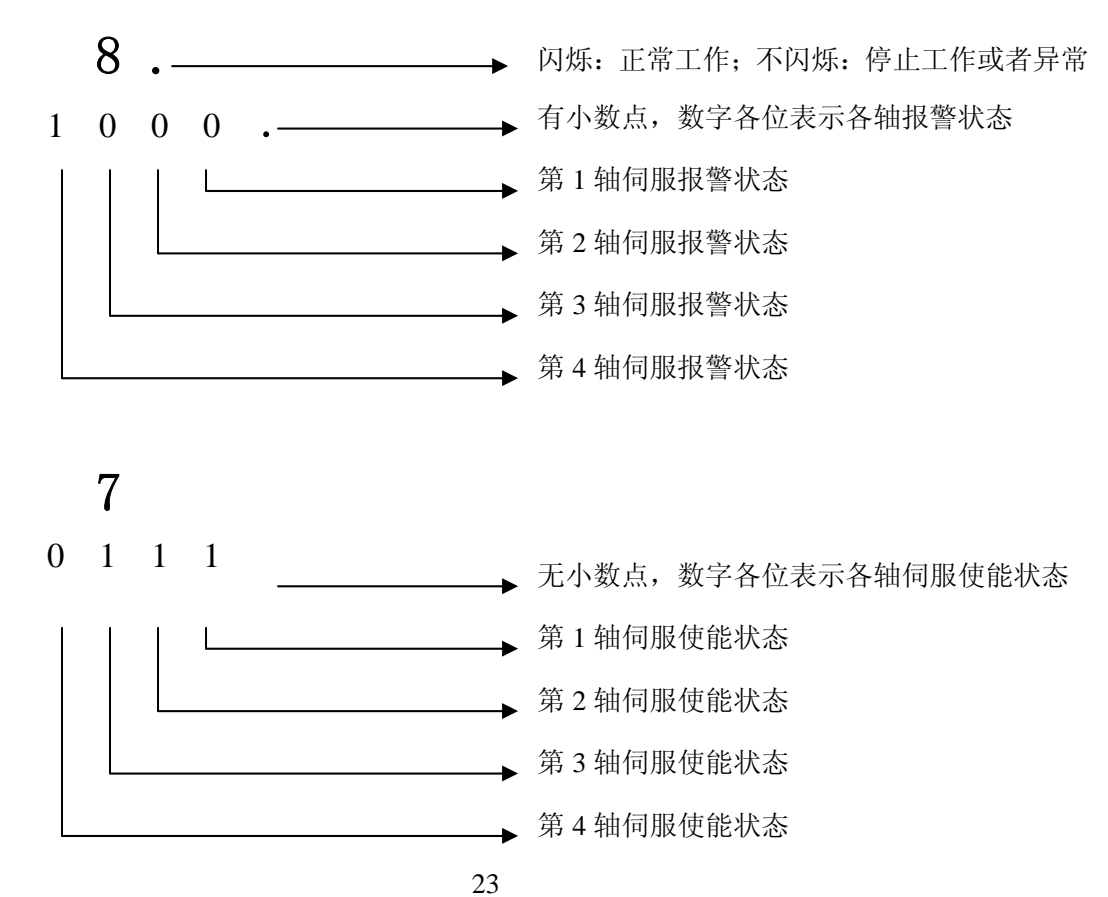

以上图为例,如果 LED 显示在"8."与"7"数字之间显示,说明此时第1,2,3 轴伺服正常,且伺服使能,而第4号轴伺服处于报警状态,且伺服断开状态。

#### 2.3 YI0 卡

YI0 卡通过串行数据线与控制器进行通信,提供了以下功能:

- 1. 32 点双向光耦隔离通用输入(其中1个用于急停)
- 2. 32 点继电器通用输出(其中2个用于控制电源与主电源管理)
- 3. 各轴专用输入输出(原点、正负限位、自定义输入和刹车输出)接线端子
- 4. 控制电源(SOURCE)上电管理
- 5. 主电源(POWER), 急停(EMG)与限位(OT)保护功能

其外观图如下:

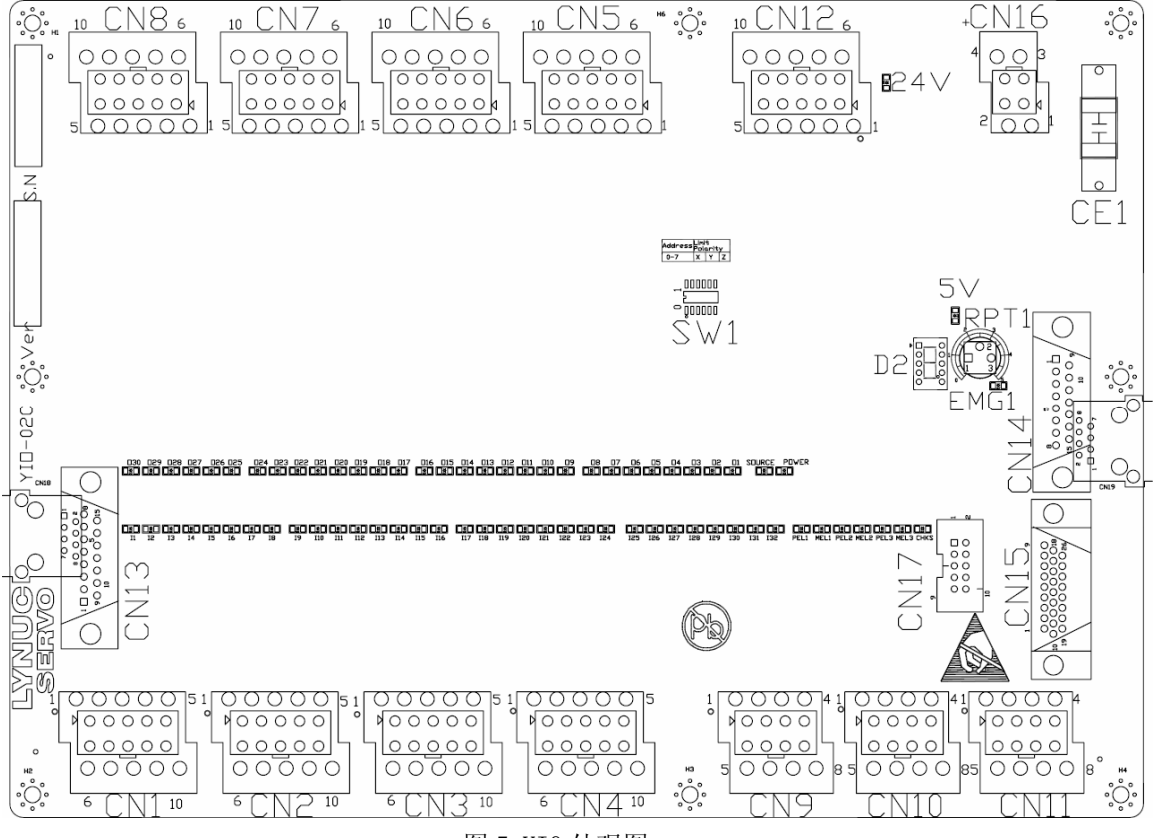

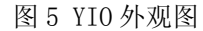

#### 2. 3. 1. 通用输入端子定义 (CN1, CN2, CN3, CN4):

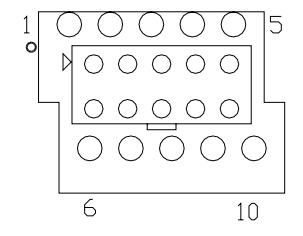

CN1, CN2, CN3, CN4 端口(出线朝下)示意图

CN1 接口定义:

| 引脚   | 简称           | 功能描述   | 电路原理说明                                                                    |  |  |
|------|--------------|--------|---------------------------------------------------------------------------|--|--|
| 1-8  | IN1-IN8      | 通用输入信号 |                                                                           |  |  |
| 9-10 | IN_COM1      | 输入公共端  | <b>ロージョン</b><br>ア<br>ア<br>のIN_COM<br>のIN_COM<br>双向光藕输入,公共端可选接 24V 或 24V 地 |  |  |
|      | 表 6 CN1 接口定义 |        |                                                                           |  |  |

CN2 接口定义:

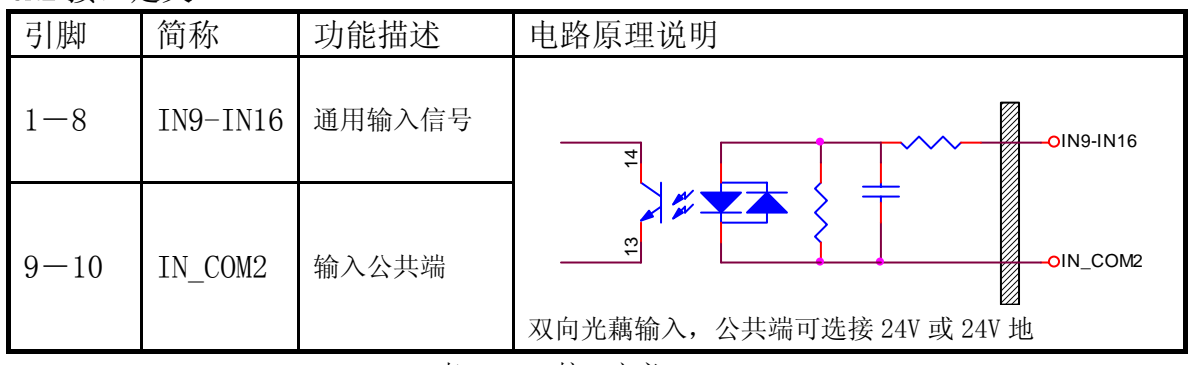

表7 CN2 接口定义

CN3 接口定义: 引脚 电路原理说明 简称 功能描述 1 - 8IN17-IN24 通用输入信号 OIN17-IN24 -OIN\_COM3 9 - 10IN\_COM3 输入公共端 双向光藕输入,公共端可选接 24V 或 24V 地

**CN4** 接口定义:

| 表 8 | CN3 | 接口定义 |  |
|-----|-----|------|--|
|     |     |      |  |

| 引脚 简称 功能描述 电路原理说明 |  |    |    |      |        |
|-------------------|--|----|----|------|--------|
|                   |  | 引脚 | 简称 | 功能描述 | 电路原理说明 |

| 1-7  | IN25-IN31 | 通用输入信号 |                           |
|------|-----------|--------|---------------------------|
| 8    | IN32      | 急停输入点  |                           |
| 9-10 | IN_COM4   | 输入公共端  | 双向光藕输入,公共端可选接 24V 或 24V 地 |

表9 CN4 接口定义

注: CN4 接口的 IN31 为急停专用输入口, 可以将面板的急停按钮接入此端子, 实现急停掉电保护功能;

#### 2. 3. 2. 通用输出端子定义 (CN5, CN6, CN7, CN8):

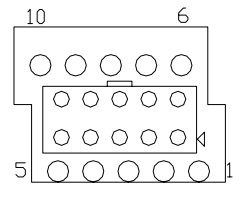

CN5, CN6, CN7, CN8 端口(出线朝上)示意图

CN5 接口定义:

| 1-8  | OUT1-OUT8 | 通用输出信号 |                                                                                                    |
|------|-----------|--------|----------------------------------------------------------------------------------------------------|
| 9-10 | OUT_COM1  | 输出公共端  | от 2-9<br>д5V-1<br>ОUT_СОМ1<br>д5V-1<br>СОМ1<br>СОМ1<br>СОМ1<br>СОМ1<br>СОМ1<br>СОМ1<br>СОМ1<br>СОМ |

表 10 CN5 接口定义

CN6 接口定义:

| 引脚   | 简称         | 功能描述   | 电路原理说明        |
|------|------------|--------|---------------|
| 1-8  | OUT9-0UT16 | 通用输出信号 |               |
| 9-10 | OUT_COM2   | 输出公共端  | ▲ 10 OUT_COM2 |
|      |            |        |               |

CN7 接口定义:

| 引脚 简称 | 功能描述 | 电路原理说明 |
|-------|------|--------|

| 1-8  | 0UT17-0UT24 | 通用输出信号 |                                                                                                    |
|------|-------------|--------|----------------------------------------------------------------------------------------------------|
| 9-10 | OUT_COM3    | 输出公共端  | 0UT_COM3<br><u> <u> </u> <u> </u> <u> </u> <u> </u> <u> </u> <u> </u> <u> </u> <u> </u> <u> </u> </u> |
|      |             |        | 公六缅可延按241 或241 地,币月融品制山(30100,1.0A)                                                                   |

表 12 CN7 接口定义

CN8 接口定义:

| 引脚             | 简称          | 功能描述   | 电路原理说明                            |
|----------------|-------------|--------|-----------------------------------|
| 3-6            | OUT25-OUT30 | 通用输出信号 |                                   |
| 7-8            | _           | _      | G5V-1                             |
| 9-10           | OUT_COM4    | 输出公共端  | 公共端可选接24V或24V地,常开触点输出(30VDC,1.0A) |
| ± 19 CN0 按口点 ♡ |             |        |                                   |

#### 表 13 CN8 接口定义

#### 2. 3. 3. 各轴专用输入输出端子定义(CN9, CN10, CN11):

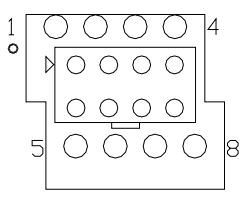

CN9, CN10, 1N11 端口(出线朝下)示意图

CN9, 10, 11 接口定义:

| 引脚 | 简称      | 功能描述               | 电路原理说明                    |
|----|---------|--------------------|---------------------------|
| 1  | PELn    | CHn 正限位            |                           |
| 5  | ORGn    | CHn 原点             | 3.3k                      |
| 2  | MELn    | CHn 负限位            | 14 3 PELn,MELn,ORGn,USERn |
| 6  | USRn    | CHn 自定义<br>公共端为 OV | 13 4 IN_COMn              |
|    |         |                    | TLP281-4                  |
|    |         | CHn 输入公共           |                           |
| 7  | IN_COMn | 端                  | 最大速率支持 10KHZ              |
| 3  | EGND    | 24V 地              |                           |

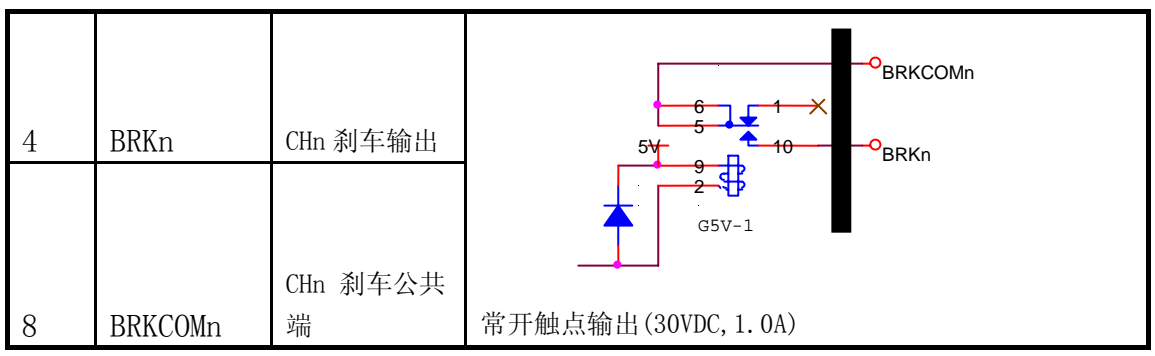

表 14 CN9, 10, 11 接口定义(n=1, 2, 3)

CN9, CN10 与 CN11 提供了 3 轴正负限位输入端子,它们一方面与原点,自定义 输入和刹车信号一起通过 CN15 直接与控制器的 CN7 或者 CN8 相连,提供快速 IO 信号给控制器;另一方面它们的信号会被 YIO 的逻辑芯片接收,YIO 结合拨动开 关的逻辑(1:常闭/0:常开,详细参考后面章节" YIO 卡扩展示例"),实现 了硬限位掉电保护功能。

需要临时取消硬限位掉电保护功能时,按下面板上的 0T2 按键即可。

注意,当 YI0 的 CN15 与控制卡的 CN7 连接时, CN9, CN10 与 CN11 分别对应第 1, 2, 3 轴的 LI0 信号,此时 USER 作为输入使用;当它与控制卡的 CN8 连接时, CN9, CN10 与 CN11 分别对应第 4, 5, 6 轴的 LI0 信号,此时 USER 不能使用。

#### 2. 3. 4. 电源管理端子定义 (CN12):

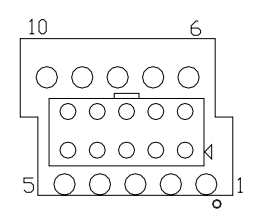

CN12 端口(出线朝上)示意图

CN12 接口定义:

| 引脚  | 简称     | 功能描述                          | 电路原理说明                                                |
|-----|--------|-------------------------------|-------------------------------------------------------|
| 6,7 | 24V 地  | 24V 控制电源<br>输入                | 户劫掠制中涵之前必须提供这中酒                                       |
| 2   | 24VIN  |                               | <b>山初江时电体之前必须延</b> 於凶电标。 日则尤拉开机。                      |
| 3   | S-ON1  | 控制电源<br>(SOURCE ON)<br>按钮接入端子 |                                                       |
| 8   | S-ON2  |                               |                                                       |
| 1   | 24V    | 24V 输出                        | -024VIN<br>-OS-OUT1                                   |
| 4   | S-OUT1 | 控制电源<br>(SOURCE)输出            | 5V<br>6<br>5V<br>3<br>5V<br>6<br>5<br>0S-OUT2<br>024V |

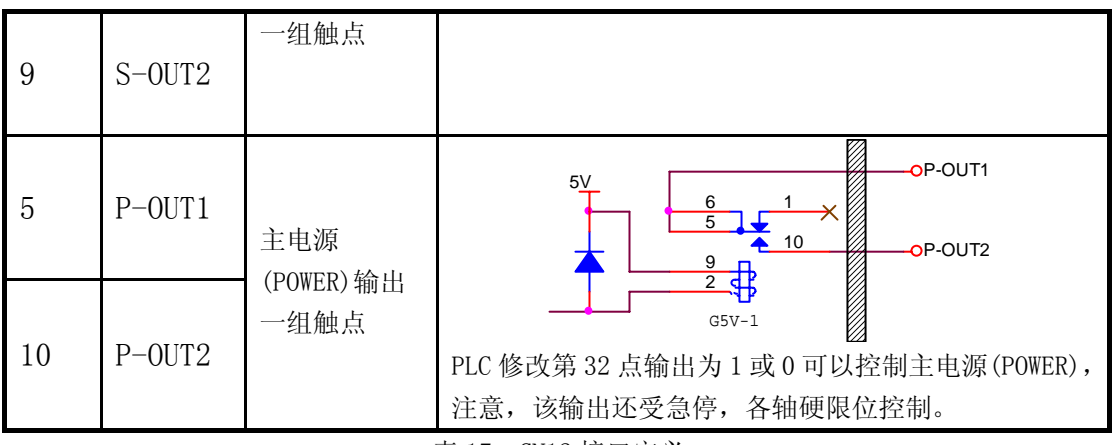

表 17 CN12 接口定义

#### 2. 3. 5. 通信接口定义(CN13, CN14):

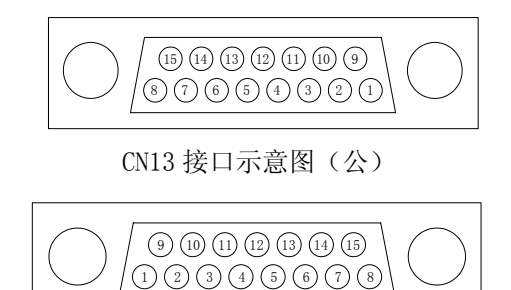

CN14 接口示意图(母)

CN14 是通信信号引入端, CN13 是通信信号引出端, 各个 YIO 和 YCP 之间通过该 接口与控制器的 CN24 串联起来。各引脚详细描述可以参考控制器的 CN24 定义。

#### 2. 3. 6. 专用 IO 接口定义(CN15):

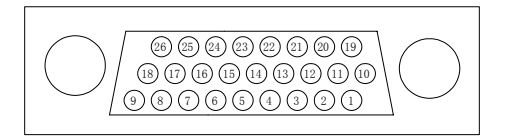

CN15 端口示意图(公)

YI0 卡的 CN15 与控制器的 CN7 或者 CN8 相连接, 该接口详细描述可以参考控制器的 CN7 或者 CN8 的定义。

注意, CN15 与控制卡 CN8 连接时, USER 不能使用。

#### 2. 3. 7. 电源接口定义(CN16):
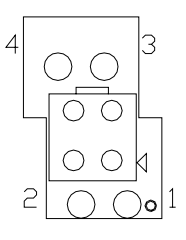

CN16 端口(出线朝上)示意图

CN16 接口定义:

| 引脚 | 简称    | 功能描述      | 电路原理说明                 |  |
|----|-------|-----------|------------------------|--|
| 1  | +5V   | 5V 由湄輪 λ  |                        |  |
| 3  | 5V 地  | 37 电初和八   | 1次田,百个而女女线             |  |
| 2  | +24V  | 94V 由酒龄 λ | 公别与CN19 的脚 1 6 短按      |  |
| 4  | 24V 地 | 2年》电你抽八   | 力 别与 UNI2 时 與 1, 0 应 按 |  |

表 20 CN16 接口定义

注: 1). 通常情况下 5V 电源不接。

2). 对于第1块YI0卡(主I0卡:用于电源管理),24V电源可以不需要连接,电源从CN12电源管理接口供给。

3). 对于扩展 YIO 板卡(级连的情况),从 CN16 的 2,4 脚引入 24V 电源; 该 24V 电源可以从第一块 YIO 板卡的 CN16 的的 2,4 脚获得;这样,只有 在控制电源启动后,所有 YIO 卡才获得电源。详细连接方式可以参考后面 的章节" YIO 卡扩展示例"。

## 2. 3. 8. YIO 卡状态指示灯(D2):

| 1 | 0          | Ou |
|---|------------|----|
|   | 0          | 0  |
|   | 0 <u>-</u> | 0  |
|   | 0          | °. |
| 5 | 0          | 06 |

LED 灯显示一个 16 位数字或者 "t"字母和一个小数点(如下图所示)。16 位数 据包含了 4 个 2 进制位。各位含义如下:

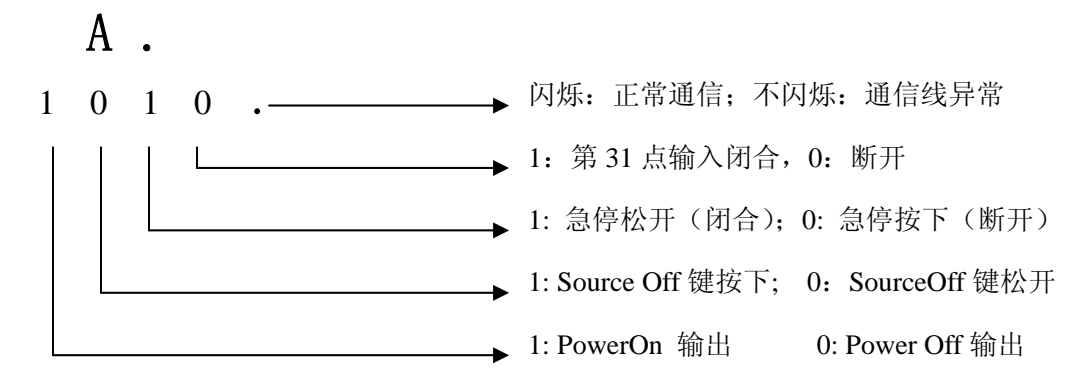

以上图 A 为例,说明此时 YIO 的状态为:第 31 点输入断开,急停松开; SourceOff 键松开, PowerON 为输出状态。

小写字母"t"表示面板的 0T2 按钮被按下。

## 2.3.9. 拨码开关(SW1):

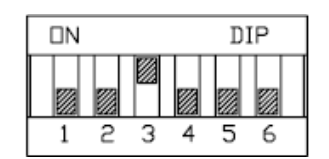

YIO 板卡的拨码开关用于设定板卡的地址编号和限位极性(常开或常闭)。NC 装置最多可以扩展 3 块 IO 卡和一块面板(YCP),每块 IO 卡必须设定不同的地址编号;注意,编号必须从 1 开始。限位极性用于超程掉电保护,0 表示限位开关的正常状态为常开,1 位常闭。根据设定的电气极性,YIO 上的 CPLD 芯片可以判断各轴是否撞到硬限位,只要任何一轴撞到硬限位,YIO 将断开主电源。所以,如果限位极性设置不当,可能导致无法正常闭合主电源。

如上图所示,向上拨表示为1,向下拨表示为0。

第1位到第3位表示板卡地址编号。如果设定板卡地址为1号,则需要把第一位 向下拨为0,第二位向下拨为0,第三位向上拨为1。(板卡的默认地址为001)。 第4位到第6位用来设定三个轴的限位极性。其中,第四位设定第一号轴的方向, 第五位设定第二号轴的方向,第六位设定第三号轴的方向。设定位为1表示限位 点为常闭点,设定位为0表限位点为常开点。如果要设定第二轴的限位为常开, 而第一、第三号轴为常闭点,则需要把SW1的第四位向上拨为1,第五位向下拨 为0,第六向上拨为1(板卡的默认设置都为常闭,即111)。

## 2.3.10. 可调电阻(RPT1):

YIO 板卡的可调电阻 RPT1 用于设定急停、限位触发后的 POWER 断开延时时间。 YIO 卡检测到急停或限位信号输入后,经过 RPT1 设定的延时时间后,会自动断 开电源管理端子(CN12)上的 P-OUT1、P-OUT2 输出触点,以切断主电源。 可调电阻转到最小端时,延时时间为0,转到最大端时,最大延时时间为5秒。

CN17 为 JTAG 口, 仅供 FI 固件程序升级使用; CN18, CN19 为保留备用接口;

# 2.4 手轮

系统标准配置的手轮直接接入控制器的 CN25 即可。如果需要延长接线,或者使用了其它型号的手轮,请参考 CN25 定义制做线缆;需要注意,脉冲输入信号请使用双绞屏蔽线。或者参考附录中的相关线缆制作图纸。

# 3. 安装说明

# 3.1 安装前准备

3.2.1. 所需工具

一字螺丝刀(M2),十字螺丝刀(M5)、内六角扳手,套筒扳手,万用表等.

3.2.2.所需的外部配件

24V 电源, 滤波器(参考型号: 埃德 PNF223-G-6A)

3.2.3. 线缆准备与制作

如果没有采购选配线缆,请参考附录要求制做线缆。

# 3.2 固定安装

3. 2. 1. 控制面板与显示器外形及安装孔位尺寸图:

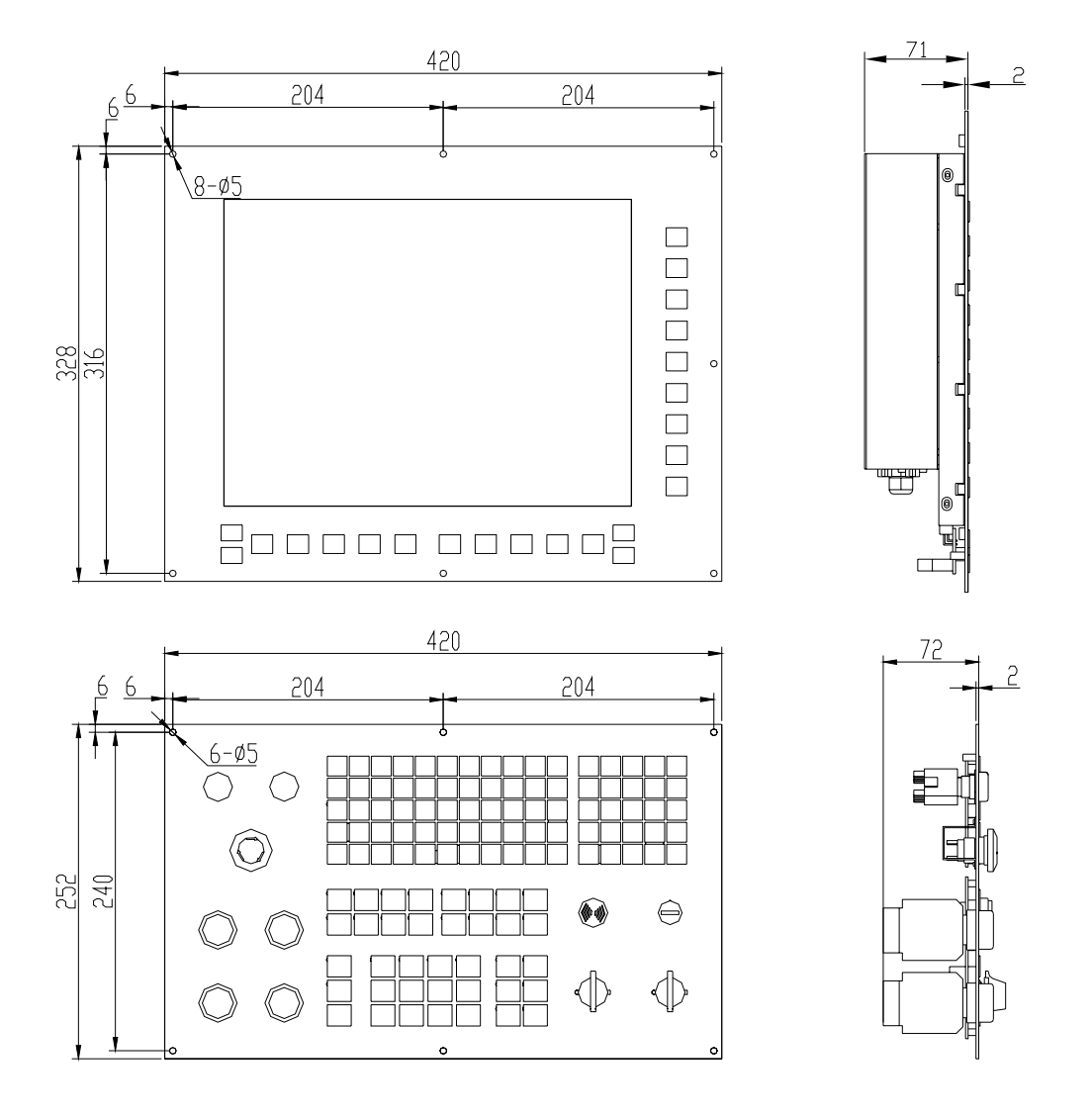

外形尺寸图

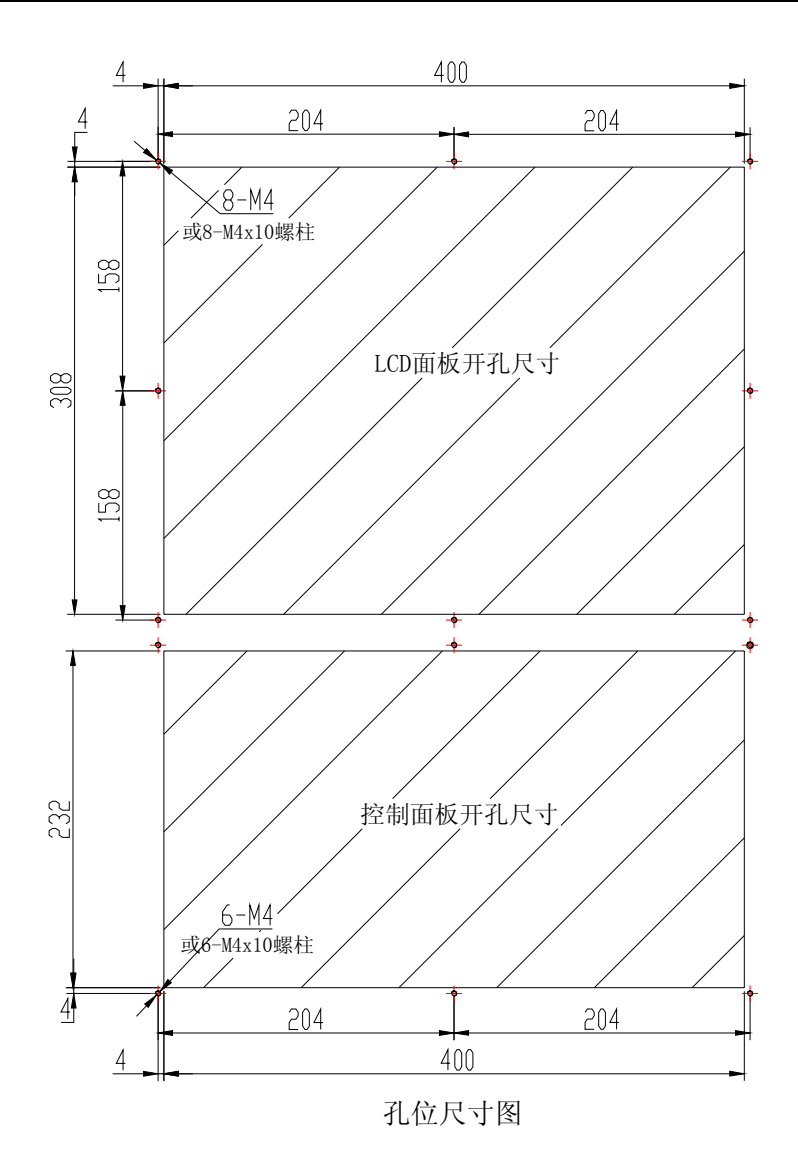

注意,安装面请保证平整,否则会对显示器和面板造成损伤。 显示器左侧需要保留 100mm 左右空间用于接线。

# 3.2.2. 控制器外形及安装孔位尺寸图

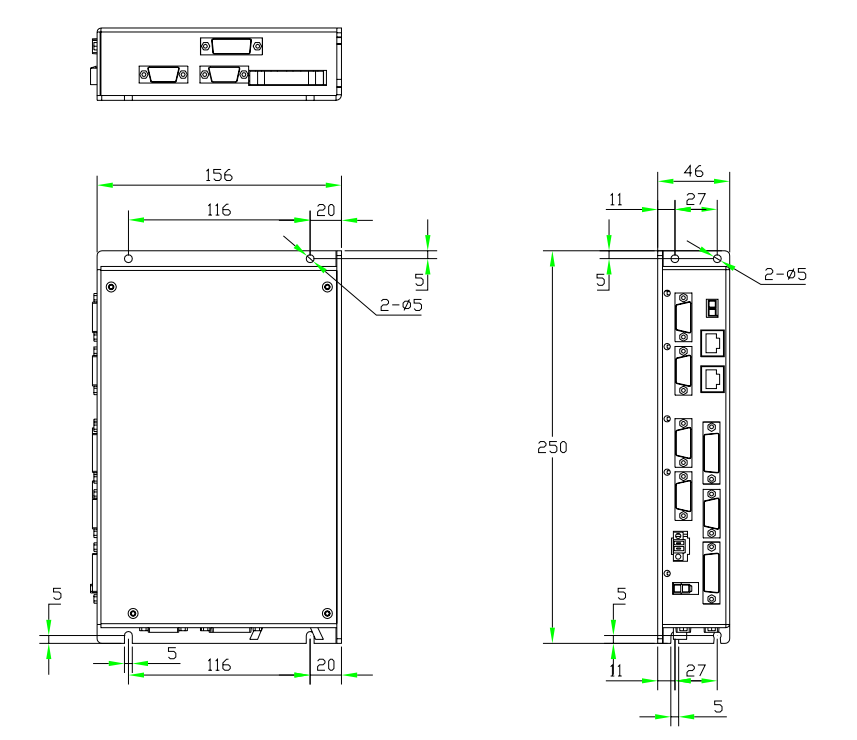

# 3.2.3. YI0 卡固定:

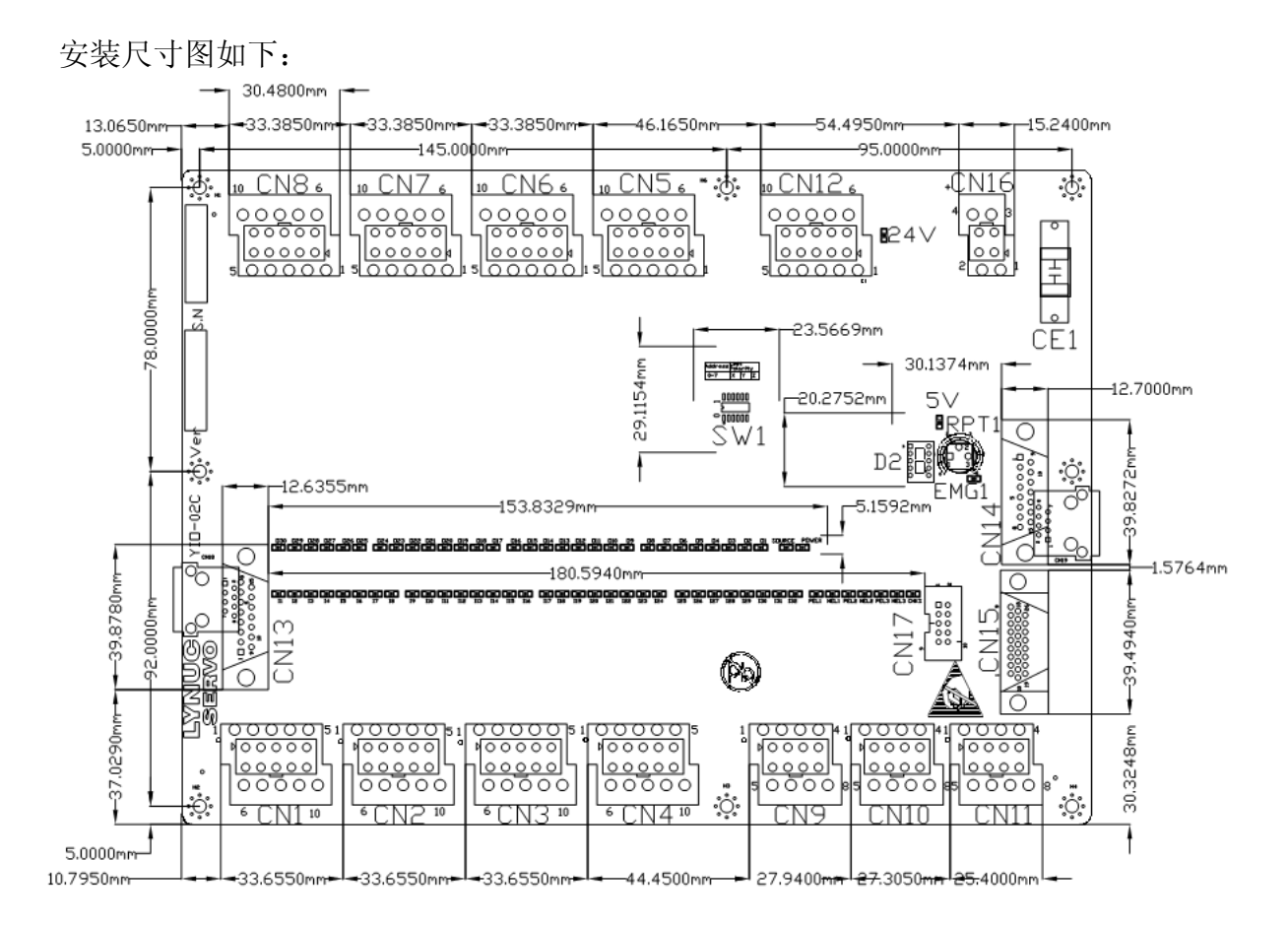

请保证 8 个螺丝孔都安装到高度大于 5mm 的螺柱上。注意,如果螺柱高度不够,可能造成板卡短路。 连接线缆前,请接好地线,板卡的地线可以接在任何固定孔上。

# 3.3 地线连接方法

各个模块固定好以后,请将它们的接地端子连接到机床安全地中。

# 3.4 YI0 卡接线方法

YIO 卡的电气原理安装示意图如下:更详细说明可以参考接口详细说明。

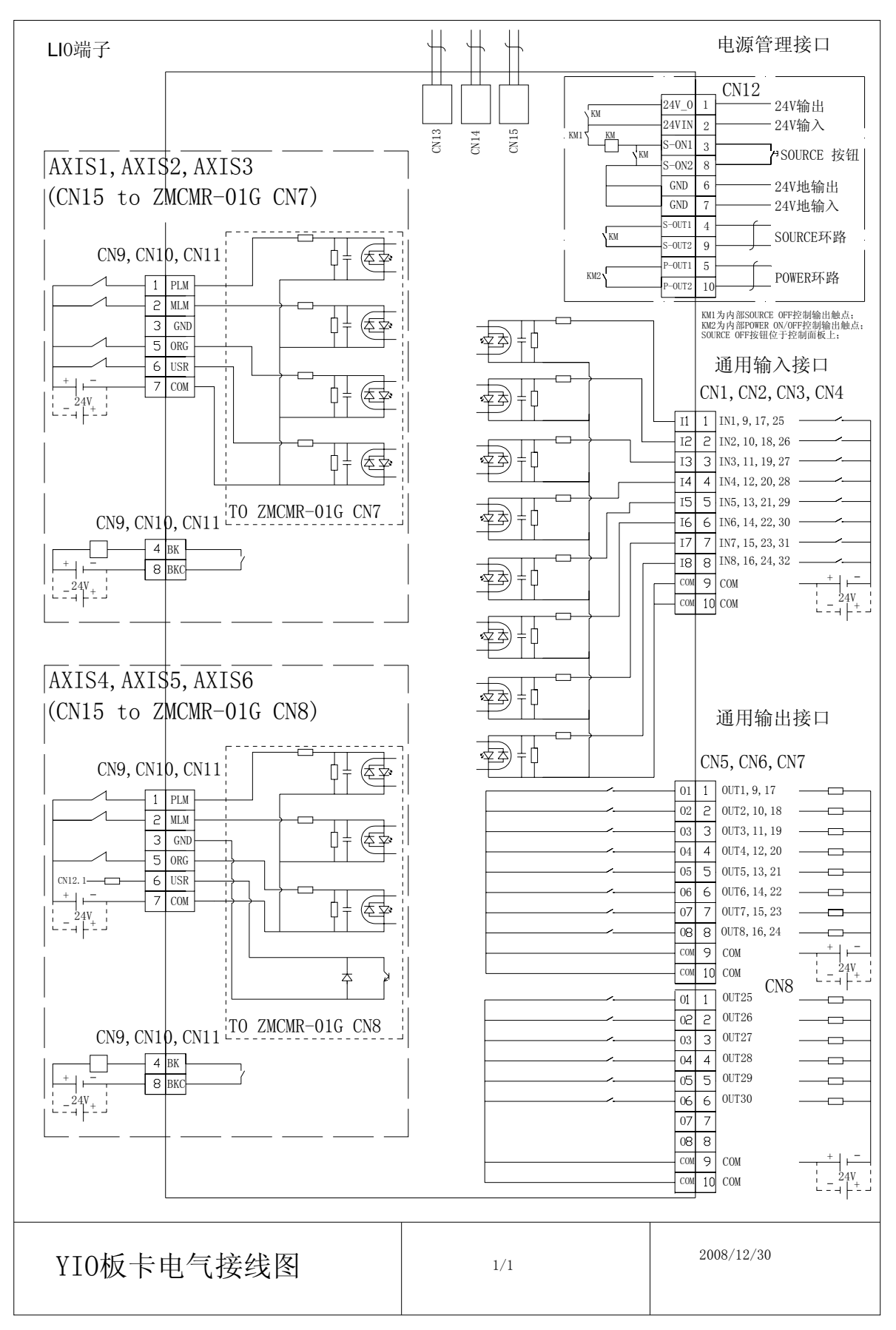

图 9 YIO-02 板卡接线示

YIO 卡具有电源管理功能,控制电源和主电源,上电与掉电时序如下图:

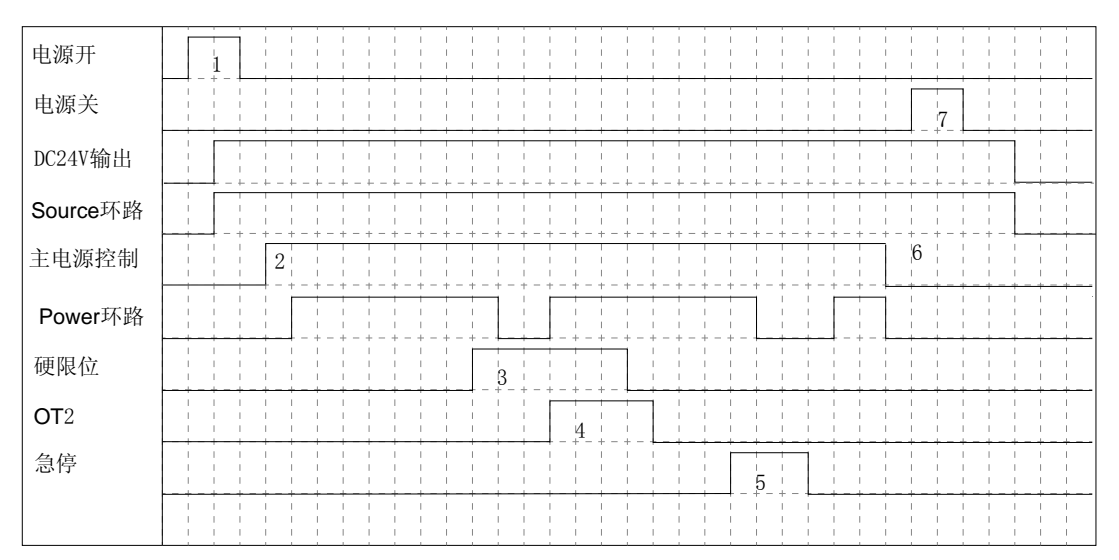

图 10 NC 系统上电和掉电时序图

注意: 上图中, 高电平为逻辑有效, 低电平为逻辑无效。

- "*电源开*"对应 YIO 的 CN12 的 Source 按钮接线端子(5,8)的闭合状态。当 24V 输入正常时,"电源开"闭合后, CN12 的"24V 输出"有效,"*Source 环* 路"闭合。
- 2. "*主电源控制*"对应 YIO 卡的第 32 点输出,通过 PLC 输出 1 后,"*Power 环*路"闭合。
- 3. 任何一轴出现硬限位后,"*硬限位*"信号有效,此时,在 0T2 按钮没有按下情况下,经过一个短时间延迟后,"*Power 环路*"自动断开。
- 4. 即使在硬限位状态下,当按下"OT2"按钮后,"Power 环路"可以恢复闭合 状态。
- 5. "*急停*"信号从 YIO 卡第 32 点输出接入,该信号为常闭点,该信号断开后, 进入急停状态,经过一个短时间延迟后,"*Power 环路*"自动断开。
- 6. 任何时候,"主电源控制"可以断开"Power 环路"。
- 7. "*电源关*"对应 YIO 卡的第 31 点输入,通过 PLC 输出 1 后,"*Source 环路*" 断开,24V 输出断开,同时,"*Power 环路*"也断开。

以上描述中,"*Power 环路*"断开延迟时间由 YIO 卡的可调电阻 (RTP1) 手动调 节。最大延迟不能超过 4 秒钟。

通过 YIO 自带的电源管理功能,可以方便机床电气设计,实现安全可靠的强电管理。如果需要使用 YIO 的电源管理功能,请参考以下图纸接线。

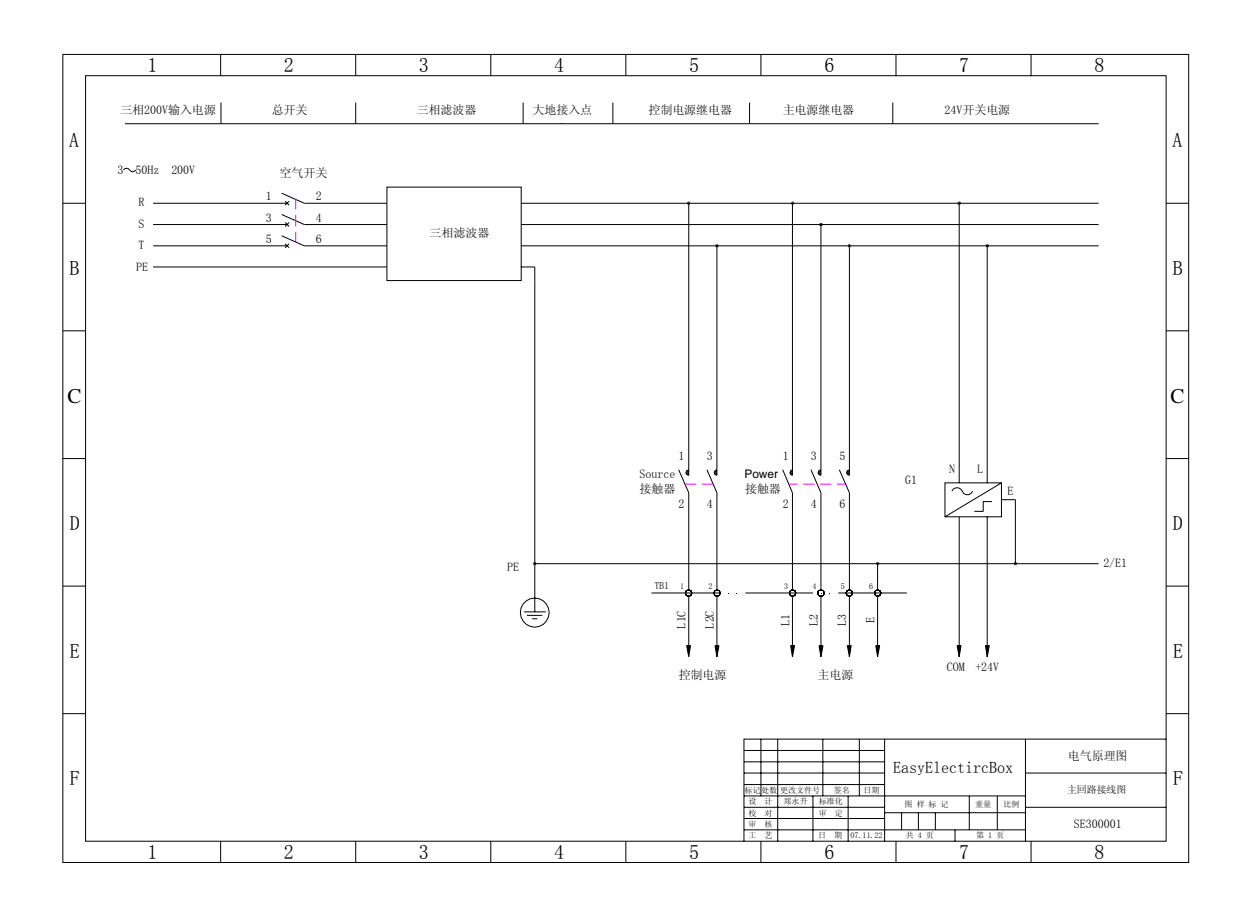

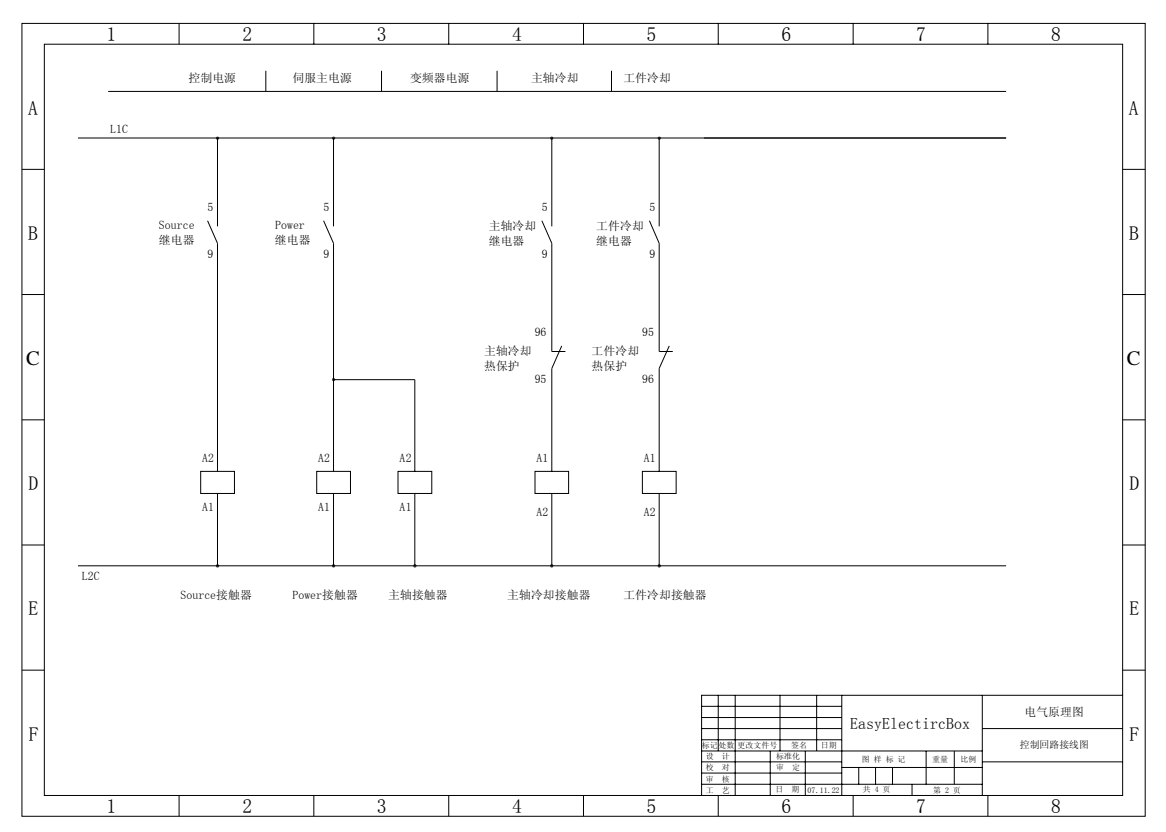

安装说明

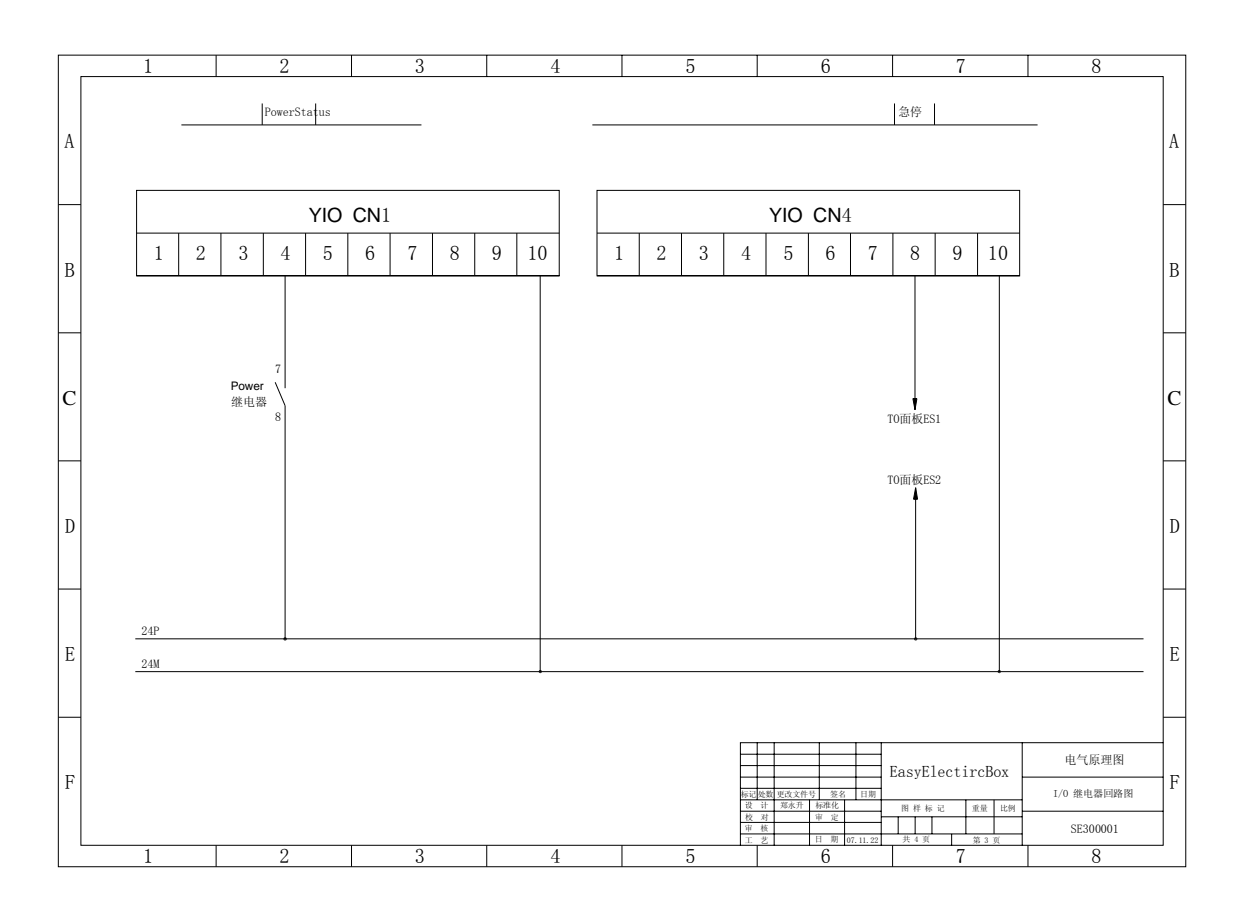

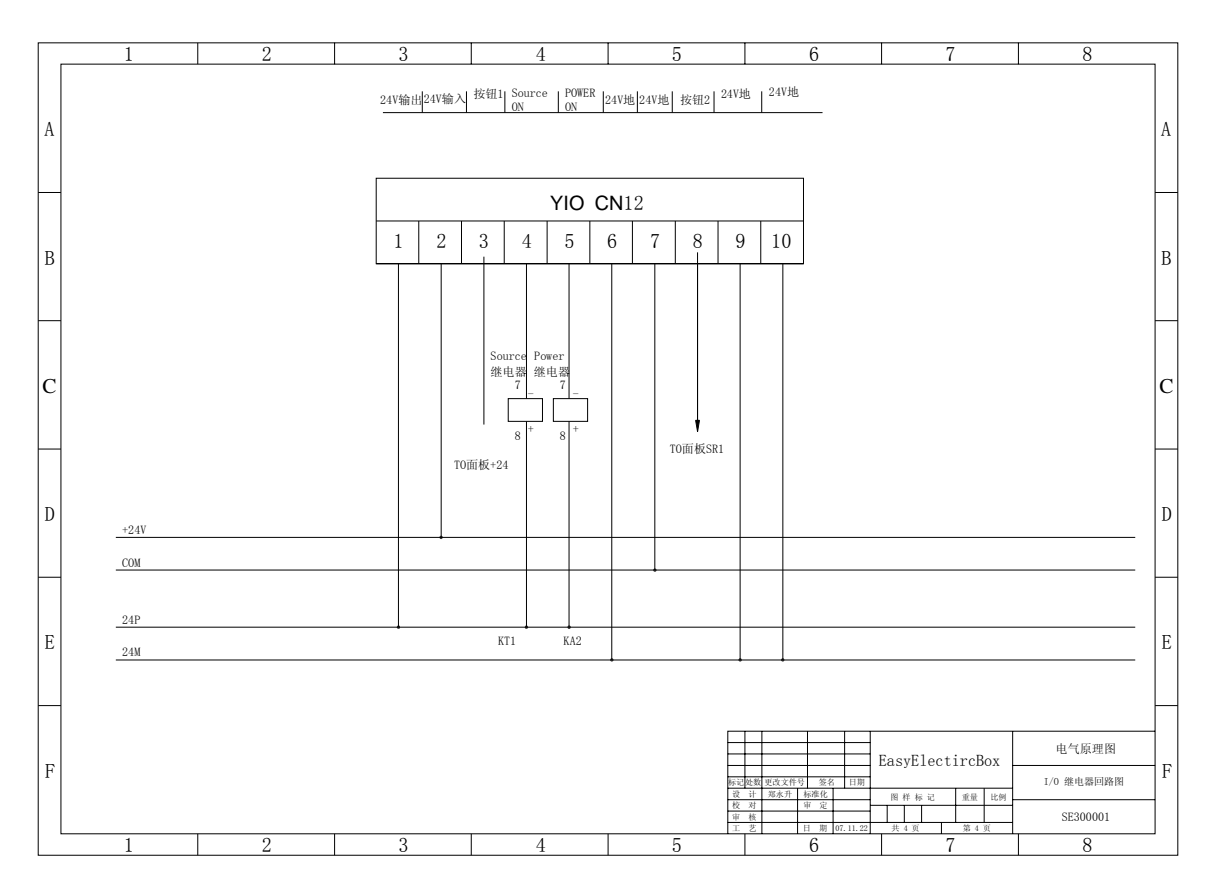

#### 3. 4. 1. YIO 的 24VDC 电源:

主 YIO 卡需要一个初级 24VDC 电源接入 CN12 的 2,7 引脚;它用于启动控制电源的管理。控制电源闭合后,CN12 的 1,6 引脚将输出 24VDC 控制电源。此时,CN16 的 2,4 引脚也可以获得 24VDC 电源输出。

#### 3. 4. 2. 面板 24VDC 电源:

面板的24VDC电源(YCP-CN8的3,4引脚)从主YIO卡24VDC电源输出获得(24VP, 24VM)。

#### 3. 4. 3. 面板信号线:

从面板来的信号线中有两组信号: 控制电源开按钮(SR1, +24V) 接到 YIO 卡 CN12 的 8,3 引脚; 急停信号(ES1, ES2) 接到 YIO 卡 CN4 的第 8 引脚。当急 停信号断开时,无法闭合主电源。

#### 3. 4. 4. 控制电源 (Source):

YI0 卡 CN12 的第4引脚连接控制电源的继电器。

## 3. 4. 5. 主电源 (Power):

YI0卡CN12的第5引脚连接主电源的继电器。

## 3. 4. 6. 主电源状态信号:

该信号从主电源接触器的辅助触点获得, 接入 YIO 卡 CN1 的第4引脚。

#### 3. 4. 7. 限位原点和刹车信号:

请参考 YIO 相关接口说明接线。注意,需要根据开关的极性设置好拨动开关 (SW1),否则无法闭合主电源。限位开关极性推荐使用常闭的出厂设定。

## 3. 4. 8. 通用输入输出点:

请参考 YIO 相关接口说明接线

#### 3. 4. 9. 扩展 IO 卡的连接方法:

下图为2块YI0卡扩展举例:

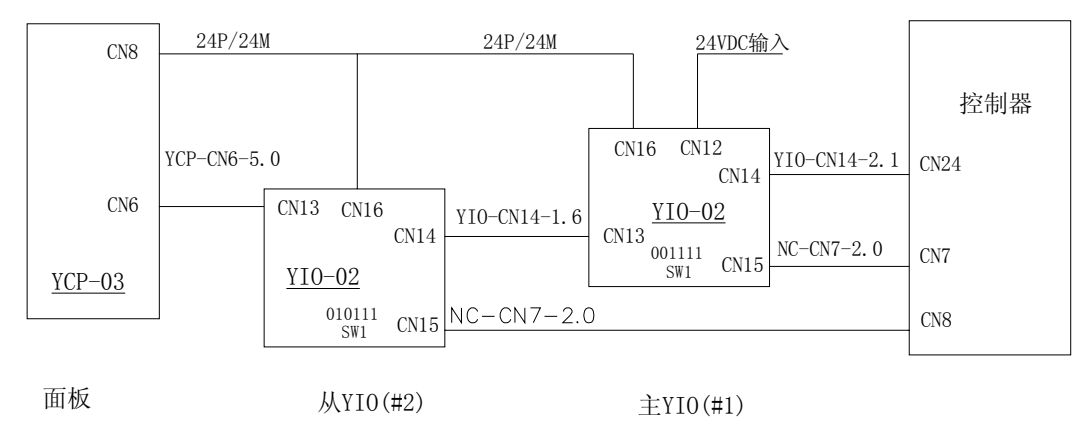

## 图 8 举例 2 块 YIO 卡扩展连接示意图

注意:

- ▶ 1号卡的板卡 ID 设置为 1, SW1 相应的设置为 001111 (限位、原点为常闭);
- ▶ 2号卡的板卡 ID 设置为 2, SW1 相应的设置为 010111 (限位、原点为常闭);
- ▶ 最多可扩展 3 块 YIO 板卡, ID 号分别为 1, 2, 3; 对应的 SW1 设置为 001111, 010111, 011111; 在 3 块 YIO 板卡中只能有 2 块 YIO 支持 LIO(6 轴)通道, 通常默认为第 1 号和第 2 号 YIO 卡;

## 3.5 线缆连接方法

注意,为了保证人身安全,同时保证控制器的各个模块不会在线缆连接过程中造成损伤(例如静电),请确认在接线前,已经将各个模块的地线接好。地线的连接方法参考"地线连接方法"。

下面描述的连线方法首先假设用户选配了 YIO 卡及必要的线缆。

所有部品固定好后,请参考图1,依照以下步骤连接线缆:

- (1) 主机电源: 将主机的电源配线接入到符合规格电路中 (AC176~264V/47~63 Hz);
- (2) 键盘信号线: 使用线缆#409 (NC-KM-5.0), 从控制器 PS/2 信号输出端连接到面板后端 YCP 板卡的 CN9 上;
- (3) 显示器/面板信号连接线:使用线缆#415(扁平数据线):从显示器模 块下端 YPB2 板卡上的 J1 连接到面板上 YCP 板卡中的 CN5。
- (4) 面板和 IO 通信线:使用线缆#410(yIO-CN14-2.1)从 NC 的 CN24 连接到 YIO 的 CN14;再使用线缆#412(yCP-CN6-5.0)从 YIO 的 CN13 连接到 YCP 的 CN6;
- (5) LIO 信号线: 使用线缆#407 (NC-CN7-2.0), 从控制器中 CN7 连接到 YIO 的 CN15;
- (6) 伺服轴控制线: 使用线缆#401 (NC-CN1-2.0), #402 (NC-CN2-2.0), #403 (NC-CN3-2.0) 分别从控制器的 CN1, CN2, CN3 连接到伺服驱动器; 对于安川伺服驱动器 SGDM, 对应接口为 CN1;

(7) 主轴控制线: 使用线缆#408(NC-CN6-2.05) 从控制器的 CN4 和 CN26 连接到 主轴的变频器接线端子; 以下为 CN4+CN26 与 DELTA 变频器 (VFD 022V23A) 连接的 例子:

|          |     |      | 变频器                 |                                        |
|----------|-----|------|---------------------|----------------------------------------|
|          | 控制器 |      | (DELTA VFD 022V23A) | 备注                                     |
|          |     |      | 接线端子                |                                        |
| PIN Sign |     | Sign | Sign                |                                        |
|          | 1   | DAC  | AVI                 | 双绞,                                    |
| CN26     |     |      |                     | 第六通道                                   |
|          | 2   | AG   | ACM                 | DAC                                    |
|          | 12  | ENA  | FWD                 | ~~~~~~~~~~~~~~~~~~~~~~~~~~~~~~~~~~~~~~ |
| CN4      | 14  | ALM  | RB                  | 第 4 通道<br>专用 IO                        |
|          | 13  | EG   | DCM                 |                                        |

|           |            | RC                    |    |
|-----------|------------|-----------------------|----|
|           |            |                       |    |
| <u>, </u> | 亚田 CNIA FE | LONOC 按出 推制 具 拉 口 的 子 | 37 |

注意,在 MR200D 中,采用 CN4 和 CN26 控制模拟量接口的主轴。此时,还 要调整系统设定参数,详细参考后面相关调试章节。

- (9) 手脉连控制器的 CN25 接口;
- (10) 如果选配了鼠标,请连接到显示器背部 PS/2 绿色鼠标接口上;
- (11) 如果选配了触摸屏,请用线缆#419 连接控制器 RS232 到显示器后端的 TouchPanel 接口 (9pin 接口);

(14) 控制器电源(AC220V) 接入方法

控制器电源从 LC1, LC2 中引入。接入控制器的电源前端请接一个滤波器,参考型号: 埃德 PNF223-G-6A

# 3.6 上电前检测

- (1) 请确认 MR200 控制盒 DC24V 电源正确。
- (2) 请确认 YIO 的 CN12 是否正常有 DC24V 电源输入
- (3) 请确认 YCP 到 YIO 的线缆接线正确, YIO 到控制器的线缆接线正确。
- (4) 请确认控制器 CN1~4 到 X, Y 和 Z 轴伺服马达接线正确。
- (5) 请确认伺服马达到伺服马达驱动器的接线是否正确。
- (6) 请确认所有 I0 的接线是否正确, I0 电平的极性是否正确。
- (7) 请确认所有接地信号线都有正确充分接地。
- (8) 请确认不存在潜在的机械问题和人员伤害问题。

# 3.7 注意事项

- (1) 检查是否正确安装:把万用表置在电阻测量档,用正负表笔分别测量 G00 与 G03 两网点,电阻应为无穷大(10M 以上)。
- (2) G03为NC装置的数字地(5V地)。
- (3) GOO为24V地。
- (4) 安装完成后请在 GOO 与大地之间安装一个 Y 电容 (安规电容 471uF / 1KV);

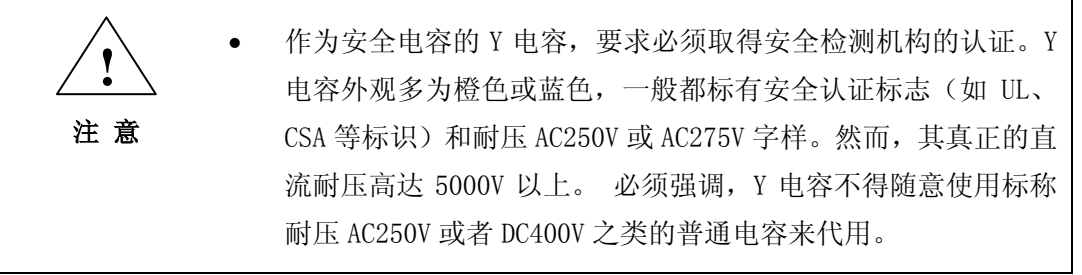

- (5) 控制板卡供电电源线: 5V 和 5V 地必须双绞, 12V 和 12V 地必须双绞;
- (6) 所有差分形式的信号线,每组必须使用双绞线,线缆必须有可靠屏蔽 层。

- (7) 机床强电走线尽量避开信号线和弱电电源线,禁止信号线,弱电电源 与强电近距离并行走线;
- (8) 此说明书中的电气图仅供参考,实际客户实际需要为准。

# 4. 调试说明

警 告

在进行调试之前,请首先检查各部分线缆完全按照《安装说明》进行连接,各接地端子充分接地,不存在短路、断路等潜在危险情况,在轴运动范围内没有障碍物等。

本调试说明假定本次调试为机器的最初调试,如果对已经调试好的机械,可以选择调试步骤中部分步骤进行调试。
 注意

# 4.1 初级电源(SOURCE ON/OFF)

## 调试说明:

G-SPEED 操作面板右上角提供电源控制按钮,绿色为 SOURCE ON 按钮, 实现系统上电;红色为 SOURCE OFF 按钮,实现系统掉电。

SOURCE ON 只是启动系统弱电控制电源,而 SOURCE OFF 会先关闭强电控制电源并退出控制系统,最后关闭弱电控制电源并关机。

## 调试步骤:

- (1) 首先检查操作面板电源控制按钮的接线正确。
  电源控制按钮信号通过 4PinMOLEX 接头引出,引脚 1 接 YIO 板 CN12 的引脚 3,引脚 3 接 YIO 板 CN12 的引脚 8。
  SOURCE OFF 的接线在标配产品中已经接好,该信号通过 YCP 的 CN5 和 CN6 传到控制器中,占用系统的一个输入点。G-SPEED 中的 PLC 执行该信号的功能动作。
- (2) 把急停按钮按下
- (3) 按下 SOURCE ON 按钮,检测系统是否正常上电。上电成功,则正常进入 G-SPEED 的 CNC 控制界面,并提示按下了急停按钮。上电失败,则不能正常启动 G-SPEED 的控制系统。
- (4) SOURCE ON 正常启动后,控制系统进入 G-SPEED 控制界面,按下 SOURCE OFF 按钮 2 秒以上,此时系统会退出 G-SPEED 控制并关机。
- (5) 如果上电失败,重点检测 CN12 引脚 2 和 7 之间的供电是否正确,YIO 要求通过引脚 2 和 7 供电 DC24V 才能正常工作;引脚 4 和 9 是否成功到 达继电器。如果引脚 2 和 7 供电正常而且 SOURCE ON 接线正确而引脚 4 和引脚 9 没有信号输出,则 YIO 板卡损坏。

- (6) 如果 **SOURCE OFF** 失败,重点检测 YCP 的 CN5 和 CN6 的接线是否松脱, YI0 的 CN13 和 CN14 是否连接稳定。
- (7) 如果控制器无法启动,请测量 AT 电源的 5V/12V 输出是否异常。

# 4.2 主电源与急停 (POWER ON/OFF)

调试说明:

**主电源**控制 G-SPEED 系统强电的启动,主电源启动由面板 **程序控制区**的黄色**复位**按钮控制。

G-SPEED 控制系统强电正常启动和很多条件相关,只有这些条件都成立时,可以正常启动强电控制:

- 1. 松开急停按钮。
- 2. X, Y, Z 轴限位未触发且限位极性设定正确。

3. X, Y, Z轴, 主轴驱动器未报警或者报警极性设定正确。

在 G-SPEED 系统刚启动时,复位按钮用于启动主电源;在 G-SPEED 运行过程中,复位按钮用于复位错误信息,如果主电源没有启动,再启动主电源。 复位按钮的信号是通过 YCP 的 CN6 连接到 YIO,再通过 YIO 连接到控制板卡的。

*急停按钮*用于停止 G-SPEED 的控制,并切断 G-SPEED 的控制主电源。*急停* 功能是在 G-SPEED 出现异常控制,机械系统出现故障时的安全保障功能。 该按钮的优先级别最高,在任何时候按下该按钮,系统会以最短的时间停止 所有输出控制并断开电气部分的主电源控制。在正常调试之前,必须确保*急 停按钮*能够正常停止系统控制并切断控制系统的强电控制。

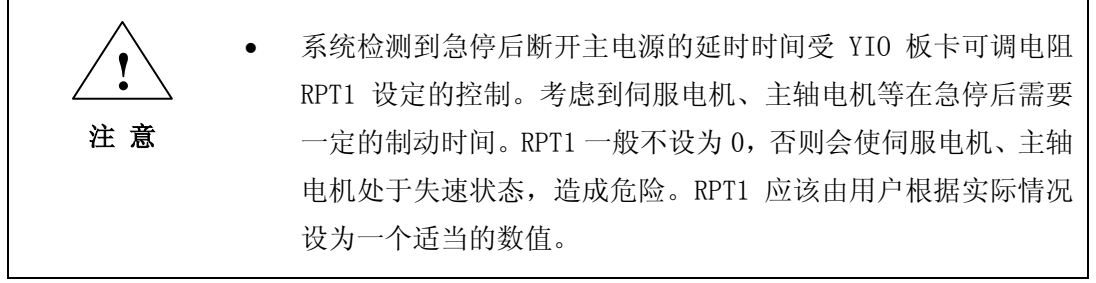

*急停按钮*是个常闭开关,当松开*急停按钮*时,4PinMOLEX 的 2 和 4 引脚是 导通的,当按下*急停按钮*时,4PinMOLEX 的 2 和 4 之间是断开的。 *急停按钮*信号通过 4PinMOLEX 的 2 和 4 引脚接到 YIO 的输入 IO 点上的,2 (ES1)引脚接 YIO 的 CN4 的引脚 8,4 (ES2) 接 24P 信号线。详细接线请 参考 3.4。

## 调试步骤:

- (1) 检查急停按钮接线是否正确,可以使用万用表量测 4PinMOLEX 的 2 和 4 引脚是否导通来检测急停按钮开关的接线是否正确。按钮松开时,用 万用表量测 YIO 的 CN4 的第 8 引脚和 24P 之间是否导通,按钮按下时 是否断开来检测 *急停按钮*信号接线是否正确。如果接线错误,先排查接 线错误。
- (2) 按下*急停按钮*。
- (3) 按照**初级电源(SC URCE ON/OFF)**中的调试步骤启动 G-SPEED(在启动 G-SPEED 后,系统轻叫两声并界面提示*急停按钮按下*错误)。
- (4) 按照 急停按钮上箭头方向旋转松开急停。

- (5) 进入 CNC 马达参数设定界面(进入操作参考《G-SPEED User Manual》), 把所有马达的*比例增益*参数项设定为"0"。
- (6) 按下**复位按钮**,启动 G-SPEED 的主电源,此时主电源的 POWER 继电 器吸合,G-SPEED 控制系统进入零点回归界面。按下**复位按钮**没有反 应,可能原因有:
  - 1. 复位按钮损坏。
  - 2. YCP的 CN6和 YIO的 CN13 之间的接线不稳定。
  - 3. YIO 的 CN14 和控制板卡的 CN24 的接线不稳定。

如果按下**复位按钮**后,系统启动主电源,但是过很短的时间,立刻 又断开主电源,并 G-SPEED 界面弹出错误提示界面,存在以下几种可 能的原因:

- 1. 弹出急停按钮按下报警,松开急停按钮后再试。
- 2. 弹出*轴触发限位*报警,正确设定限位电平极性,设定轴限位控制参数(Ix25),排查限位接线错误,然后再试。
- 弹出*轴伺服驱动错误*报警,则检查 YIO 的 CN1~CN4 和马达驱动器 的接线,检查"系统"->"参数"->"马达"设定画面中对应轴的 "马达控制字 1"参数(Ix25),然后再试。
- (7) 正常启动控制系统的主电源, CNC 系统进入*零点回归*界面。按下*急停 按钮*, POWER 继电器 断开, CNC 控制主电源断开。
- (8) 如果按下急停按钮而无法正常切断主电源。检查急停按钮的接线。
- 4.3 控制面板

调试说明:

控制面板为机床操作人员操作最频繁的地方,控制面板布置有不同功能的按钮,控制面板的按钮功能在 G-SPEED 系统中主要是通过 PLC 来实现的。详细的功能分区和按钮功能请参考 2.1 显示器/面板一节和《G-SPEED User Manual》的 1.2 操作设备的构成 (P2-5), PLC 的开发请参考 PLC 相关的说明资料。

控制面板的调试目的是调试按下控制面板的按钮之后,CNC 系统是否正确响 应按钮的操作。按下不同的按钮,CNC 系统产生不同的响应。 图 9 控制面板设计图:

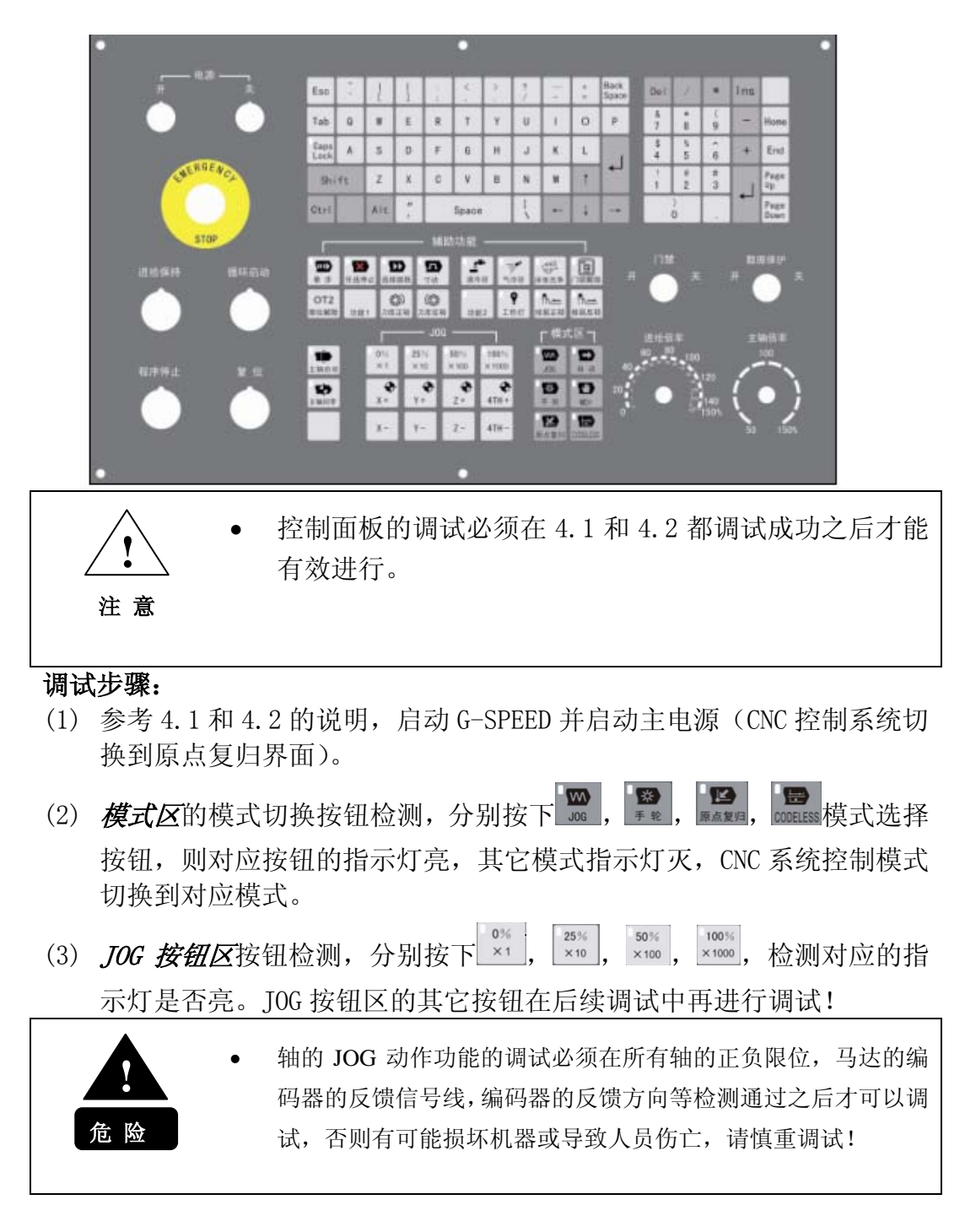

- (4) 按钮按下后没有任何反应,可能存在以下原因:
  - 1. YCP 和 YIO 的通信线没有接好, YIO 和 CNC 控制卡的通信线没有接好,检查接线后再试。
  - 2. G-SPEED 的 PLC 没有执行,确认 PLC 执行成功。
- 4.4 通用 I0 卡

# 调试说明:

通用 IO 卡即为 YIO 卡,用于实现用户 IO 功能包括专用 IO 和用户 IO,例如

冷却液开启/停止,冷却气开启/停止,Z轴抱闸,零点限位等。通用 I0 卡的 调试包括:1,电源部分;2,专用 I0 部分,通用 I0 部分。

通用 I0 卡如 2.3YI0 卡一节中的图 5。

在 G-SPEED 的控制界面中,可以检测所有 I0 的输入输出情况,而每个 I0 点 对应的功能部分由 G-SPEED 系统固化(如专用 I0,和部分通用 I0),部分由 第三方用户开发制定(如喷气 I0,电磁阀 I0 等),并可以通过 PLC 实现输入 输出的控制。

## 调试步骤:

- (1) 调试之前,检查接线是否正确。
- (2) YIO 卡的 CN12 引脚 2 和 7 之间是否有 DC24V 电源输入,其中引脚 2 为 正极。
- (3) 按下正向限位触发开关,测量 YIO的 CN9 引脚1和引脚7之间是否导通, 如果是常闭开关,则按下限位开关,引脚1和7之间断开,释放闭合; 如果常开开关,按下闭合,释放断开。
- (4) 按下负向限位触发开关,对 CN9 引脚 2 和 7 执行步骤(3) 同样的检测。
- (5) 按下回零开关,对 CN9 引脚 5 和 7 执行步骤(3) 同样的检测。
- (6) 对 CN10, CN11 进行和 CN9 同样的检测。如果发现接线有故障,首先排 除故障。
- (7) 对通用 I0 的接线,用类似(3)步骤中方法,首先检测接线是否存在故障。
- (8) 进入G-SPEED的CNC系统控制界面,以机床厂的身份登录到CNC系统中, 登录方法参考《G-SPEED User Manual》中的3-3-7-1. 用户登录一节。 切换到 IO 维护界面(*系统->维护->IO 维护*),详细操作方法参考 《G-SPEED User Manual》的相关章节。
- (9) 对每一个输入点,手动触发该 IO 输入一定时间,检测 YIO 卡上对应输入点的指示灯是否亮,再查看 *IO 维护界面*中对应的 IO 输入点是否由"0" -> "1"。
- (10) 对每个输出点,在 CNC 界面中手动触发该输出(Space 键 + Enter 键), 可以测量 YIO 板上对应输出点是否导通(G-SPEED 系统的输出是常开触 点输出)。

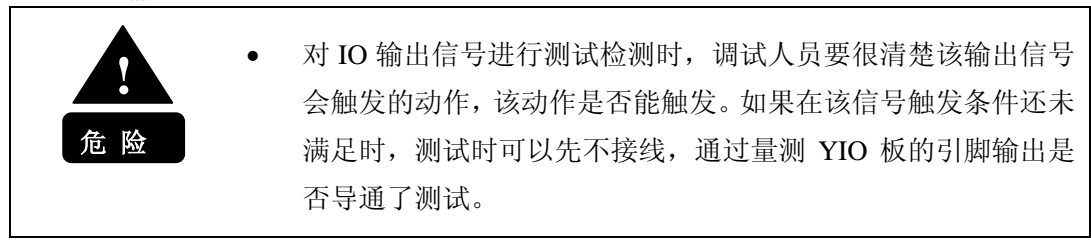

# 4.5 各轴马达

#### 4.5.1. 选择控制模式 调试说明:

G-SPEED C2 系列 CNC 控制系统支持 3 种控制模式: 1, DAC 模拟量输出控制; 2, PFM 位置闭环控制; 3, DDA 位置开环控制。不同的控制模式有不同的 CNC 系统跟驱动器测的配线,马达驱动器侧的参数设定也不同,其中第一种控制模式对应驱动器的速度控制,第 2、3 种控制模式对应驱动器的位置控制。

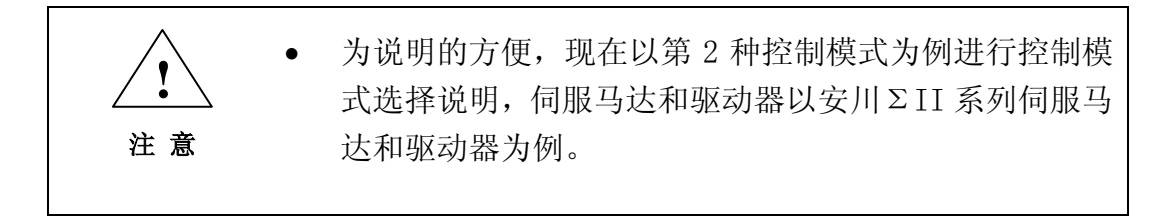

#### 调试步骤:

- (1) 确认马达驱动器的控制方式, 查看 Pn000.2(起始位为 1)是否等于"1", 如果等于"0"为模拟量控制, 要求设定为"1"(位置控制), 马达驱动器的操作方法请参考安川驱动器的用户手册。
- (2) 选择位置控制脉冲形式,可以设定 Pn200.1 的值为"4"(正逻辑 90 度 相差脉冲形式), G-SPEED C2 目前只支持**符号+脉冲列、90 度相位差 2** 相脉冲两种脉冲形式。

| 用)    | 户参数          | 指令形态                          | 输入倍增 | 正转指令                                            | 反转指令                                      |
|-------|--------------|-------------------------------|------|-------------------------------------------------|-------------------------------------------|
| Pn200 | n. 🗆 🗆 0     | 符号 + 脉冲列<br>(正逻辑)<br>(出厂时的设定) | -    | PULS<br>(CNI-7)<br>SIGN H电平<br>(CNI-11)         | PULS<br>(CN1-7)<br>SIGN<br>(CN1-11)L电平    |
|       | n. 0001      | Cw+ccw<br>(正逻辑)               |      | PULS<br>(CN1-7)L电平<br>SIGN<br>(CN1-11)          | PULS<br>(CN1-7)<br>SIGN<br>(CN1-11)L电平    |
|       | n. 🗆 🗆 🗆 2   | 90°相位差                        | ×1   |                                                 | <b>   </b> 90*                            |
| 2     | n. 🗆 🗆 🕄 3   | 2相脉冲                          | ×2   | PULS (CN1-7)                                    | PULS                                      |
|       | n. 🗆 🗆 🛛 🗠 4 | (正逻辑)                         | ×4   | SIGN<br>(CN1-11)                                | SIGN CN1-11)                              |
|       | n. 🗆 🗆 5     | 符号+脉冲列<br>(负逻辑)               |      | PULS<br>(CN1-7)<br>SIGNL电平<br>(CN1-11)          | PULS<br>(CN1-7)<br>SIGN<br>(CN1-11) 日电平   |
|       | n. 🗆 🗆 6     | CW+CCW<br>(负逻辑)               | -    | PULS<br>(CN1-7) 一 H电平<br>SIGN<br>(CN1-11) 一丁丁丁丁 | PULS<br>(CN1-7)<br>SIGN J H电平<br>(CN1-11) |
|       | n. 🗆 🗆 🗤 7   | 90°相位差                        | ×1   |                                                 | 90"                                       |
|       | n. 🗆 🗆 🛛 🛛 8 | 2相脉冲                          | ×2   | PULS<br>(CN1-7)                                 | PULS<br>(CN1-7)                           |
|       | n. 🗆 🗆 🛛 9   | (负逻辑)                         | ×4   | SIGN<br>(CN1-11)                                | SIGN<br>(CN1-11)                          |

(3) 进入 CNC 控制界面马达参数设定界面(系统→>参数→>马达),通过 PugeDown 切换到最后一页,选择参数项**马达输出模式**。对位置控制模式,该值等于2。如果是模拟量控制模式,该值等于1。

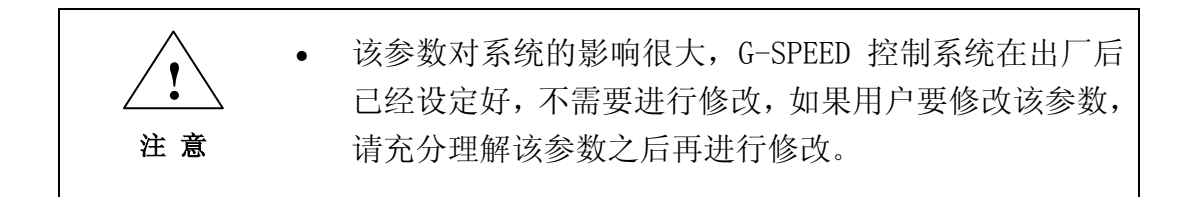

- (4)选择同一页面的参数项*脉冲输出模式,*值"0"代表*符号+脉冲列*方式; 值"1"代表 90 度相位差 2 相脉冲方式,由于驱动器参数选择的是 90 度相位差 2 相脉冲方式,所以我们把他设为"1"。
- 4.5.2. 设置位置分辨率

## 调试说明:

位置分辨率决定 G-SPEED C2 系统的位置控制精度,即系统每发出或接收到 一个脉冲,各轴的最小移动量。位置分辨率需要在控制器和驱动器中分别对 应设定,并保持一致。我们以"DDA 位置开环"控制,配以安川ΣII系列伺 服马达和驱动器为例进行说明。

| <u>.</u> | • | 设定位置分辨率之前请务必正确掌握系统所用的伺服电<br>机分辨率、丝杆螺距、机械传动比等信息。 |
|----------|---|-------------------------------------------------|
| 注 意      |   |                                                 |
|          | ٠ | 修改分辨率参数时,一定要按下急停,断开系统主电源;                       |
|          |   | 修改好后,需要重新启动系统。                                  |

#### 调试步骤:

- (1) 确认马达编码器的分辨率,以马达自带 17 位的编码器为例,马达旋转 一圈返回 2<sup>17</sup>个脉冲数,即 131072 个脉冲。
- (2) 设置马达反馈脉冲数,如果机械传动比为1、丝杠螺距为12mm,则我们 可将驱动器的 Pn201(马达旋转一周反馈脉冲数)设为12000,反馈到 控制器4分频后为48000cts/rev,分辨率为:

12mm/48000 = 0.25um/cts

 (3) 设置电子齿轮比,将 Pn202(电子齿轮分子)设为 1024, Pn203(电子 齿轮分母)设为 375,则马达旋转一周需要的脉冲数如下: 48000\*1024/375 = 131072

可以满足要求。

- (4) 进入 CNC 控制界面马达参数设定界面(系统->参数->马达),切换到第一页,选择参数项*丝秆螺距,*设为12;再选择参数项*位置反馈解析度,*设为48000(表示马达旋转一圈反馈到控制器的脉冲4分频后为48000个脉冲)。
- (5)如果使用了位置反馈检测功能,还需要修改 Index 间隔脉冲数。用 PageDown 按钮切换到最后一页,选择参数项 Index 间隔脉冲数,设为 48000(马达每圈有一个 Index 信号) 注意,修改了各轴分辨率后,还需要调整手轮比例常数,请参考相关章 节。

## 4.5.3. 位置反馈确认

#### 调试说明:

位置反馈确认是一步非常重要的调试过程,该步调试包括几个部分:1,三 轴马达编码器反馈是否存在;2,编码器反馈的方向是否正确;3,Z轴的刹 车控制是否正常。

该步调试必须把马达和机械负载松开,并确保马达运转
 不会出现干涉或者损坏机械等潜在的危险。否则轻则损
 场机械,重则导致人员伤亡。

#### 调试步骤:

- (1) 把 X, Y, Z 三轴的马达和负载松开。
- (2) 按下 急停按钮, 启动 G-SPEED (SOURCE ON)。
- (3) 启动成功之后,手动正向转动 X 轴马达,观察 CNC 界面中 X 轴的反馈位置是否增加。反向转动马达,观察 X 轴的反馈位置是否减小。
- (4) 转动马达轴而没有位置反馈,根据电路检查接线后再重新开始调试。转动马达,位置反馈方向和转动方向相反,把驱动器参数 Pn000.1 设定值取反再进行调试。
- (5) 对 Y 轴进行跟 X 轴相同的调试。
- (6) 在 CNC 界面中,通过手动 IO 输出的方式,手动输出 Z 轴抱闸 IO 点输出, 观查 Z 轴马达是否正常抱闸,此时马达控制参数*比例增益*还是等于"0"。 如果不能正常刹车和松闸,则进行接线检查并解决故障。
- (7) 手动松开 Z 轴抱闸, 然后进行和 X、Y 轴相同的调试。

#### 4.5.4. 伺服使能和伺服报警

#### 调试说明:

伺服使能为使能(ServoON)伺服马达,G-SPEED的CNC控制系统在按下复位 按钮启动主电源时,会自动使能所有轴的马达。伺服报警用于在伺服驱动器 出现错误时,G-SPEED会停止所有轴的输出并保存必要的环境信息,避免出 现机械的损坏和人员的伤亡。所以每个马达伺服报警信号都要经过调试。 在 G-SPEED的CNC控制界面中,出现X轴马达伺服报警时,CNC界面会报X 轴马达伺服断开错误。

调试时,X,Y和Z的马达和负载还是松开的。

#### 调试步骤:

- (1) 启动 G-SPEED,松开急停按钮,按下复位按钮启动 CNC 主电源。
- (2) 按下**复位按钮**启动成功之后,伺服马达会伺服使能,驱动器显示屏上显示"RUN"。
- (3) 无法成功使能马达,可能存在原因:
  - 1. 24V 是否提供给伺服驱动器
  - 2. 检查控制器的 CN1<sup>~</sup>CN3 对 X, Y 和 Z 轴马达驱动器的接线是否正确,线缆接插是否稳定。
  - 3. 轴的限位触发,导致 CNC 使能马达之后又立刻杀掉了马达。

- (4) 正常使能马达,马达驱动器没有出错,CNC系统报*马达报警错误*,为马达控制参数设定不正确。进入CNC马达参数设定界面,把*马达控制字*参数项的第21位(16进制表示且第1位为起始位)取反。再按下复位按钮,CNC是否还有报警。
- (5) 正常启动并使能 X, Y 和 Z 轴马达之后,把控制器的 CN1 (X 轴控制通道) 的控制线缆拔下, CNC 将报 X 轴伺服报警错误,同时杀掉 Y 轴和 Z 轴的 马达。
- (6) 拔掉 X 轴控制线缆而 CNC 没有抱错,检查 马达控制字参数项的第 20 位
   (16 进制表示且第 1 位为起始位)设定值是否为"1",如果为"1", 把该位设定为"0",再重复调试,直到满足要求为止。

#### 4.5.5. 电气硬限位

#### 调试说明:

电气硬件限位用于防止 X, Y 和 Z 轴运动部分超出允许运动范围,损坏机械 硬件甚至导致人员伤亡。G-SPEED 在标准参数设定下,当机械行程触发任意 一根轴的电气硬件限位时,G-SPEED 系统会自动杀掉所有的马达,停止一切 机械运动的控制,并把主电源切断。

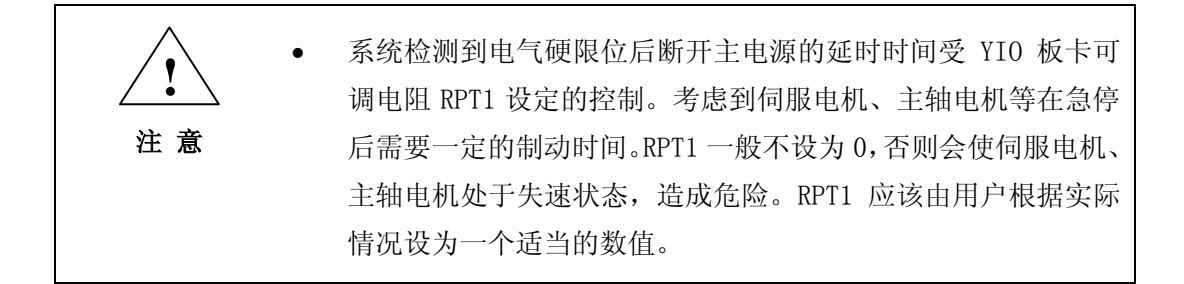

如果用户想忽略电气硬件限位,用户必须按下操作面板上面的 OT 按钮(或 者通过马达控制字参数设定)并且不要松开,然后按下复位按钮。此时 G-SPEED 将不响应电气硬件限位信号

#### 调试步骤:

- (1) 按下急停按钮, 启动 G-SPEED, 进入 CNC 的 IO 维护界面。
- (2) 手动按下 X 轴的正限位,负限位,观察 *IO 维护界面*中的对应限位 IO 信 号是否有跳变。
- (3) 限位反馈信号出现异常,可能原因如下:
  - 没有按下限位,而 10 维护界面中对应的限位信号电平为"1", 马达控制参数设定不正确。设定马达控制参数 马达控制字的第 19 位(16 进制表示且第1位为起始位),或者调整 YIO 卡上拨码 开关。
  - 2. 限位信号电平没有变化,限位接线错误
  - 3. 限位开关损坏,更坏限位开关后再试。
- (4) 同样对 Y、Z 轴的限位用同样的方法进行调试。
- (5) CNC 能够正确捕获限位信号,松开*急停按钮*并按下*复位按钮*启动主电源, 使能 X, Y 和 Z 轴。
- (6) 分别手动触发 X 轴的正向硬件限位和负向硬件限位, G-SPEED 系统是否 能够杀掉所有马达并切断主电源控制。如果捕获到硬件限位而未能正确

响应,原因是设定的马达控制参数*马达控制字*忽略了限位信号的处理,只要重新设定参数就好了。

- (7) 触发硬件限位之后,按下 OT 按钮不放同时按下复位按钮,把 CNC 模式 切换到 JOG 模式,移动轴原理限位方向运动一段距离,然后释放 OT 按 钮,是否能够清楚限位报警错误。
- (8) 对 Y 轴和 Z 轴进行同样的调试并获得成功为止。

## 4.5.6. JOG运动

#### 调试说明:

JOG 运动为最基本的运动,在调试时,通过 JOG 运动调试确认 X, Y 和 Z 轴能够进行正常的运动控制。

|         | • | 机床开始试运行时,要求马达和负载松开,并且马达的运动不存      |
|---------|---|-----------------------------------|
| •<br>危险 |   | 在运动干涉问题。                          |
|         | • | IOG 运动调试必须基于 451-455 都调试通过之后 后面的运 |

JOG 运动调试必须基于 4.5.1~4.5.5 都调试通过之后,后面的运动调试也是一样,后面不再另行说明。

#### 调试步骤:

- (1) 启动 G-SPEED 控制系统, 启动主电源并伺服使能各轴。
- (2) 进入马达参数设定界面,设定马达的控制参数,如下列表:

| 参数   | 参考值    | 说明                | 备注 |
|------|--------|-------------------|----|
| 比例增益 | 4000   | 比例增益,该值越大,系统刚性越好, |    |
|      |        | 响应性越高,该值太大,容易引起系统 |    |
|      |        | 的振荡。              |    |
| 微分增益 | 1000   | 该值越大,系统的低频振荡越小;太大 |    |
|      |        | 值容易引起系统高频的颤动。     |    |
| 速度前馈 | 6750   | 该值用于克服系统的滞后,太大的值容 |    |
| 增益   |        | 易导致超前。            |    |
| 积分增益 | 5000   | 该值有利于减小系统的跟随误差和静态 |    |
|      |        | 差。值太大容易引起系统的低频振荡。 |    |
| 加速度前 | 332000 | 该值用于增加加速时的力矩输出。   |    |
| 馈增益  |        |                   |    |

参考安川驱动器的用户手册,设定驱动器的控制参数:

| 参数    | X 轴参考值 | Y 轴参考值 | Z 轴参考值 | 备注       |
|-------|--------|--------|--------|----------|
| Pn000 | 11     | 11     | 10     | 控制方式和反馈方 |
|       |        |        |        | 向        |
| Pn100 | 80     | 80     | 80     | 速度增益     |
| Pn101 | 1000   | 1000   | 1000   | 积分时间     |

| Pn102 | 70   | 70   | 70   | 位置增益    |
|-------|------|------|------|---------|
| Pn109 | 20   | 20   | 20   | 速度前馈时间  |
| Pn10A | 10   | 10   | 10   | 速度前馈百分比 |
| Pn50A | 8100 | 8100 | 8100 |         |
| Pn50B | 6548 | 6548 | 6548 |         |

- (3) 按下操作面板的模式区 ,把 CNC 控制模式切换到 JOG 模式。
- (4) 按下 JOG 按钮区的<sup>25%</sup>,开始以一个低速进行 JOG 运动。
- (5) 按下 JOG 按钮区的 ★★ 按钮, 观察马达是否朝正向运动; 按下 <sup>★-</sup> 按钮, 观察马达是否超反向运动。
- (6) 可能问题及解决办法:
  - 马达不动,首先检查马达是否伺服使能,然后确认马达驱动器的 控制模式和 G-SPEED C2 的控制模式是否匹配。G-SPEED C2 的脉 冲输出模式(Pulse + Dir)是否和驱动器的设定一致(Pn200), 确认 G-SPEED C2 的马达最大输出不是等于"0"。
  - 2. 马达运动的方向和预定的方向相反,同时改变 Pn000.1 的值和 Pn200 的值。
  - 3. 如果马达出现暴走,改变 Pn000.1 的值或者 Pn200 的值。
- (7) 在慢速 Jog 运动中手动触发轴的限位开关,是否正常杀掉马达并切断主 电源控制。

## 4.5.7. 回零运动

#### 调试说明:

回零运动实现机械原点定位,回零运动依赖于零点信号连线的正确和回零方向设定正确。

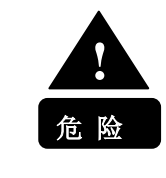

回零运动调试必须基于 4.5.1<sup>~</sup>4.5.6 都调试通过之后。而且 回零运动方向的设定和机床的零点开关安装位置相关。

G-SPEED 控制系统支持多种回零点的控制方式: 0: 软件捕获; 1: Index 捕获; 2: FLAG 捕获; 3: FLAG+Index 捕获; …, 更多的回零方式请参考 G-SPEED 的其它技术资料。在 G-SPEED 的标准参数设定中的回零方式是"3"(FLAG+Index 捕获)。用户可以通过设定马达控制参数来指定用户希望的回零方式。回零速度和回零方向也是通过设定马达的控制参数来制定的。在指定回零方向时,用户必须清楚机械零点信号安装在几台移动部件的那一侧。例,图示的回零方向为正向,则回零速度大于 0。

图 10 回零方向和软硬件限位图

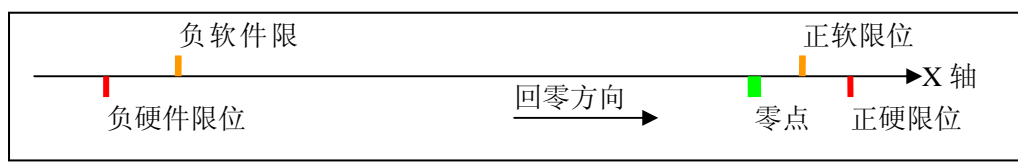

案点开关撞块的安装位置必须仔细调整,以上图为例:必须保证零点开关触发时,正硬限位开关没有触发;并且在触发到正硬限位开关时,保证零点开关撞块仍压在零点开关上。
 否则在轴位置处于零点和正硬限位之间时,会造成回零方向错误而撞到硬限位。

在回零运动中,如果采用 INDEX+HOME FLAG 方式进行回零,则有可能马达 INDEX 信号和 HOME FLAG 信号重合,这将导致前后两次回零有时会相差一个 丝杠螺距。G-SPEED 支持自动回零补正功能,如果 INDEX 信号和 HOME FLAG 信号足够靠近的话,G-SPEED 会自动补正,以下一个 INDEX 信号的位置为 0 点位置,而用户只要设定马达控制参数*回零开关延迟*即可("系统->参数-> 马达"第一页)。

正常的回零处理过程为:

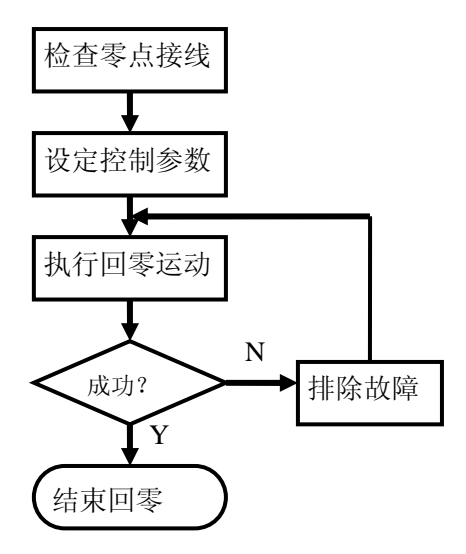

(系统->参数->马达)

#### 调试步骤:

- (1) 启动 G-SPEED。
- (2) 确认零点的机械安装位置,并设定回零方式,回零速度和回零偏置(马达控制参数,详细参数项参考《G-SPEED User Manual》参数设定一节)。
- (3) 按下模式区 按钮,按下 JOG 区 ★按钮,正常 X 轴进行回零,观察 回零速度和回零方向是否正确。
- (4) 手动触发 X 轴的回零开关信号, 检测回零是否停止。
- (5) 可能出现故障和解决方法:

- 按下 ★★ 按钮进行回零, X 轴无动作,检测回零速度是否设定为 零, X 轴是否出现伺服报警。
- 2. X轴回零方向反了,设定回零速度的符号,并重新回零。
- 有回零动作,但是回零没有停止下来,零点信号没有被触发,检 查硬件接线和零点开关是否损坏。
- 回零动作非常短暂,回零信号的电平极性设定反了,设定马达控制字第20位(16进制,起始位为1位)再试。
- 4.5.8. 软限位

#### 调试说明:

软限位用于保护机械运动部分不会触发硬件限位,避免不必要的机械损伤。 调试步骤:

- (1) 启动 G-SPEED 控制系统。
- (2) 设定一个比较大的软件限位区间(大于正负硬限位的距离)。
- (3) 执行轴回零运动
- (4) 切换到 JOG 运动模式,设定最小的 JOG 速度。
- (5) 把轴慢慢 JOG 到接近负硬限位的位置,然后记录坐标值 A,然后又把轴 移动到接近正硬限位的位置,记录轴坐标位置 B。轴可移动范围为 AB, 然后在 AB 区间中设定软限位值。

软限位调试必须在轴回完零以后再进行。否则会造成软 限位位置设置错误,软限位丧失保护作用。 注意 软限位的位置与硬限位位置的距离不能过小,一般情况 下,距离大于1mm即可。根据马达的速度和加速度性能, 可以获得一个最大软限位值,从而获得最大行程。

## 如何获得轴的最大行程:

- (1)修改正负软限位位置到离硬限位 1mm 处。
- (2)提高 JOG 速度到最大值。测试时,为安全考虑,先将倍率调低,再逐步 调高.
- (3)使用 JOG 持续移动轴到软限位位置,观察是否碰到硬限位
- (4)如果碰到硬限位,修改软限位位置稍微远离硬限位位置
- (5)否则,修改软限位位置稍微接近硬限位位置
- (6)多次移动 JOG,确认不会碰到硬限位
- (7)以上测试所得软限位位置是软限位极限位置。

## 4.6 手轮

#### 调试说明:

G-SPEED 最多支持两个手脉发生器,出厂标准参数只支持1个手脉。推荐用户设置为手轮倍率\*1 档为 1um/pulse; 倍率\*10 档为 10um/pulse; 倍率\*100 档

为 100um/pulse

#### 调试步骤:

- (1) 启动 G-SPEED。
- (2) 进入 CNC 系统参数设定界面,进入手轮控制参数设定界面("系统-)参数-)系统"画面)。
- (3) 检查**手轮控制字**设定项为\$C025,设定**手轮滤波时间常数**设定项为15, 并参考后面的计算方法设定**手脉输入比例常数**设定项。
- (4) 在控制面板上面切换到手轮控制模式。
- (5) 手轮轴选 X 轴, 倍率选择\*1, 手轮正向转动格, 在 CNC 界面上观察 X 轴运动多大的距离。
- (6) Y和Z轴进行同样控制执行一遍。
- (7) 手轮调试出现故障:
  - 1. 手轮动了,轴没有反应,首先确保 JOG 模式下轴能够运动,否则 参考 JOG 故障并处理方法 (4.5.4)。确保手轮的输入比例常数设 定正确。
  - 2. 手轮输入没有任何响应, 轴选 CNC 界面没有反应, 倍率选也没有 反应, 可能手轮坏了, 确认手轮接线和手轮本身没有问题。
  - 3. 手轮运动一格,轴运动的距离不是目标距离,手脉输入比例常数 设定不对。

## 手脉输入比例常数计算:

假定 X 轴的丝杠螺距为 10mm,马达每转 1 圈反馈回来 20000 个脉冲,则脉冲当 量为: 0.5um/count。手轮一格发送一个脉冲,根据手轮档位\*100,即要运动 100 个微米。则*手脉输入比例常数*为: KScale = 96 \* 100 (um) /100 / 0.5 (um/count) = 96\*2 = 192.

注: 当 X, Y 和 Z 轴的脉冲当量不相等时,手轮的输入比例计算比较复杂,要求 修改 PLC 中相关手轮控制参数。

# 4.7 主轴

#### 调试说明:

主轴一般接在 G-SPEED 的第 4 伺服通道 (CN4), 它是一个脉冲输出通道; 也可以接第 6 伺服通道 (CN6 或者 CN26), 它是模拟量输出通道; 他们分别 通常对应第 4, 6 号马达。

注意,MR200D没有配置第6号马达(CN6),必须用第4号马达控制主轴,如果需要用模拟量控制主轴,需要从CN26引出模拟量输出通道。

为了配置主轴与马达的关系,需要设定以下参数(假设前 3 个马达对应 XYZ 轴):

**马达有效码:**("系统-)参数-)系统"设定画面第2页) 如果主轴使用第4号马达,设置为16进制数0000000F; 如果主轴使用第6号马达,设置为16进制数00000027。 **马达-主轴映射码:**("系统-)参数-)系统"设定画面第2页) 如果主轴使用第4号马达,设置为16进制数FFFFFF03; 如果主轴使用第6号马达,设置为16进制数FFFFF05. 注意,修改以上参数后,需要重新启动系统。

如果需要支持刚性攻丝,要求对主轴的位置进行控制, 需要调整控制器 和变频器增益。同时需要设定以下参数:

*马达-轴映射码 1*:("系统-〉参数-〉系统"设定画面第2页) 如果主轴使用第4号马达,设定为16进制数FFFF4210 如果主轴使用第6号马达,设定为16进制数FF4FF210

作为标准产品,G-SPEED C2 的控制系统缺省为第4通道控制主轴,而且 不需要位置控制。

不需要位置控制的主轴,其设定比较简单,按照 G-SPEED 的出厂参数即可;需要进行位置控制的主轴,其设定过程和 X,Y 和 Z 三根伺服轴的设定和调试类似。

#### 调试步骤:

- (1) 检查主轴接线是否正确。
- (2) 启动 G-SPEED 控制系统。
- (3) 设定主轴驱动器的参数,主轴驱动器的参数设定参考其用户手册。 需要确认如下系统设定参数:
  - a). 选定马达配置为主轴;

b). 设定马达输出指令类型,脉冲还是模拟量;注意,对于 MR200D, 在模拟量控制时,需要同时指定 4,6 号马达都为模拟量方式("系统-> 参数-> 马达-> #4/#6"的**输出模式选择**设定项设为 1);

c).对于 MR200D,在模拟量控制时,需要指定第4马达指令输出到第6个伺服输出通道("系统-〉参数-〉马达-〉#4"的*指令输出选择*设定项设为16进制数 C02A);且必须将第6马达设置为无效状态("系统-〉参数-〉马达-〉#6"的*马达有效*设定项设为 0FF)。

d). 设置好马达控制字("系统-)参数-)马达"的**马达控制字1**设 定项),保证主轴报警能正常工作。

- (4) 主轴报警检测。
- (5) CNC 模式切换到 CODELESS 模式,在 CNC 界面中输入一定的主轴转速(S 指令),按下**主轴启动**按钮,观察主轴是否转动。

# 4.8 程序试运行

#### 调试说明:

当前面 4.1<sup>~</sup>4.7 都调试通过以后,最后调试机床是否能够正常加工程序运动,如果前面的调试项都没有问题,该部调试一般不会出现故障。

调试程序运行,只要编辑一个简单的 NC 程序,让系统运行该程序,检测 是否能够运行成功即可。

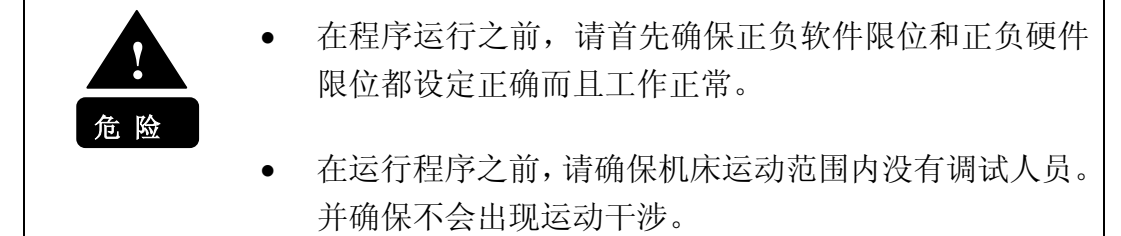

#### 调试步骤:

- (1) 启动 G-SPEED 控制系统。
- (2) 进行系统回零运动。
- (3) 编辑 NC 程序,如下:
- 假定工作平台运动范围为(-10, -10, -900)~(800, 800, 10):

G53G01F3000 X0Y0Z0 X100. Y100. Z100. X500. Y500. Z-500. M30

- (4) 进入自动模式, 切换到程序模块
- (5) 设置进给倍率为0%,按下循环启动按钮。
- (6) 逐步提高倍率,观察运动是否正确。

## 4.9 自定义 PLC

#### 调试说明:

G-SPEED 可以自定义 PLC, 实现 PLC 的二次开发。该功能支持用户实现用 户专用的 IO 输入输出控制。详细的 PLC 操作和二次开发请参考《PLC 用户手 册》

## 调试步骤:

- (1) 启动 G-SPEED 系统。
- (2) 按下键盘组合键 CTRL+DEL+P, 进入 PLC 开发界面。
- (3) 参考《PLC 用户手册》, 进行 PLC 二次开发。

# 4.9 提高性能

G-SPEED 提供 SDI 专用工具,用于调试 G-SPEED 控制系统的控制性能,主要功能:

1,用于调试伺服轴的控制参数;

- 2, 用户可以动态采集马达运动的轨迹数据;
- 3, 检测系统所有 I0 的输入输出,并采集 I0 的控制时序;
- 4, 检测马达控制的动态控制性能,可以调节马达阶跃(STEP)曲线响应和抛物线(PARABOLIC)曲线响应。

关于 SDI 的使用请参考《SDI 用户手册》,通过对马达轴的进阶调试,可以 使系统获得最佳的控制性能。

# 4.10 常见问题解答

|   | 常见问题                  | 解决方法                                              |
|---|-----------------------|---------------------------------------------------|
| 1 | 控制器无法上初级电源(Source)    | (1) 确认 24V 电源是否正常;                                |
|   |                       | (2)初级电源的交流接触器是否正常工作                               |
|   |                       |                                                   |
| 2 | 控制器无法上主电源(Power)      | (1) 急停按钮是否松开;                                     |
|   |                       | (2)检查各轴硬限位,包括极性设置是否正确                             |
| 0 |                       |                                                   |
| 3 | [                     | (1) 检测给控制器供电的 5V 或有 12V 电压定省稳<br>会 加里方改画 更换 AT 中源 |
|   |                       | <i>L</i> ,如米有少安,史伏AI 电源。                          |
|   |                       | (2) 检查定台会出于供电线路过长、供电线缆过                           |
|   |                       |                                                   |
|   |                       | (3) 史拱 2 制下(ZMCMR)                                |
| 4 | 控制器后动死机或使用甲频繁死<br>[4] |                                                   |
|   | 利し                    | (1) 重新恢复软件系统                                      |
|   |                       | (2) 更换 CPU 主权                                     |
| 5 | 触摸屏无法使用               | (1) 检查触摸屏所需 5V 电源是否提供                             |
|   |                       | (2) 检测所提供的 5V 电压是否稳定                              |
|   |                       | (3)检查是否会由于供电线路过长、供电线缆过                            |
|   |                       | 细造成线路电压损耗。                                        |
| 6 | 伺服电机无法 ServoON        | (1) 伺服驱动器的 24V 是否正常;                              |
|   |                       | (2)检查许可证是否到期;                                     |
|   |                       | (3) 伺服报警极性设置正确;                                   |
| 7 | JOG 时,马达不动,坐标显示不动     | (1) 确认在 JOG 模式                                    |
|   |                       | (2) 确认 Jog 倍率不为 0                                 |
|   |                       | (3) 确认 Jog 相关参数设置正确, 如 Jog 速度,                    |
|   |                       | Jog 加速度, Jog 加速时间, JogS 型曲线时间等.                   |
|   |                       | (4) 确认面板通信正确                                      |
| 8 | JOG 时,轴不动,但坐标显示有变     | (1)确认马达位置反馈切换是否为 OFF,设置为                          |
|   | 化                     | ON 时,系统处于虚拟环境。                                    |
|   |                       | (2) 联轴器是否锁紧                                       |
| 9 | JOG 时,报跟随误差过大错误       | (1) 首先检查马达是否伺服使能(参考驱动器说                           |
|   |                       | 明书)                                               |
|   |                       | (2) 然后确认伺服驱动器的控制模式(位置,速                           |
|   |                       | 度)和控制器的指令输出模式(脉冲,模拟量,PWM)                         |
|   |                       | 是否匹配。                                             |

|    |                     | (3) 对于脉冲方式,还要确认脉冲方式           |
|----|---------------------|-------------------------------|
|    |                     | (AB, CW/CCW, PULSE+DIR)是否匹配   |
|    |                     | (4) 对于 PULSE+DIR 脉冲输出方式,确认脉冲宽 |
|    |                     | 度设定是否过小。                      |
|    |                     | (5) 对于闭环系统,还需要确认反馈位置是否正       |
|    |                     | 常。                            |
|    |                     | (6)检查电机负载是否过大                 |
|    |                     | (7)检查制动装置是否释放                 |
| 10 | 马达运动的方向和预定的方向相      | (1) 修改驱动器与方向相关的参数             |
|    | 反                   | (2) 对于脉冲指令,可以修改指令输出方向参数       |
|    |                     | 设定;同时修改位置反馈方向。                |
| 11 | 手轮动了,轴没有反应          | (1) 首先确保 JOG 模式下轴能够运动, 否则参考   |
|    |                     | JOG 故障并处理方法                   |
|    |                     | (2)确保手轮的输入比例设定正确              |
|    |                     | (3) 确认马达跟随比例常数设置正确            |
|    |                     | (4) 确认手轮接线是否正常                |
| 12 | 轴选 CNC 界面没有反应, 倍率选也 | 可能手轮坏了,确认手轮接线和手轮本身没有问         |
|    | 没有反应                | 题                             |
| 13 | 手轮运动一格,轴运动的距离不是     | <b>手脉输入比例常数</b> 设定不对。         |
|    | 目标距离                |                               |
| 14 | •                   | 检测回零速度是否设定为零,X 轴是否出现伺服        |
|    | 回零时,按卜按钮进行回零,       | 报警                            |
|    | X轴无动作               |                               |
| 15 | 回零方向反了              | 设定回零速度的符号,并重新回零               |
| 16 | 轴位于零点开关和所在侧限位开      | 调整零点开关或撞块,使轴撞上该侧硬限位时,         |
|    | 关之间时,回零时撞上硬限位       | 零点开关仍处于触发状态                   |
| 17 | 有回零动作,但是回零没有停止下     | 零点信号没有被触发,检查硬件接线和零点开关         |
|    | 来                   | 是否损坏                          |
| 18 | 回零动作非常短暂            | 回零信号的电平极性设定反了,设定马达控制字         |
|    |                     | 第 90 位 (16 进制 - 起始位为 1 位) 再试  |
|    |                     | 第20位(10近前,超知位为1位)并成           |
| 19 | 不能进入系统设定画面          | 检查系统是否处于数据保护状态,解除数据保护         |

# 5. 附注

# 5.1 线缆制作参考图纸

#### EtherCAT通信线缆 连接NC系统主机与MR200的EtherCAT通信线缆

|    |             |             |       |                 | 1    |      |                                                                                          |                          | 1              | 1                            |
|----|-------------|-------------|-------|-----------------|------|------|------------------------------------------------------------------------------------------|--------------------------|----------------|------------------------------|
|    |             | ND.         | RJ4   | 5水晶头            | RJ45 | 水晶头  | COLOR                                                                                    | TWISTED                  | NOTE           |                              |
|    |             |             | PIN   | SIGE            | PIN  | SIGE |                                                                                          | PAIR                     |                |                              |
|    |             | 1           | 1     | ΤX+             | 1    | ΤX+  |                                                                                          |                          |                |                              |
|    |             | 2           | 2     | TX-             | 2    | ΤX-  |                                                                                          | 双绞                       |                |                              |
|    |             | 3           | 3     | RX+             | 3    | RX+  |                                                                                          | 亚宓                       |                |                              |
|    |             | 4           | 6     | RX-             | 6    | RX-  |                                                                                          | 14.52                    |                |                              |
|    |             | 5           | 5     | NC              | 5    | NC   |                                                                                          | 亚统                       |                |                              |
|    |             | 6           | 4     | NC              | 4    | NC   |                                                                                          | 14.52                    |                |                              |
|    |             | 7           | 7     | NC              | 7    | NC   |                                                                                          | 双绞                       |                |                              |
|    |             | 8           | 8     | NC              | 8    | NC   |                                                                                          | 14.52                    |                |                              |
|    | 标签名税        |             |       | 500<br>了<br>签名称 | 3    |      | 7<br>7<br>作业点<br>常<br>篇<br>二<br>二<br>二<br>二<br>二<br>二<br>二<br>二<br>二<br>二<br>二<br>二<br>二 | 要双绞的线<br>蔽线引出地线          | 1              |                              |
| 线缆 | LN-IFPFM-ES | TUN         |       |                 |      |      | <ul> <li>● 所有焊</li> </ul>                                                                | 的线套上收缩管                  | Ş              |                              |
| NO | 品名          | 型号  「       | 家数量   |                 |      |      | <ul> <li>检查</li> <li>● 导通检:</li> <li>● 绝缘检:</li> <li>● 线长(</li> <li>● 标签名:</li> </ul>    | 查<br>查<br>允许误差:0~<br>称检查 | 20 <b>mm</b> ) |                              |
| 1  | 插头 F        | LI45带金属屏蔽 T | YC0 2 |                 |      |      |                                                                                          | 图表   机                   | 型              |                              |
| 2  | 线缆 C.       | <u></u>     | 1     |                 |      |      | SS(<br>新星早                                                                               | S MR2                    |                | 1/1<br><b></b><br>又是 I N005A |
| 3  | 标签带         | MCV-110 K   | ISS 1 |                 |      |      | 4 线缆                                                                                     | 名称                       | 批准             | <u> 确认 制作</u>                |
|    |             |             |       |                 |      |      | LN-ETHE                                                                                  | RCAT-5                   | 4.0. <u>1</u>  |                              |

#### EtherCAT通信扩展线缆 连接MR200之间的EtherCAT通信线缆

| ND. | RJ45水晶头 |      | RJ45 | 苏晶头  | COLOR | TWISTED | NDTE |
|-----|---------|------|------|------|-------|---------|------|
|     | PIN     | SIGE | PIN  | SIGE |       | PAIR    |      |
| 1   | 1       | TX+  | 1    | TX+  |       | 田住      |      |
| 2   | 2       | ΤX-  | 2    | ΤX-  |       | 双纹      |      |
| 3   | 3       | RX+  | З    | RX+  |       | 双応      |      |
| 4   | 6       | RX-  | 6    | RX-  |       | 14.52   |      |
| 5   | 5       | NC   | 5    | NC   |       | 亚疥      |      |
| 6   | 4       | NC   | 4    | NC   |       | 11.51   |      |
| 7   | 7       | NC   | 7    | NC   |       | 双绞      |      |
| 8   | 8       | NC   | 8    | NC   |       | 11.52   |      |

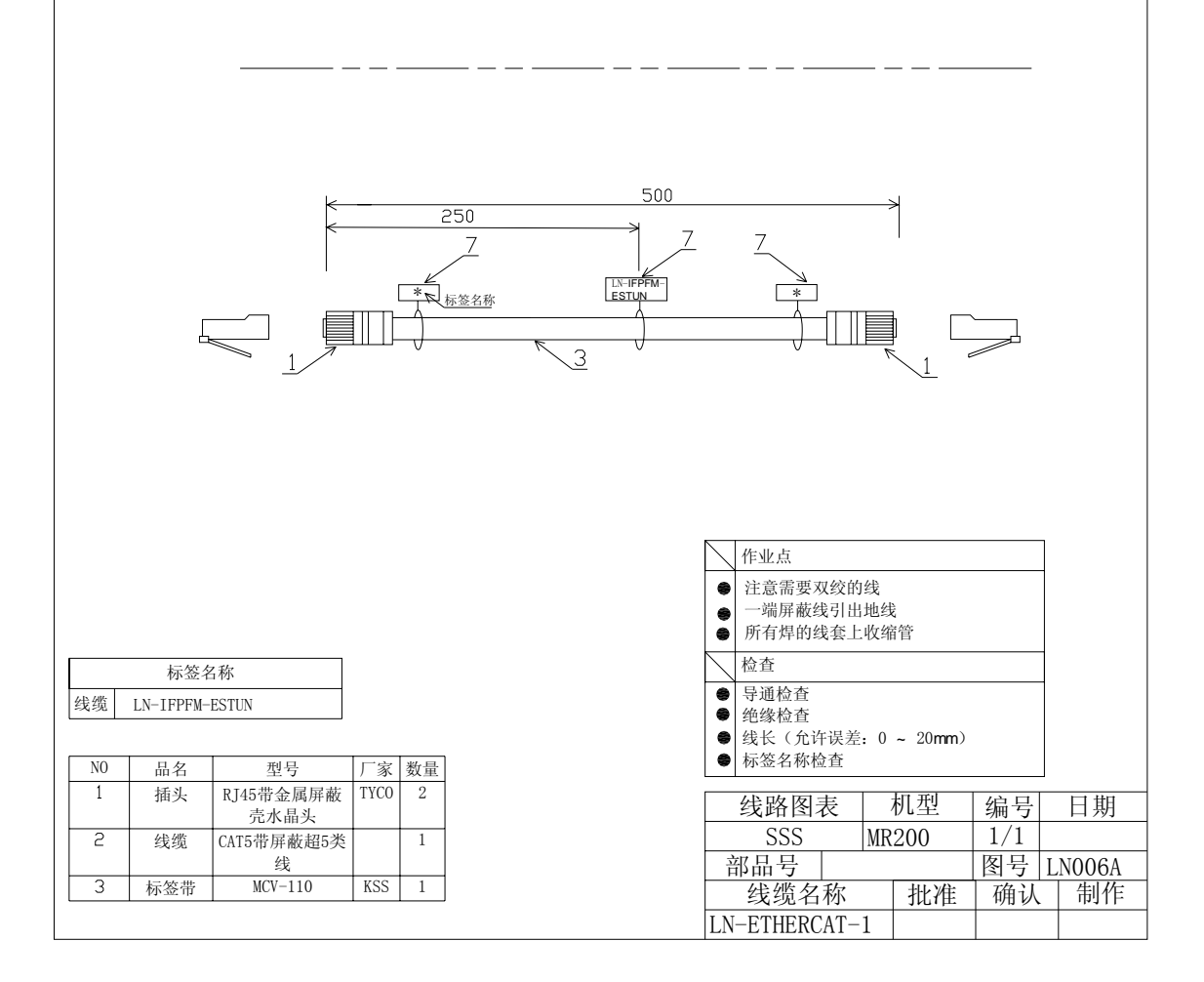

PFM/DDA模式控制线缆 连接NC装置与ESTUN驱动器的控制线缆

|                                                       |                                                                               |                                                                                                    | ND.          | DBH<br>(3‡                                                                         | H15MAA<br>非,公) | 1035<br>-008 | i0-52A0               | COLOR                                                                                                    | TWISTED                                                 |                                                                                                    |                                      |                                                                                                  |
|-------------------------------------------------------|-------------------------------------------------------------------------------|----------------------------------------------------------------------------------------------------|--------------|------------------------------------------------------------------------------------|----------------|--------------|-----------------------|----------------------------------------------------------------------------------------------------|---------------------------------------------------------|----------------------------------------------------------------------------------------------------|--------------------------------------|--------------------------------------------------------------------------------------------------|
|                                                       |                                                                               |                                                                                                    |              | PIN                                                                                | SIGE           | PIN          | SIGE                  |                                                                                                    | PAIR                                                    |                                                                                                    |                                      |                                                                                                  |
|                                                       |                                                                               | -                                                                                                    | 1            | 1                                                                                  | EA+            | 20           | PAD                   |                                                                                                    |                                                         |                                                                                                    |                                      |                                                                                                  |
|                                                       |                                                                               | ſ                                                                                                    | 2            | 6                                                                                  | EA-            | 21           | /PAD                  |                                                                                                    | 双绞                                                      |                                                                                                    |                                      |                                                                                                  |
|                                                       |                                                                               | L                                                                                                    | 3            | 2                                                                                  | EB+            | 22           | РB                    |                                                                                                    | जा कि                                                   |                                                                                                    |                                      |                                                                                                  |
|                                                       |                                                                               | ſ                                                                                                    | 4            | 7                                                                                  | EB-            | 23           | /PBD                  |                                                                                                    |                                                         |                                                                                                    |                                      |                                                                                                  |
|                                                       |                                                                               | L                                                                                                    | 5            | 3                                                                                  | EZ+            | 24           | PC                    |                                                                                                    | 77/2                                                    |                                                                                                    | 1                                    |                                                                                                  |
|                                                       |                                                                               | ſ                                                                                                    | 6            | 8                                                                                  | EZ-            | 25           | /PCO                  |                                                                                                    | <u> </u>                                                |                                                                                                    |                                      |                                                                                                  |
|                                                       |                                                                               | L                                                                                                    | 7            | 4                                                                                  | PUL+           | 30           | PULS                  |                                                                                                    | 刘体                                                      |                                                                                                    | 1                                    |                                                                                                  |
|                                                       |                                                                               | -                                                                                                    | 8            | 9                                                                                  | PUL-           | 31           | /PULS                 |                                                                                                    | 从议                                                      |                                                                                                    |                                      |                                                                                                  |
|                                                       |                                                                               | -                                                                                                    | 9            | 5                                                                                  | SIG+           | 32           | SIGN                  |                                                                                                    | 司法                                                      | 1                                                                                                    |                                      |                                                                                                  |
|                                                       |                                                                               | ſ                                                                                                    | 10           | 10                                                                                 | SIG-           | 33           | /SIGN                 |                                                                                                    | 从纹                                                      |                                                                                                    |                                      |                                                                                                  |
|                                                       |                                                                               | L                                                                                                    | 11           | 11                                                                                 | +24∨           | 13           | +24∨                  |                                                                                                    |                                                         | 1                                                                                                    |                                      |                                                                                                  |
|                                                       |                                                                               | ſ                                                                                                    | 12           | 12                                                                                 | ENA            | 14           | /S-ON                 |                                                                                                    |                                                         |                                                                                                    | 1                                    |                                                                                                  |
|                                                       |                                                                               | L                                                                                                    | 13           | 13                                                                                 | EG             | 6            | ALM-                  |                                                                                                    |                                                         | 1                                                                                                    |                                      |                                                                                                  |
|                                                       |                                                                               | ſ                                                                                                    | 14           | 14                                                                                 | ALM            | 5            | ALM+                  |                                                                                                    |                                                         |                                                                                                    | 1                                    |                                                                                                  |
|                                                       |                                                                               |                                                                                                    | 15           | 15                                                                                 | SG             | 50           | SG                    |                                                                                                    |                                                         |                                                                                                    |                                      |                                                                                                  |
|                                                       |                                                                               |                                                                                                    | — — —<br>← — | 10                                                                                 | 00             | ·            | <u>2000</u>           |                                                                                                    |                                                         |                                                                                                    |                                      |                                                                                                  |
|                                                       |                                                                               |                                                                                                    |              |                                                                                    |                |              | 777<br>5              |                                                                                                    |                                                         |                                                                                                    | °                                    |                                                                                                  |
|                                                       |                                                                               |                                                                                                    |              |                                                                                    |                |              | 777<br>5<br>4         |                                                                                                    |                                                         |                                                                                                    | 0<br>0                               |                                                                                                  |
| 线缆<br>1<br>2<br>3                                     | 标签名<br>左<br>NC-CN1<br>NC-CN2<br>NC-CN3                                        | <ul> <li>○</li> <li>1</li> <li>2称</li> <li>左</li> <li>DRV-CN1</li> <li>DRV-CN1</li> <li>DRV-CN1</li> </ul>                                                                                                    | ×            |                                                                                    |                |              | Z 7<br>Z 7<br>5<br>4  | 7                                                                                                    | 要双纹的线截上收缩                                               |                                                                                                    | 0<br>0                               |                                                                                                  |
| 线缆<br>1<br>2<br>3<br>N0<br>1<br>2<br>3                | 标签名<br>左<br>NC-CN1<br>NC-CN2<br>NC-CN3<br>品名<br>插头<br>线缆                      | ○         1           2称         右           DRV-CN1         DRV-CN1           DRV-CN1         型号           DBH15MAA         10350-52A0           15芯双层屏                                                                                                    |              | 10<br>2<br>2<br>5<br>3<br>3<br>3<br>3                                              |                |              | 2000<br>77<br>5<br>4  | 25     ●     ●     ●     ●     ●     ●     ●     ●     ●     ●     ●     ●     ●     ●     ●     ●     ●     ●     ●     ●     ●     ●     ●     ●     ●     ●     ●     ●     ●     ●     ●     ●     ●     ●     ●     ●     ●     ●     ●     ●     ●     ●     ●     ●     ●     ●     ●     ●     ●     ●     ●     ●     ●     ●     ●     ●     ●     ●     ●     ●     ●     ●     ●     ●     ●     ●     ●     ●     ●     ●     ●     ●     ●     ●     ●     ●     ●     ●     ●     ●     ●     ●     ●     ●     ●     ●     ●     ●     ●     ●     ●     ●     ●     ●     ●     ●     ●     ●     ●     ●     ●     ●     ●     ●     ●     ●     ●     ●     ●     ●     ●     ●     ●     ●     ●     ●     ●     ●     ●     ●     ●     ●     ●     ●     ●     ●     ●     ●     ●     ●     ●     ●     ●     ●     ● | 要双纹的线<br>查管<br>200<br>要双纹的线截上收缩<br>查查<br>允许误差:0-<br>称检查 | ■ <u>2</u><br><u>変</u> 管<br>6<br>管<br>- 20mm)                                                                                                    | 0<br>0                               |                                                                                                  |
| 线缆<br>1<br>2<br>3<br>NO<br>1<br>2<br>3                | 标签名<br>左<br>NC-CN1<br>NC-CN2<br>NC-CN3                                        | ○         1           24称         右           DRV-CN1         DRV-CN1           DRV-CN1         DRV-CN1           DBH15MAA         10350-52A(G           15志茨及民用         内部线缆双导:AWG2                                                                                                    |              | 10<br>2<br>2<br>2<br>2<br>3<br>3<br>3<br>3<br>3<br>3                               |                |              | 2000<br>777<br>5<br>4 | 7     ●     ●     ●     ●     ●     ●     ●     ●     ●     ●     ●     ●     ●     ●     ●     ●     ●     ●     ●     ●     ●     ●     ●     ●     ●     ●     ●     ●     ●     ●     ●     ●     ●     ●     ●     ●     ●     ●     ●     ●     ●     ●     ●     ●     ●     ●     ●     ●     ●     ●     ●     ●     ●     ●     ●     ●     ●     ●     ●     ●     ●     ●     ●     ●     ●     ●     ●     ●     ●     ●     ●     ●     ●     ●     ●     ●     ●     ●     ●     ●     ●     ●     ●     ●     ●     ●     ●     ●     ●     ●     ●     ●     ●     ●     ●     ●     ●     ●     ●     ●     ●     ●     ●     ●     ●     ●     ●     ●     ●     ●     ●     ●     ●     ●     ●     ●     ●     ●     ●     ●     ●     ●     ●     ●     ●     ●     ●     ●     ●     ●     ●     ●     ●     ●     ●< |                                                         | ■<br>2<br><u>金</u><br>6<br><sup>査</sup><br>6<br><sup>査</sup><br>6<br><sup>工</sup><br>2<br>2<br>1<br>1<br>1<br>1<br>1<br>1<br>1<br>1<br>1<br>1<br>1<br>1<br>1 | <b>○</b><br><b>○</b><br>「编号          |                                                                                                  |
| 线缆<br>1<br>2<br>3<br>NO<br>1<br>2<br>3<br>4           | 标签名<br>左<br>NC-CN1<br>NC-CN2<br>NC-CN3                                        | ○         1           ○         1           ○         1           ○         1           ○         1           ○         1           ○         1           ○         1           ○         1           ○         1           ○         1           ○         1           ○         1           ○         1           ○         1           ○         1           ○         1           ○         1           ○         1           ○         1           ○         1           ○         1           ○         1           ○         1           ○         1           ○         1           ○         1           ○         1           ○         1           ○         1           ○         1           ○         1           ○         1           ○         1           ○         1           ○         1 |              | 10<br>2<br>2<br>3<br>3<br>3<br>3<br>3<br>6<br>6                                    |                |              | 2000<br>77<br>5<br>4  | 7*     ●     ●     ●     ●     ●     ●     ●     ●     ●     ●     ●     ●     ●     ●     ●     ●     ●     ●     ●     ●     ●     ●     ●     ●     ●     ●     ●     ●     ●     ●     ●     ●     ●     ●     ●     ●     ●     ●     ●     ●     ●     ●     ●     ●     ●     ●     ●     ●     ●     ●     ●     ●     ●     ●     ●     ●     ●     ●     ●     ●     ●     ●     ●     ●     ●     ●     ●     ●     ●     ●     ●     ●     ●     ●     ●     ●     ●     ●     ●     ●     ●     ●     ●     ●     ●     ●     ●     ●     ●     ●     ●     ●     ●     ●     ●     ●     ●     ●     ●     ●     ●     ●     ●     ●     ●     ●     ●     ●     ●     ●     ●     ●     ●     ●     ●     ●     ●     ●     ●     ●     ●     ●     ●     ●     ●     ●     ●     ●     ●     ●     ●     ●     ●     ●     ● |                                                         | ■<br>2<br><u> ま</u><br>6<br>章<br>1<br>2<br>2<br>1<br>1<br>1<br>1<br>1<br>1<br>1<br>1<br>1<br>1<br>1<br>1<br>1                                                | ●<br>●<br>●<br>■<br>■<br>■           |                                                                                                  |
| 线缆<br>1<br>2<br>3<br>NO<br>1<br>2<br>3<br>4<br>5<br>6 | 标签名<br>左<br>NC-CN1<br>NC-CN2<br>NC-CN3<br>晶名<br>插头<br>线缆<br>线缆<br>黑收收缩管<br>端子 | 〇         1           2称         五           DRV-CN1         DRV-CN1           DRV-CN1         DRV-CN1           DBH15MAA         10350-52AG           15芯双层屏         内部线缆双;           号:AWG2         AWG16黄           RVS 2-         RVS 2-                                                                                                    |              | 10<br>2<br>2<br>2<br>3<br>3<br>3<br>3<br>6<br>6<br>6<br>6<br>6<br>6<br>6<br>6<br>6 |                |              | 2000<br>777<br>5<br>4 | 1     1     1     1     1     1     1     1     1     1     1     1     1     1     1     1     1     1     1     1     1     1     1     1     1     1     1     1     1     1     1     1     1     1     1     1     1     1     1     1     1     1     1     1     1     1     1     1     1     1     1     1     1     1     1     1     1     1     1     1     1     1     1     1     1     1     1     1     1     1     1     1     1     1     1     1     1     1     1     1     1     1     1     1     1     1     1     1     1     1     1     1     1     1     1     1     1     1     1     1     1     1     1     1     1     1     1     1     1     1     1     1     1     1     1     1     1     1     1     1     1     1     1     1     1     1     1     1     1     1     1     1     1     1     1     1< |                                                         |                                                                                                    | ●<br>●<br>●<br>■<br>■<br>■<br>■<br>■ | ]<br>]<br>[<br>[<br>[<br>[<br>]<br>]<br>]<br>]<br>]<br>]<br>]<br>]<br>]<br>]<br>]<br>]<br>]<br>] |
ESTUN绝对编码器读取线缆 连接NC装置与ESTUN驱动器的读绝对位置反馈线缆

| ND. | DBH<br>(2扌 | H9FAA<br>非,母) | RJ457 | 水晶头  | COLOR | TWISTED | NDTE |
|-----|------------|---------------|-------|------|-------|---------|------|
|     | PIN        | SIGE          | PIN   | SIGE |       | PAIR    |      |
| 1   | 1          | RS485B        | 6     | 485- | 绿     | जग/के   |      |
| 2   | 2          | RS485A        | 3     | 485+ | 白绿    | 双纹      |      |
| 3   | 3          | -             | -     | -    |       |         |      |
| 4   | 4          | -             | -     | -    |       |         |      |
| 5   | 5          | GND           | 4,5   | DGND | 白蓝,蓝  |         |      |
| 6   | 6          | -             | -     | -    |       |         |      |
| 7   | 7          | -             | -     | -    |       |         |      |
| 8   | 8          | -             | -     | -    |       |         |      |
| 9   | 9          | -             | -     | -    |       |         |      |

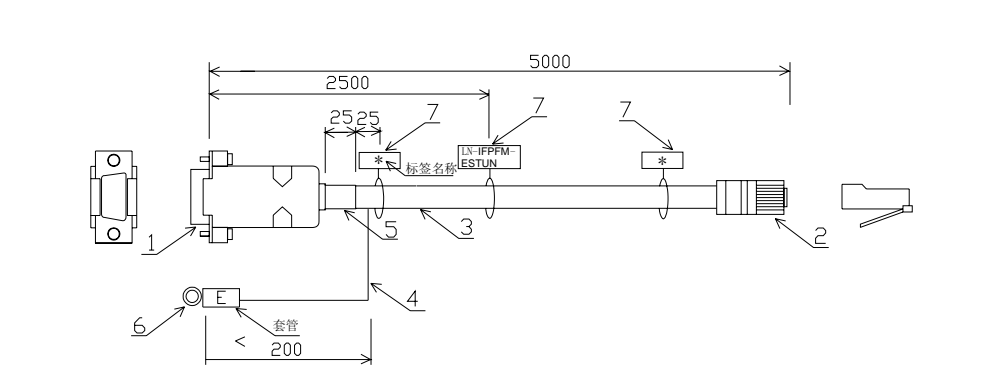

|    |         |                    |      |    | 作业                                     | 点                 |             |     |   |   |
|----|---------|--------------------|------|----|----------------------------------------|-------------------|-------------|-----|---|---|
|    | 标签名     | 3称                 |      |    | ● 注意                                   | 重需要双绞的            | 线           |     |   |   |
| 线缆 | 左       | 右                  |      |    | ●   一端<br>  ▲   所有                     | ¦屏蔽线引出<br>」 惺的线套上 | 地线<br>此缩管   |     |   |   |
| 1  | NC-COM2 | DRV-CN3 (X)        |      |    | ● /// 日<br>                            | ;<br>;            |             |     |   |   |
| NO | 品名      | 型号                 | 厂家   | 数量 | ● 导通                                   | [检查               |             |     |   |   |
| 1  | 插头      | DBH9FAA (母)        | 南士   | 1  | <ul> <li>绝缘</li> </ul>                 | 检查                |             |     |   |   |
| 2  | 插头      | RJ45带金属屏蔽          | TYCO | 1  | <ul> <li>● 线长</li> <li>● 标签</li> </ul> | (允许误差)            | : 0 ~ 20mm) |     |   |   |
| 3  | 线缆      | 元小亩大<br>CAT5带屏蔽超5类 |      | 1  | • 1/1* <u>32</u> .                     | . 이미 이상 이전, 프로    |             |     | _ | ļ |
|    |         | 线                  |      |    | 线路                                     | 路图表               | 机型          | 编号  |   | _ |
| 4  | 线缆      | AWG16黄绿            |      | 1  | S                                      | SSS               | MR200       | 1/1 |   |   |
| 5  | 热收缩管    |                    | KSS  | 1  | 部品                                     | 号                 |             | 图号  |   | ] |
| 6  | 端子      | RVS 2-4            | KSS  | 1  | 线                                      | 缆名称               | 批准          | 确认  |   |   |
| 7  | 标签带     | MCV-110            | KSS  | 3  | LN-IFI                                 | ENCD-ES           | TUN         |     | • | _ |

ESTUN驱动器通信线缆 串接ESTUN驱动器的通信线缆

| ND. | RJ4      | 5水晶头 | RJ45 | 苏晶头  | COLOR | TWISTED | NDTE |
|-----|----------|------|------|------|-------|---------|------|
|     | PIN SIGE |      | PIN  | SIGE |       | PAIR    |      |
| 1   | 1        | 5∨   | 1    | -    |       | ना / दे |      |
| 2   | 2        | 5∨   | 2    | -    |       | 双纹      |      |
| З   | 3        | 485+ | 3    | 485+ |       | 双绞      |      |
| 4   | 6        | 485- | 6    | 485- |       | 1452    |      |
| 5   | 5        | DGND | 5    | DGND |       | 亚疥      |      |
| 6   | 4        | DGND | 4    | DGND |       | 从纪      |      |
| 7   | 7        | CANH | 7    | CANH |       | 双绞      |      |
| 8   | 8        | CANL | 8    | CANL |       | ///-X   |      |

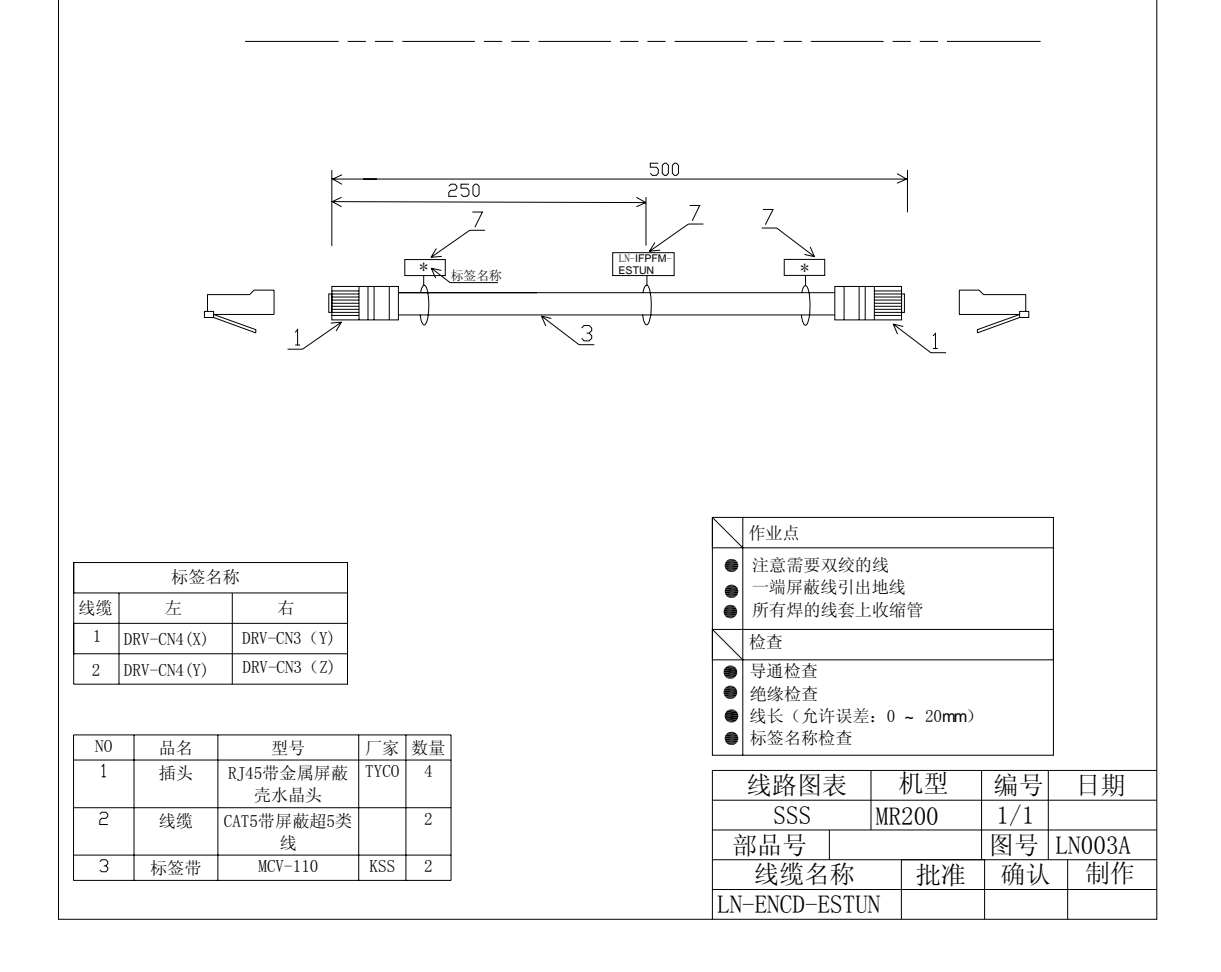

LUST编码器反馈线缆 连接NC装置与LUST驱动器的编码器反馈线缆

|          |                                    |                    | ND.                  | DB⊢<br><3月             | 15MAA<br>⊧, 公) | 1035<br>-008 | 0-52A0 | COLOR                                    | TWISTED                   | NDTE           |     |        |
|----------|------------------------------------|--------------------|----------------------|------------------------|----------------|--------------|--------|------------------------------------------|---------------------------|----------------|-----|--------|
|          |                                    |                    |                      | PIN                    | SIGE           | PIN          | SIGE   | ]                                        | PAIR                      |                |     |        |
|          |                                    |                    | 1                    | 1                      | EA+            | 5            | PAD    |                                          |                           |                |     |        |
|          |                                    |                    | 2                    | 6                      | EA-            | 9            | /PAD   |                                          | X 纹                       |                |     |        |
|          |                                    |                    | 3                    | 5                      | EB+            | 4            | РB     |                                          | 刃疥                        |                |     |        |
|          |                                    |                    | 4                    | 7                      | EB-            | 8            | /PBD   |                                          | 11.52                     |                |     |        |
|          |                                    |                    | 5                    | 3                      | EZ+            | 3            | PC     |                                          | 刃疥                        |                |     |        |
|          |                                    |                    | 6                    | 8                      | EZ-            | 7            | /PCO   |                                          | N.SZ                      |                |     |        |
|          |                                    |                    | 7                    | 4                      | PUL+           | -            | -      |                                          | 双绞                        |                |     |        |
|          |                                    |                    | 8                    | 9                      | PUL-           | _            | -      |                                          | 14.52                     |                |     |        |
|          |                                    |                    | 9                    | 5                      | SIG+           | _            | -      |                                          | 双纺                        |                | 7   |        |
|          |                                    |                    | 10                   | 10                     | SIG-           | -            | -      |                                          | 11.52                     |                |     |        |
|          |                                    |                    | 11                   | 11                     | +24∨           | _            | -      |                                          |                           |                | 7   |        |
|          |                                    |                    | 12                   | 12                     | ENA            | -            | -      |                                          |                           |                | 1   |        |
|          |                                    |                    | 13                   | 13                     | EG             | -            | -      |                                          |                           |                |     |        |
|          |                                    |                    | 14                   | 14                     | ALM            | _            | -      |                                          |                           |                |     |        |
|          |                                    |                    | 15                   | 15                     | SG             | 1            | SG     |                                          |                           |                | 1   |        |
|          |                                    |                    |                      |                        |                |              | 77<br> | 25                                       |                           | K 2            |     |        |
|          |                                    |                    |                      |                        |                |              | [      | 作业点                                      |                           |                |     |        |
| <u> </u> | 标签名                                | 3称                 |                      |                        |                |              |        | ● 注意需                                    | 要双绞的线                     |                |     |        |
| 线缆       | 左                                  | 右                  |                      |                        |                |              |        | <ul> <li>● 一端屏</li> <li>● 所有焊</li> </ul> | 蔽线引出地线<br>的线套上收缩管         | <del>容</del>   |     |        |
| 1 N      | IU-UND                             | DKv-X9             |                      |                        |                |              |        | 检查                                       |                           |                |     |        |
| NO       | 品名                                 | 型号                 | Г                    | 家 数量                   |                |              |        | ● 导通检                                    | 查                         |                |     |        |
|          | <ul> <li>插头</li> <li>插头</li> </ul> | DBH15MAA (         | 公) 南<br>() 南<br>() 南 | $1 \pm 1$<br>$1 \pm 1$ |                |              |        | <ul> <li>● 地缘检</li> <li>● 线长(</li> </ul> | <sup>宣</sup><br>允许误差: 0 ~ | 20 <b>mm</b> ) |     |        |
| 3        | 线缆                                 | 9芯双层屏蔽             | (内                   | 1                      |                |              |        | ● 标签名                                    | 称检查                       |                |     |        |
|          |                                    | 部线缆双约<br>线号·AWC24  | 交<br>4)              |                        |                |              | [      | 线路                                       | 图表   月                    | [型 ]           | 编号  | 日期     |
| 4        | 线缆                                 | AWG16黄绿            | -/                   | 1                      |                |              |        | SS                                       | S MR2                     | 00             | 1/1 |        |
| 5        | 热收缩管                               | DVG Q ;            | K                    | SS 2                   |                |              |        | 部品号                                      | ·                         |                | 图号  | LN004A |
| 6        | 端子 标文带                             | RVS 2-4<br>MCV-110 | K                    | SS 1<br>SS 3           |                |              |        | 线缆                                       | 名称                        | 批准             | 确认  | 制作     |
| Ľ        | AD 202 111                         |                    | 13                   |                        |                |              |        | LN-IFEN                                  | ICD-LUST                  |                |     |        |

PFM模式控制线缆

连接NC装置与安川驱动器的控制线缆

| NO. | DBH15MAA<br>(3排,公) |      | 安川驱动<br>10350-5<br>-008 | 力器(SGDM)<br>2AO | 1)<br>COLOR | TWISTED    | NOTE |
|-----|--------------------|------|-------------------------|-----------------|-------------|------------|------|
|     | PIN                | SIGN | PIN                     | SIGN            |             | PAIR       |      |
| 1   | 1                  | EA+  | 33                      | PAO             |             |            |      |
| 2   | 6                  | EA-  | 34                      | /PAO            |             | <b>刈</b> 绞 |      |
| 3   | 2                  | EB+  | 35                      | PB              |             | 亚统         |      |
| 4   | 7                  | EB-  | 36                      | /PB0            |             |            |      |
| 5   | 3                  | EZ+  | 19                      | PC              |             | 双绞         |      |
| 6   | 8                  | EZ-  | 20                      | /PC0            |             |            |      |
| 7   | 4                  | PUL+ | 7                       | PULS            |             | 司法         |      |
| 8   | 9                  | PUL- | 8                       | /PULS           |             | ~ 双纹       |      |
| 9   | 5                  | DIR+ | 11                      | SIGN            |             | 77.4六      |      |
| 10  | 10                 | DIR- | 12                      | /SIGN           |             |            |      |
| 11  | 11                 | +24V | 47                      | +24V            |             |            |      |
| 12  | 12                 | ENA  | 40                      | /S-ON           |             |            |      |
| 13  | 13                 | EG   | 32                      | ALM-            |             |            |      |
| 14  | 14                 | ALM  | 31                      | ALM+            |             |            |      |
| 15  | 15                 | SG   | 1                       | SG              |             |            |      |

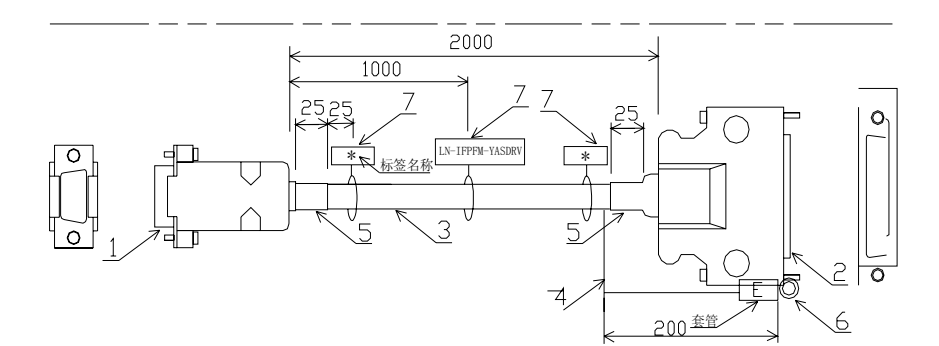

|    |       | 标签名        | 3彩 | ĸ             |     |    |
|----|-------|------------|----|---------------|-----|----|
| 线缆 | Ź     | Ľ          |    | 右             |     |    |
| 1  | NC-PF | NC-PFM-CN1 |    | DRV-CN1 (X)   |     |    |
| 2  | NC-PF | M-CN2      |    | DRV-CN1 (Y)   |     |    |
| 3  | NC-PF | M-CN3      |    | DRV-CN1 (Z)   |     |    |
|    |       |            |    |               |     |    |
| NO | 品     | 名          |    | 型号            | 厂家  | 数量 |
| 1  | 插     | 头          | ]  | DBH15MAA(公)   | 南士  | 3  |
| 2  | 插     | 头          | 1  | 0350-52A0-008 | 3M  | 3  |
| 3  | 线     | 缆          | 1  | 5芯双层屏蔽(       |     | 3  |
|    |       |            |    | 内部线缆双绞        |     |    |
|    |       |            |    | 线号:24AWG)     |     |    |
| 4  | 线     | 缆          |    | AWG16黄绿       |     | 6  |
| 5  | 热收    | 热收缩管       |    |               | KSS | 6  |
| 6  | 端     | 端子         |    | RVS 2-4       | KSS | 3  |
| 7  | 标签    | 签带         |    | MCV-110       | KSS | 9  |

| $\square$ | 作业点                           |                   |           |        |   |       |  |    |
|-----------|-------------------------------|-------------------|-----------|--------|---|-------|--|----|
| •         | 注意需要双绞的<br>一端屏蔽线引出<br>所有焊的线套」 | 的线<br>出地线<br>亡收缩管 | -<br>Tra- |        |   |       |  |    |
| $\square$ | 检查                            |                   |           |        |   |       |  |    |
| ۲         | 导通检查                          |                   |           |        |   |       |  |    |
|           | 绝缘检查<br>线长(允许误差)              |                   |           |        |   |       |  |    |
| •         | 标签名称检查                        |                   | -         | John / |   |       |  |    |
|           | I                             |                   |           |        |   |       |  |    |
|           | 线路图表                          |                   |           | 机型     | 纠 | 扁号    |  | 日期 |
|           | SSS                           |                   | M         | R165D  | 1 | ./1   |  |    |
| 1         | 部品号                           |                   | K         | 图号     | L | N002A |  |    |
|           | 线缆名称                          | 尔                 |           | 批准     | 1 | 确认    |  | 制作 |
| LN        | -IFPFM-YA                     |                   |           |        |   |       |  |    |

PFM模式控制线缆

连接NC装置与松下驱动器的控制线缆

|     |            |               | -                       |                 |       |                 |      |
|-----|------------|---------------|-------------------------|-----------------|-------|-----------------|------|
| NO. | DBH<br>(3排 | 15MAA<br>, 公) | 松下驱式<br>10350-5<br>-008 | 力器(MSDA)<br>2AO | COLOR | TWISTED<br>PAIR | NOTE |
|     | PIN        | SIGN          | PIN                     | SIGN            |       |                 |      |
| 1   | 1          | EA+           | 21                      | PAO             |       |                 |      |
| 2   | 6          | EA-           | 22                      | /PAO            |       | X绞              |      |
| 3   | 2          | EB+           | 48                      | PB              |       | 双绞              |      |
| 4   | 7          | EB-           | 49                      | /PBO            |       | 从纹              |      |
| 5   | 3          | EZ+           | 23                      | PC              |       | 双绞              |      |
| 6   | 8          | EZ-           | 24                      | /PC0            |       |                 |      |
| 7   | 4          | PULS+         | 3                       | PULS1           |       | 元法              |      |
| 8   | 9          | PULS-         | 4                       | PULS2           |       |                 |      |
| 9   | 5          | SING+         | 5                       | SIGN1           |       | 刃妨              |      |
| 10  | 10         | SING-         | 6                       | SIGN2           |       |                 |      |
| 11  | 11         | +24V          | 7                       | +24V            |       |                 |      |
| 12  | 12         | ENA           | 29                      | /S-ON           |       |                 |      |
| 13  | 13         | EG            | 41、36                   | ALM-            |       |                 |      |
| 14  | 14         | ALM           | 37                      | ALM+            |       |                 |      |
| 15  | 15         | SG            | 25                      | SG              |       |                 |      |

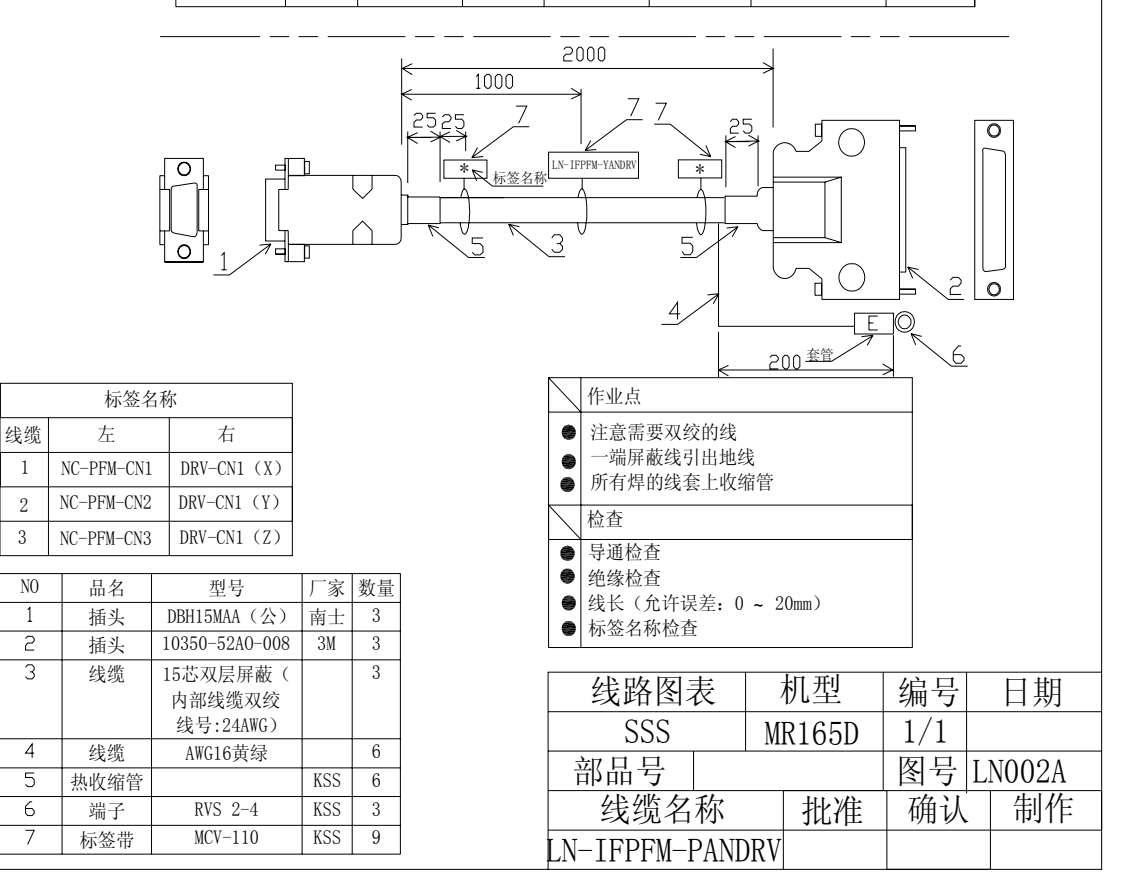

```
主轴控制线缆
```

| NO. | DBH<br>(3≸ | H15MAA<br>作,公) | 变频器 (DELTA VFD<br>022V23A) 接线端子 |          | COLOR | TWISTED | NDTE |
|-----|------------|----------------|---------------------------------|----------|-------|---------|------|
|     | PIN        | SIGN           | PIN                             | SIGN     |       | PAIR    |      |
| 1   | 4          | DAC            | -                               | AVI      | 黄     | 77.42   |      |
| 2   | 9          | AG             | -                               | - ACM 黄黑 |       | 双纹      |      |
| 3   | 12         | ENA            | -                               | FWD      | 绿     |         |      |
| 4   | 14         | ALM            | _                               | RB       | 绿黑    |         |      |
| 5   | 10         | FC             | _                               | DCM      | 紫     |         |      |
|     | 13         | EG -           | _                               | RC       | 紫黑    |         |      |

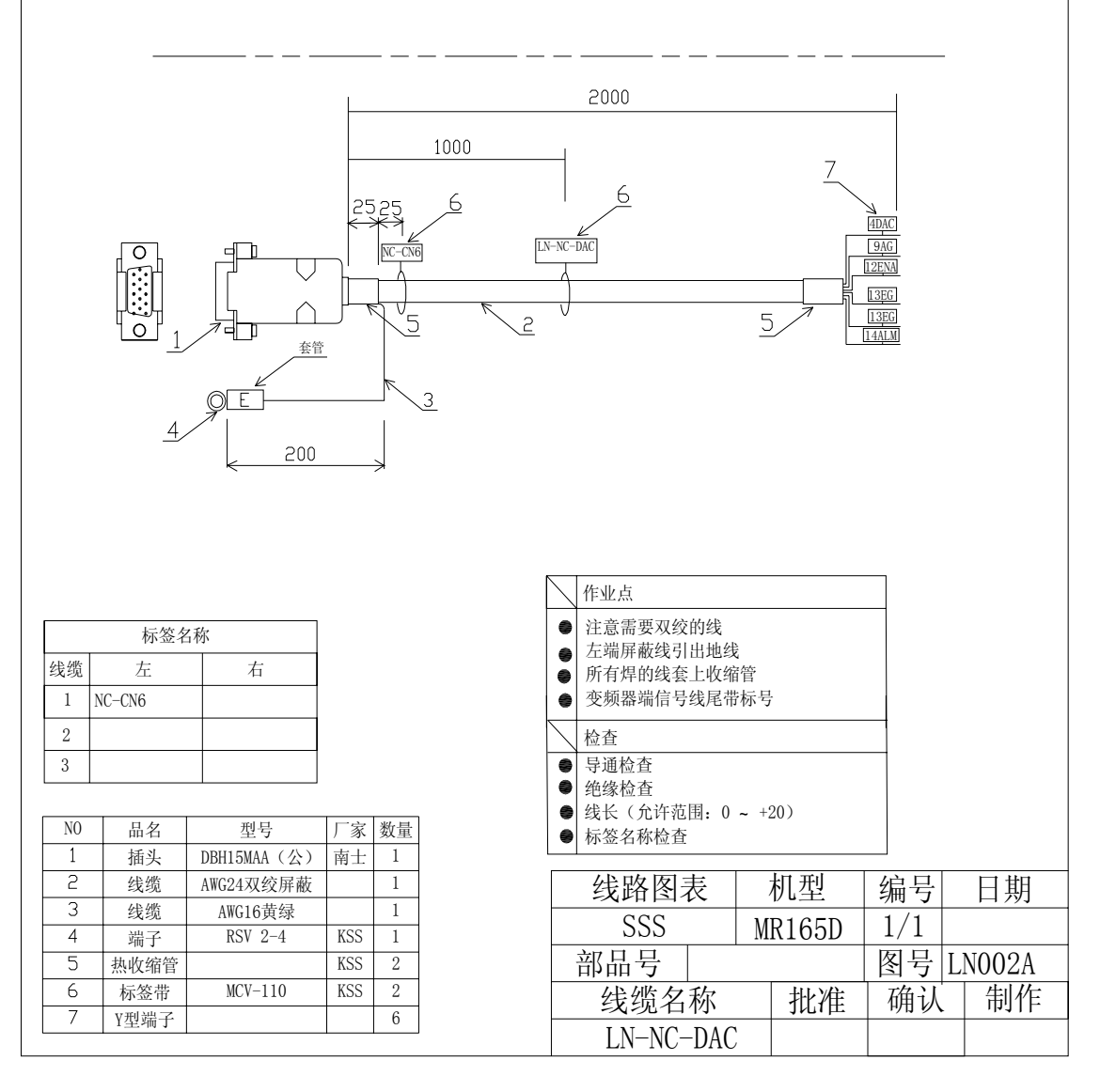

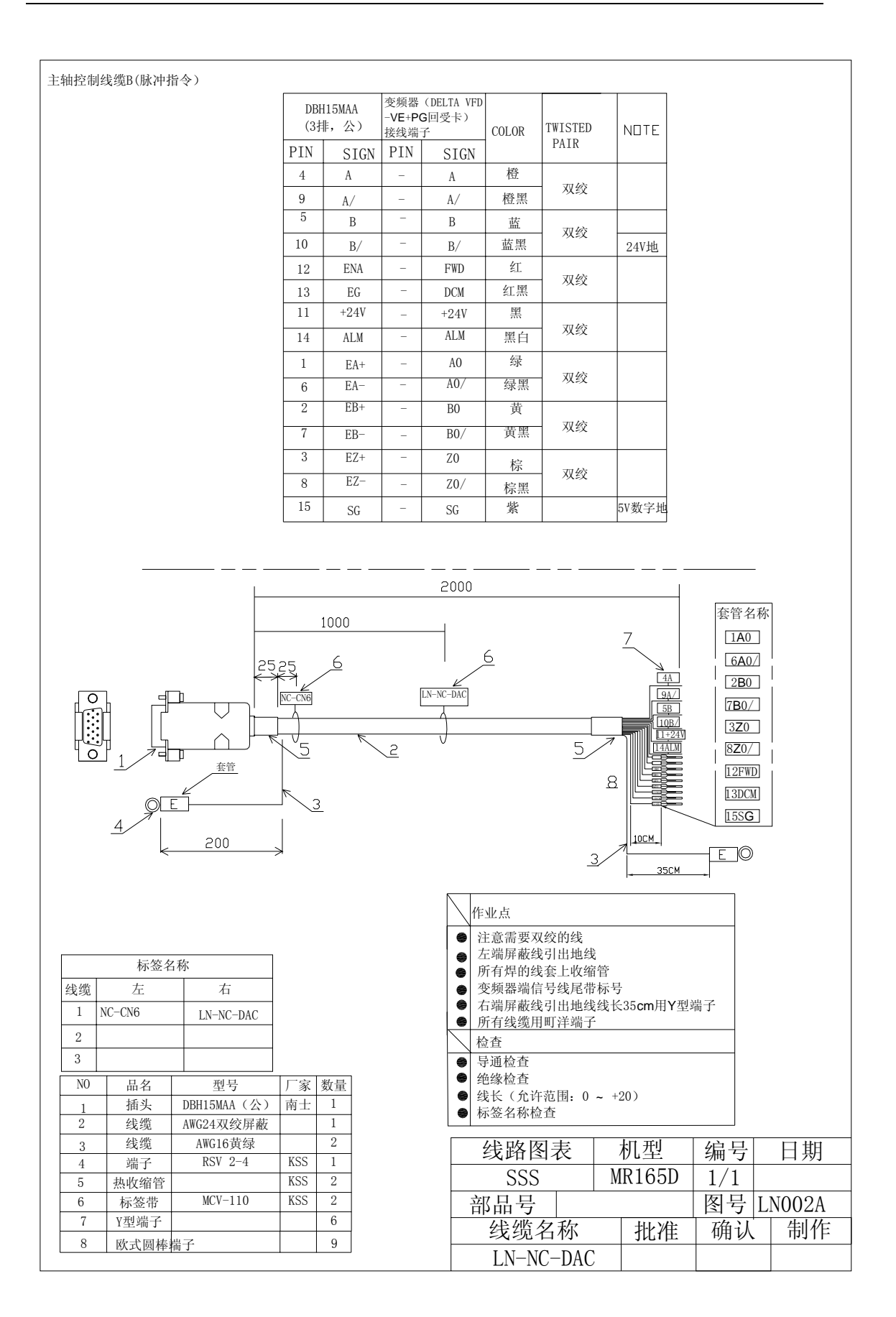

主轴控制线缆C

|          |                 | -                  |      |                |                      |       |         |      |  |
|----------|-----------------|--------------------|------|----------------|----------------------|-------|---------|------|--|
| SH<br>-3 | 221AM<br>.81-2P | DBH15MAA<br>(3排,公) |      | 变频器<br>022V23/ | (DELTA VFD<br>A)接线端子 | COLOR | TWISTED | NDTE |  |
| PIN      | SIGN            | PIN                | SIGN | PIN            | SIGN                 |       | PAIR    |      |  |
| 1        | DAC             | -                  | -    | -              | AVI                  | 黄     | 71/2    |      |  |
| 2        | AG              | -                  | -    | -              | ACM                  | 黄黑    | 双纹      |      |  |
|          |                 | 12                 | ENA  | -              | FWD                  | 绿     |         |      |  |
|          |                 | 14                 | ALM  | -              | RB                   | 绿黑    |         |      |  |
|          |                 | 10                 | FC   | -              | DCM                  | 紫     |         |      |  |
|          |                 | 13                 | LU   | -              | RC                   | 紫黑    |         |      |  |

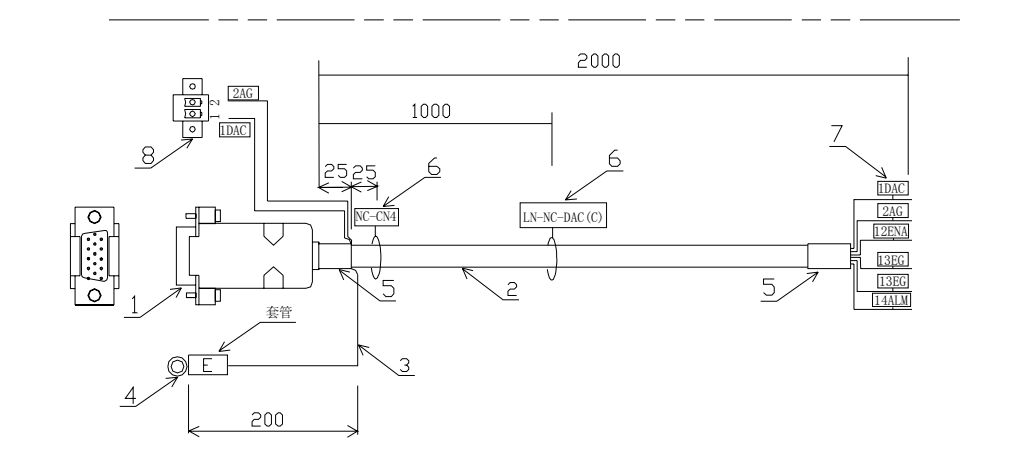

|    |        |                    |     |                |   | $\sum$          | 作业点                    |         |        |     |         |
|----|--------|--------------------|-----|----------------|---|-----------------|------------------------|---------|--------|-----|---------|
|    | 标签名    | 3称                 |     |                |   | •               | 注意需要双绞的线               | è       |        |     |         |
| 线缆 | 左      | 右                  |     |                |   | •               | 所有焊的线套上收约              | s<br>音管 |        |     |         |
| 1  | NC-CN4 |                    |     |                |   | •               | 变频器端信号线尾带              | 持标号     |        |     |         |
| 2  |        |                    |     |                | r | $\overline{\ }$ | 检查                     |         |        |     |         |
| 3  |        |                    |     |                | - | •               | 导通检查                   |         |        |     |         |
| NO | 旦夕     | 刑早                 | 厂宏  | 粉島             |   | •               | 绝缘检查<br>  线长 ( 金连茹国, 0 | +       | 20.)   |     |         |
| 1  | 插头     | 业 9<br>DBH15MAA(公) | 南士  | <u>双里</u><br>1 |   |                 | 标签名称检查                 |         | 207    |     |         |
| 2  | 线缆     | AWG24双绞屏蔽          |     | 1              | L | _               |                        | -       | te est |     |         |
| 3  | 线缆     | AWG16黄绿            |     | 1              |   |                 | 线路图表                   |         | 机型     | 编号  | 日期      |
| 4  | 端子     | RSV 2-4            | KSS | 1              |   |                 | SSS                    | M       | R165E  | 1/1 |         |
| 5  | 热收缩管   |                    | KSS | 2              |   |                 |                        |         |        | 因是  | I NOO24 |
| 6  | 标签带    | MCV-110            | KSS | 2              |   |                 |                        |         |        | E F | LINUUZA |
| 7  | Y型端子   |                    |     | 6              |   |                 | 线缆名称                   |         | 批准     | 确认  | 制作      |
| 8  | 插头     | SH221AM-3.81-2P    | 三和  | 1              |   |                 | LN-NC-DAC (C           | ])      |        |     |         |

手脉接口线缆

| ND. | DB<br>(3 | H15FAA<br>排,母) | 手崩<br>HP-94 | ×型号:<br>2-100 | COLOR | NDTE |
|-----|----------|----------------|-------------|---------------|-------|------|
|     | PIN      | SIGN           | PIN         | SIGN          | 1     |      |
| 1   | 1        | Х              |             | Х             | 棕色    |      |
| 2   | 2        | Y              |             | Y             | 橙色    |      |
| 3   | 3        | Z              |             | Z             | 浅蓝    |      |
| 4   | 4        | MPG-4          |             | 4             | 深蓝    |      |
| 5   | 5        | X1             |             | X1            | 浅绿/黑  |      |
| 6   | 11       | X10            |             | X10           | 浅蓝/黑  |      |
| 7   | 12       | X100           |             | X100          | 透明/黑  |      |
| 8   | 13       | MPG-5          |             | -             | -     |      |
| 9   | 6        | VCC            |             | +5V           | 红     |      |
| 10  | 7        | EA+            |             | А             | 黄     |      |
| 11  | 8        | EA-            |             | A–            | 粉红    |      |
| 12  | 9        | EB+            |             | B+            | 白     |      |
| 13  | 10       | EB-            |             | B-            | 深绿    |      |
| 14  | 14       | 24V GND        |             | COM           | 紫     |      |
| 15  | 15       | GND            |             | OV            | 黑     |      |

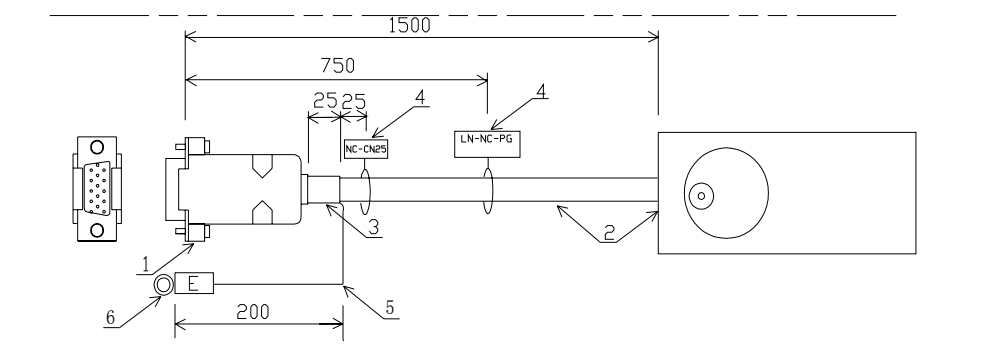

| 标签名称 |         |   |  |  |  |  |  |
|------|---------|---|--|--|--|--|--|
| 线缆   | 左       | 右 |  |  |  |  |  |
| 1    | NC-CN25 |   |  |  |  |  |  |
| 2    |         |   |  |  |  |  |  |
| 3    |         |   |  |  |  |  |  |

| NO | 品名   | 型号            | 厂家  | 数量 |
|----|------|---------------|-----|----|
| 1  | 插头   | DBH15FMAA (母) | 南士  | 1  |
| 2  | 手轮装置 | HP-942-100    |     | 1  |
| 3  | 热收缩管 |               | KSS | 1  |
| 4  | 标签带  | MCV-110       | KSS | 2  |
| 5  | 线缆   | AWG 1 8       |     | 1  |
| 6  | 端子   | RVS 2-4       | KSS | 1  |
|    |      |               |     |    |

|   | 作业点                        |                     |         |       |     |   |       |
|---|----------------------------|---------------------|---------|-------|-----|---|-------|
|   | 线的长度不改<br>左端屏蔽线引<br>所有焊的线套 | な<br> 出地約<br>[金上収約] | 戋<br>宿管 |       |     |   |       |
|   | 检查                         |                     |         |       |     |   |       |
| • | 导通检查                       |                     |         |       |     |   |       |
|   | ● 绝缘检查<br>● 始火(⇔汝逞         |                     |         |       |     |   |       |
|   | 线式 ( 几叶)<br>  标签名称检查       |                     |         |       |     |   |       |
|   | N. 2 1 N. 23               | -                   |         |       |     |   |       |
|   | 线路图                        | 表                   |         | 机型    | 编号  | • | 日期    |
|   | SSS                        |                     | M       | R165D | 1/1 |   |       |
|   | 部品号                        |                     |         |       | 图号  | L | N002A |
|   | 线缆名                        | 称                   |         | 批准    | 确认  |   | 制作    |
|   | LN-NC-                     | PG                  |         |       |     |   |       |

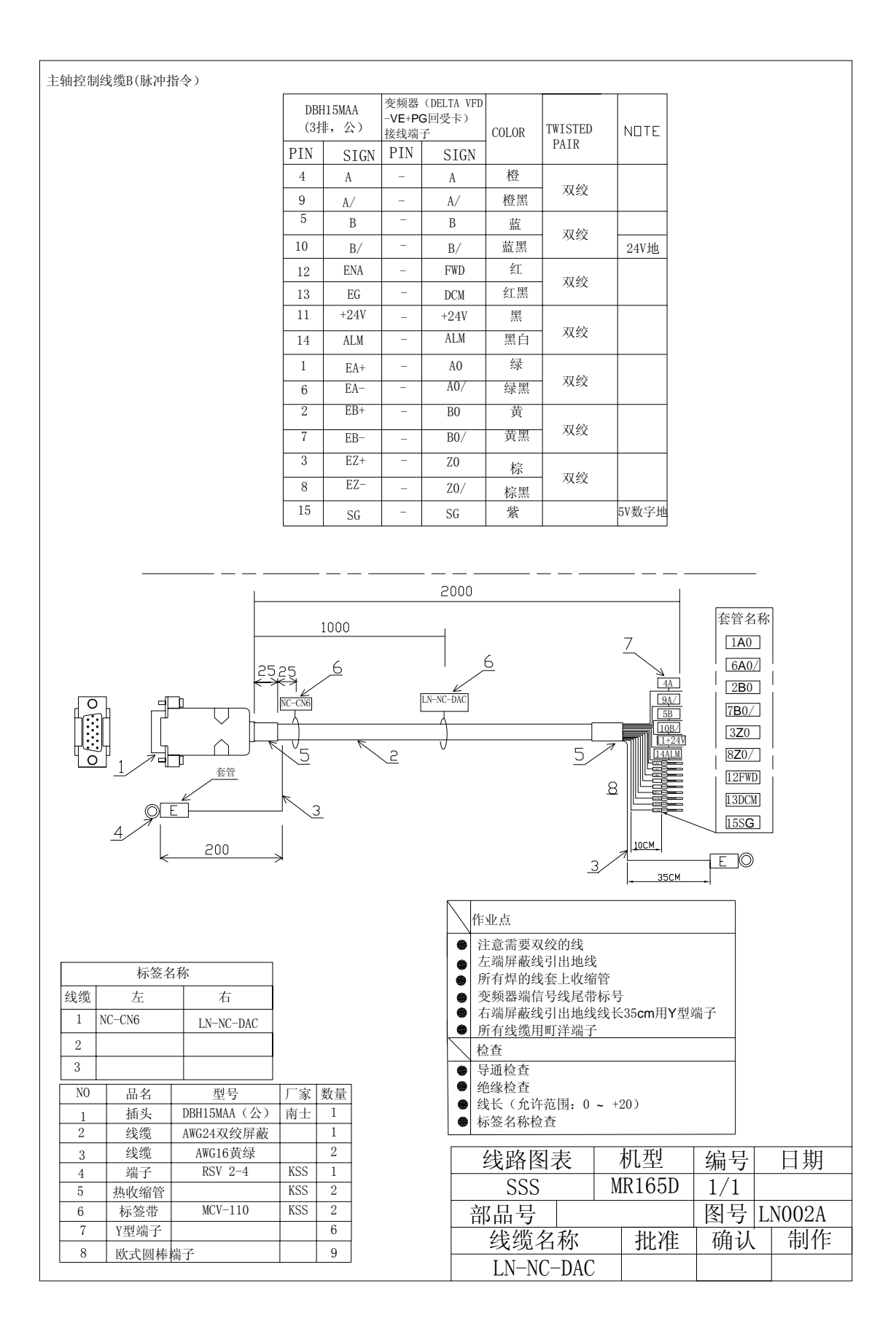

主轴控制线缆C

| SH221AM<br>-3.81-2P |      | DBF<br>(3≸ | H15MAA<br>非,公) | 变频器<br>022V23/ | (DELTA VFD<br>A)接线端子 | COLOR | TWISTED | NDTE |
|---------------------|------|------------|----------------|----------------|----------------------|-------|---------|------|
| PIN                 | SIGN | PIN        | SIGN           | PIN            | SIGN                 |       | PAIR    |      |
| 1                   | DAC  | -          | -              | -              | AVI                  | 黄     |         |      |
| 2                   | AG   | -          | -              | -              | ACM                  | 黄黑    | X纹      |      |
|                     |      | 12         | ENA            | -              | FWD                  | 绿     |         |      |
|                     |      | 14         | ALM            | -              | RB                   | 绿黑    |         |      |
|                     |      | 19         | FC             | -              | DCM                  | 紫     |         |      |
|                     |      | 13         | LG             | -              | RC                   | 紫黑    |         |      |

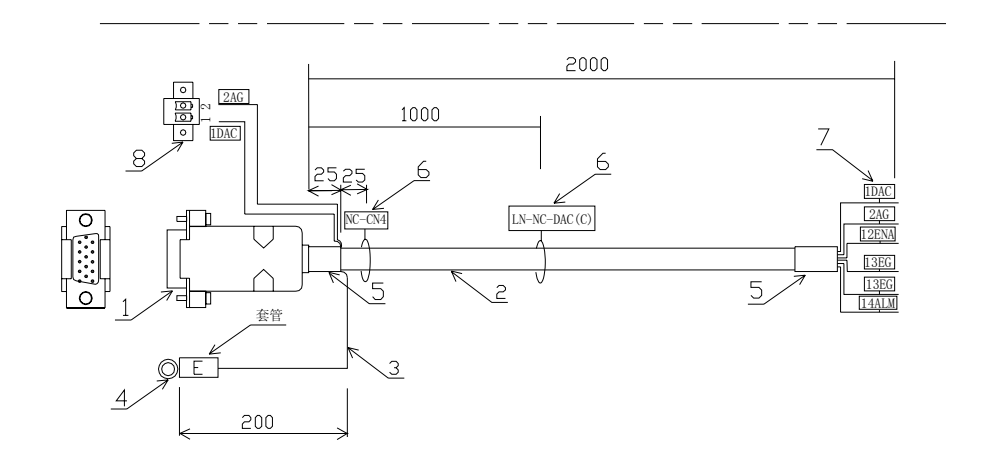

|      |        |                 |                             |   |  | $\backslash$                                      | 作业点           |         |         |            |        |  |
|------|--------|-----------------|-----------------------------|---|--|---------------------------------------------------|---------------|---------|---------|------------|--------|--|
| 标签名称 |        |                 |                             |   |  | <ul> <li>● 注意需要双纹的线</li> <li>五端屋蔽建引出地线</li> </ul> |               |         |         |            |        |  |
| 线缆   | 左      | 右               |                             |   |  |                                                   | 所有焊的线套上收缩     | x<br>音管 |         |            |        |  |
| 1    | NC-CN4 |                 |                             |   |  | ۲                                                 | 变频器端信号线尾带     |         |         |            |        |  |
| 2    |        |                 |                             |   |  |                                                   | 检查            |         |         |            |        |  |
| 3    |        |                 |                             |   |  |                                                   | 导通检查          |         |         |            |        |  |
|      |        |                 |                             |   |  | ۲                                                 | 绝缘检查          |         |         |            |        |  |
| NO   | 品名     | 型号              | 「「家」数量 ● 线长 (允许范围: 0 ~ +20) |   |  |                                                   |               |         |         |            |        |  |
| 1    | 插头     | DBH15MAA(公)     | 南士                          | 1 |  | ۲                                                 | 标签名称检查        |         |         |            |        |  |
| 5    | 线缆     | AWG24双绞屏蔽       |                             | 1 |  |                                                   |               |         | Let mil |            |        |  |
| 3    | 线缆     | AWG16黄绿         |                             | 1 |  |                                                   | 线路图表          | ,       | 忛垔      | 编号         | 日期     |  |
| 4    | 端子     | RSV 2-4         | KSS                         | 1 |  |                                                   | SSS           | M       | R165E   | 1/1        |        |  |
| 5    | 热收缩管   |                 | KSS                         | 2 |  |                                                   | <u> </u>      | 1,1     | RICOL   |            |        |  |
| 6    | 标签带    | MCV-110         | KSS                         | 2 |  |                                                   | 前 品 亏 📃       |         |         | <b>图</b> 写 | LNUUZA |  |
| 7    | Y型端子   |                 |                             | 6 |  |                                                   | 线缆名称          |         | 批准      | 确认         | 制作     |  |
| 8    | 插头     | SH221AM-3.81-2P | 三和                          | 1 |  |                                                   | I N-NC-DAC (C | ('      |         |            |        |  |

## 安装说明

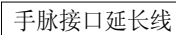

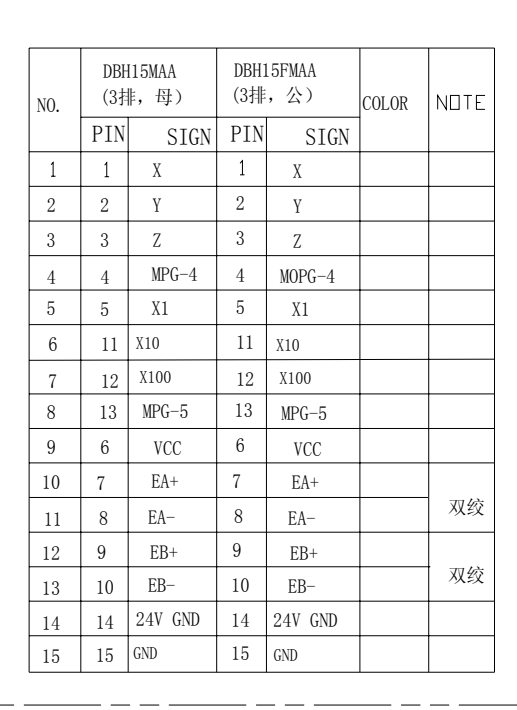

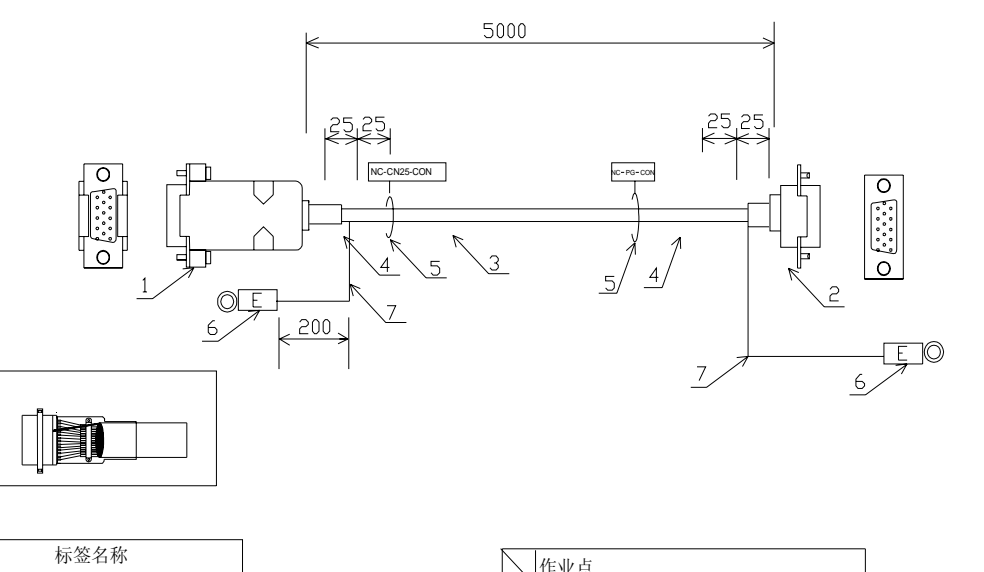

| 线缆 | 左 |            | 右             |     |    |
|----|---|------------|---------------|-----|----|
| 1  | N | C-CN25-CON | NC-PG-CON     |     |    |
| 2  |   |            |               |     |    |
| 3  |   |            |               |     |    |
|    |   |            |               |     |    |
| NO |   | 品名         | 型号            | 厂家  | 数量 |
| 1  |   | 插头         | DBH15MAA (母)  | 南士  | 1  |
| 2  |   | 插头         | DBH15FMAA (公) | 南士  | 1  |
| 3  |   | 线缆         | 15芯双层屏蔽       |     | 1  |
|    |   |            | (线径0.2mm2 线   |     |    |
|    |   |            | 号: AWG24)     |     |    |
| 4  |   | 热缩管        |               | KSS | 1  |
| 5  |   | 标签带        | MCV-110       | KSS | 3  |

RVS 2-4

AWG18黄绿

6

7

端子

线缆

2

2

KSS

| $\left \right $ | 作业点     |         |        |       |    |     |       |    |
|-----------------|---------|---------|--------|-------|----|-----|-------|----|
| •               | 左端屏蔽线引  | 出地线     |        |       |    |     |       |    |
|                 | 所有焊的线套  | 至上收缩管   |        |       |    |     |       |    |
|                 | 线端打上标签  | 22      |        |       |    |     |       |    |
| $\square$       | 检查      |         |        |       |    |     |       |    |
| •               | 导通检查    |         |        |       |    |     |       |    |
|                 | 绝缘检查    |         |        |       |    |     |       |    |
|                 | 线长 (允许读 | 吴差: 0 ~ |        |       |    |     |       |    |
|                 | 标签名称检查  | 5       |        |       |    |     |       |    |
|                 |         |         |        |       |    |     |       |    |
|                 | 线路图     | 表       | 机型   编 |       |    | 局号  |       | 日期 |
|                 | SSS     | N       | ſ      | R165D | 1  | 1/1 |       |    |
| 1               | 部品号     |         |        | 冬     | 号  | L   | N002A |    |
|                 | 线缆名     | 称       |        | 批准    | 确认 |     |       | 制作 |
| NC              | -PG-CON |         |        |       |    |     |       |    |

| 信号  | - 号线线 | た記          |                 |                  |                           |       |       |               |                |                  |             |              |        |            |             |
|-----|-------|-------------|-----------------|------------------|---------------------------|-------|-------|---------------|----------------|------------------|-------------|--------------|--------|------------|-------------|
| 妾NC | (装)   | 置)          | (CN7) ≜         | JYI0             | 卡(CN15                    | ),提   | 供NC装出 | 置各轴           |                |                  |             |              |        |            |             |
| Ż,  | 原点,   | ,刹          | 车,自定            | 义输               | λ (User)                  | )信号。  | 及24V电 | 源             |                |                  |             |              |        |            |             |
|     |       |             |                 |                  |                           |       |       |               |                |                  |             |              |        |            |             |
| ſ   |       | DDU         | 00010.0         | DDU              |                           |       |       |               | DDL            | 19600 0          | DDUG        |              |        |            | 1           |
|     |       | DBH<br>(2H  | 126MAA<br>に (人) | DBH2<br>(3排      | 20FMAA<br><del>FI</del> ) |       |       | 10            | レDF<br>(3表     | 120MAA<br>推、公)   | DBH2<br>(3排 | のFMAA<br>(計) | 001.00 | NOTE       |             |
|     | NO.   | (31         | F, X)           | (014             | , 4)                      | COLOR | NOTE  | NO.           | (0)            | П, Д/            | (0146       | , 4)         | COLOR  | NOTE       |             |
|     |       | PIN         | SIGN            | PIN              | SIGN                      |       |       |               | PIN            | SIGN             | PIN         | SIGN         |        |            | 4           |
|     | 1     | 1           | PEL1            | 1                | PEL1                      |       |       | 16            | 16             | IN-COM2          | 16          | IN-COM2      |        |            |             |
|     | 2     | 2           | ORG1            | 2                | ORG1                      |       |       | 17            | 17             | USER_COM         | 17          | USER_COM     |        |            |             |
| ľ   | 3     | 3           | MEL1            | 3                | MEL1                      |       |       | 18            | 18             | COM              | 18          | COM          |        |            | 1           |
| ł   | 4     | 4           | USR1            | 4                | USR1                      |       |       | 19            | 19             | PEL3             | 19          | PEL3         |        |            | 1           |
| ŀ   | 5     | 5           | BRK1            | 5                | BPK1                      |       |       | 20            | 20             | ORG3             | 20          | ORG3         |        |            | 1           |
| ł   | 6     | 6           | DIKKI           | 6                | DINKI                     |       |       | 21            | 21             | MEL 3            | 21          | MEL 3        |        |            | 1           |
| ŀ   | 0     | 0           | BRKCOMI         | 0                | BRKCOMI                   |       |       | - 21          | 00             | MELD             | 21          | UCD9         |        |            | -           |
|     | 7     | 7           | IN-COM1         | - 7              | IN-COM1                   |       |       | 22            | 22             | USR3             | 22          | USK3         |        |            | -           |
|     | 8     | 8           | USER_COM        | 8                | USER_COM                  |       |       | 23            | 23             | BRK3             | 23          | BRK3         |        |            | -           |
|     | 9     | 9           | COM             | 9                | COM                       |       |       | 24            | 24             | BRKCOM3          | 24          | BRKCOM3      |        |            | 4           |
| ſ   | 10    | 10          | PEL2            | 10               | PEL2                      |       |       | 25            | 25             | IN-COM3          | 25          | IN-COM3      |        |            |             |
| ŀ   | 11    | 11          | ORG2            | 11               | ORG2                      |       |       | 26            | 26             | +24V             | 26          | +24V         |        |            |             |
| ŀ   | 12    | 12          | MEL2            | 12               | MEL 2                     |       |       |               |                |                  | ·           |              |        |            | -           |
| ŀ   | 13    | 13          | USR2            | 13               | USP9                      |       |       |               |                |                  |             |              |        |            |             |
| ł   | 14    | 14          | DDV0            | 14               | DDVO                      |       |       |               |                |                  |             |              |        |            |             |
| ł   | 15    | 15          | DIALZ           | 15               | DIAKZ                     |       |       |               |                |                  |             |              |        |            |             |
| l   | 15    | 15          | BRKCOM2         | 15               | BRKCOM2                   |       |       |               |                |                  |             |              |        |            |             |
|     |       |             |                 | (<br>(           |                           | 4 5   | 3     | 5             |                |                  | 0           |              |        |            |             |
|     |       |             |                 |                  | 7                         |       |       |               |                |                  |             |              |        |            |             |
|     |       | 标签          | 名称              |                  |                           |       |       | $\square$     | 作业点            | į.               |             |              |        |            |             |
| 戋缆  |       | 左           | 右               |                  |                           |       |       |               | 右端屏            | <b>军蔽线与外</b> 壳   | 泡接          |              |        |            |             |
| 1   | NC-CN | 7           | YIO-CN          | 15               |                           |       |       | ۲             | 所有焆            | 旱的线套上收           | <b>女</b> 缩管 |              |        |            |             |
| 2   |       |             |                 |                  |                           |       |       |               | 线端打            | 「上标签             |             |              |        |            |             |
| 3   |       |             |                 |                  | ]                         |       |       |               | 检查             |                  |             |              |        |            |             |
|     | -     |             | 1               |                  |                           |       |       |               | 导通检            | ☆査<br>^本         |             |              |        |            |             |
| NO  | L L   | 品名          | <u></u> 型-      | <b>寻</b>         | 厂家   数                    | 量     |       |               | 293家校<br>344   | ☑笡<br>( 允许误差.    | 0 - 1       | 20mm )       |        |            |             |
| 1   | 指     | ±头<br>≖ >!  | DBH26MA         | A (公)            | ) 南士                      | 1     |       |               | 「「「「「「「「「「」」」。 | 、元11 庆左:<br>3称检查 | ∪ ~ .       |              |        |            |             |
| 2   | 1     | ∄头<br>₽ 465 | DBH26FMA        | A(母<br>IR t      | ) 南士                      | 1     |       |               |                |                  |             |              |        |            |             |
| ٢   | 1     | <b>支</b> 缆  | 26芯双月<br>(建谷0)  | 云屏蔽<br>9mm9妊     |                           | L     |       |               | 维盟             | 客图表              |             | 机型           | 编      | 号          | 日‡          |
|     |       |             | 号: 24           | ≤nnn∠£\$<br>AWG) | `                         |       |       |               | ¥¥<br>م        |                  | -           |              | - 5冊   | ·J<br>/1   | ЦŻ          |
| 4   | 热     | 缩管          | , ,. <u>,</u>   |                  | KSS                       | 2     |       |               | 2              | <u>, 25</u>      |             | IK105D       | 1/     |            |             |
| 5   | 标     | 签带          | MCV-            | 110              | KSS                       | 3     |       | 「 上<br>二<br>二 | 貂品             | <u> </u>         |             |              |        | <u></u> 当L | <u>N002</u> |
|     |       |             |                 |                  |                           |       |       |               | 线              | 缆名称              |             | 批准           | 面      | 畒          | 制           |
|     |       |             |                 |                  |                           |       |       |               | IN             |                  | )           |              |        | ~ ~ ~      | • • • •     |
| _   |       |             |                 |                  |                           |       |       |               | LN-            | NC-LIC           | J           |              |        |            |             |

YI0通信线缆

| NO. | DB1<br>(2扌 | l5MAC<br>非,公) | DB15<br>(2排 | FMAC<br>, 母) | COLOR | TWISTED | NDTE |
|-----|------------|---------------|-------------|--------------|-------|---------|------|
|     | PIN        | SIGN          | PIN         | SIGN         |       | PAIR    |      |
| 1   | 2          | SDCS+         | 2           | SDCS+        |       | 71/2    |      |
| 2   | 9          | SDCS-         | 9           | SDCS-        |       | 双纹      |      |
| 3   | 3          | SDA2+         | 3           | SDA2+        |       | जा / के |      |
| 4   | 10         | SDA2-         | 10          | SDA2-        |       | XXZX    |      |
| 5   | 4          | SDA1+         | 4           | SDA1+        |       | 亚纺      |      |
| 6   | 11         | SDA1-         | 11          | SDA1-        |       | 从纹      |      |
| 7   | 5          | SDA0+         | 5           | SDA0+        |       | 亚统      |      |
| 8   | 12         | SDA0-         | 12          | SDA0-        |       | 11.52   |      |
| 9   | 7          | SDOUT+        | 7           | SDOUT+       |       | 司法      |      |
| 10  | 14         | SDOUT-        | 14          | SDOUT-       |       | N.SX    |      |
| 11  | 8          | SDCLK+        | 8           | SDCLK+       |       | 可必      |      |
| 12  | 15         | SDCLK-        | 15          | SDCLK-       |       | N.SX    |      |
| 13  | 6          | SDN+          | 6           | SDN+         |       | 団体      |      |
| 14  | 13         | SDIN-         | 13          | SDIN-        |       | 从议      |      |
| 15  | 1          | GND           | 1           | GND          |       |         |      |

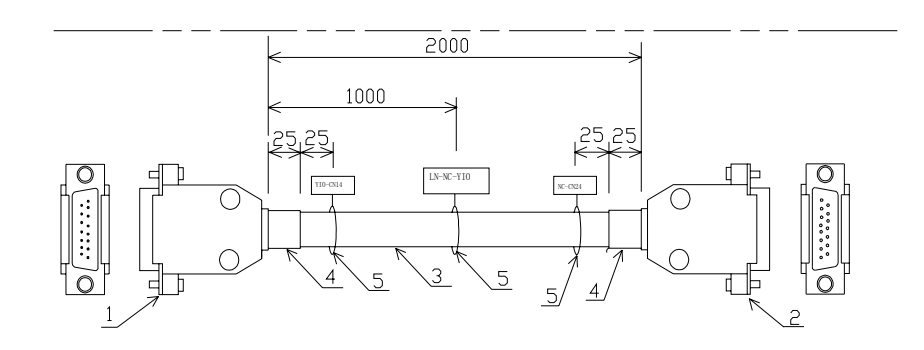

|--|

|    | 标签名利     | 尔       |
|----|----------|---------|
| 线缆 | 左        | 右       |
| 1  | YIO-CN14 | NC-CN24 |
| 2  |          |         |
| 3  |          |         |

| N | ) | 品名   | 型号                                         | 厂家  | 数量 |
|---|---|------|--------------------------------------------|-----|----|
| 1 |   | 插头   | DB15MAC(公)                                 |     | 1  |
| 2 |   | 插头   | DB15FMAC (母)                               |     | 1  |
| 3 |   | 线缆   | 15芯双层屏蔽(内部线<br>缆双绞,线径0.14mm 线<br>号: AWG24) |     | 1  |
| 4 |   | 热收缩管 |                                            | KSS | 2  |
| 5 | I | 标签带  | MCV-110                                    | KSS | 3  |
|   |   |      |                                            |     |    |
|   |   |      |                                            |     |    |

|            | 作业点                                                                        |      |   |    |   |           |   |  |  |
|------------|----------------------------------------------------------------------------|------|---|----|---|-----------|---|--|--|
| •          | <ul> <li>◆ 注意需要双绞的线</li> <li>◆ 左端屏蔽线与外壳短接</li> <li>◆ 所有焊的线套上收缩管</li> </ul> |      |   |    |   |           |   |  |  |
| $\square$  | 检查                                                                         |      |   |    |   |           |   |  |  |
| 0          | 导通检查                                                                       |      |   |    |   |           |   |  |  |
|            | 绝缘检查                                                                       | 1¥ 0 | 0 | 0  |   |           |   |  |  |
| •          | ▶ 线长(允许误差: 0 ~ 20mm)<br>▶ 标签名称检查                                           |      |   |    |   |           |   |  |  |
|            |                                                                            |      |   |    |   |           | _ |  |  |
|            | 线路图                                                                        | 表    | ; | 机型 | 4 | 扁号        |   |  |  |
| SSS MR165D |                                                                            |      |   |    |   |           |   |  |  |
| Ì          | 部品号                                                                        |      |   |    | P | <b>图号</b> | ] |  |  |
|            | 线缆名                                                                        | 称    |   | 批准 |   | 确认        | Ĺ |  |  |

LN-NC-YIO

日期

LN002A 、制作

## 安装说明

YI0扩展通信线缆

| NO. | DB15MAC<br>(2排,公) |        | DB15FMAC<br>(2排,母) |        | COLOR | TWISTED    | NOTE |
|-----|-------------------|--------|--------------------|--------|-------|------------|------|
|     | PIN               | SIGN   | PIN                | SIGN   |       | PAIR       |      |
| 1   | 2                 | SDCS+  | 2                  | SDCS+  |       | 71/2       |      |
| 2   | 9                 | SDCS-  | 9                  | SDCS-  |       | X 纹        |      |
| 3   | 3                 | SDA2+  | 3                  | SDA2+  |       | जाकि       |      |
| 4   | 10                | SDA2-  | 10                 | SDA2-  |       | XX žX      |      |
| 5   | 4                 | SDA1+  | 4                  | SDA1+  |       | 刃疥         |      |
| 6   | 11                | SDA1-  | 11                 | SDA1-  |       | NEX        |      |
| 7   | 5                 | SDAO+  | 5                  | SDA0+  |       | 刃疥         |      |
| 8   | 12                | SDA0-  | 12                 | SDA0-  |       |            |      |
| 9   | 7                 | SDOUT+ | 7                  | SDOUT+ |       | जार्क      |      |
| 10  | 14                | SDOUT- | 14                 | SDOUT- |       | NZX        |      |
| 11  | 8                 | SDCLK+ | 8                  | SDCLK+ |       | राग् / देर |      |
| 12  | 15                | SDCLK- | 15                 | SDCLK- |       | 双纹         |      |
| 13  | 6                 | SDN+   | 6                  | SDN+   |       | जार्यके    |      |
| 14  | 13                | SDIN-  | 13                 | SDIN-  |       | 双纹         |      |
| 15  | 1                 | GND    | ND 1 (             |        |       |            |      |

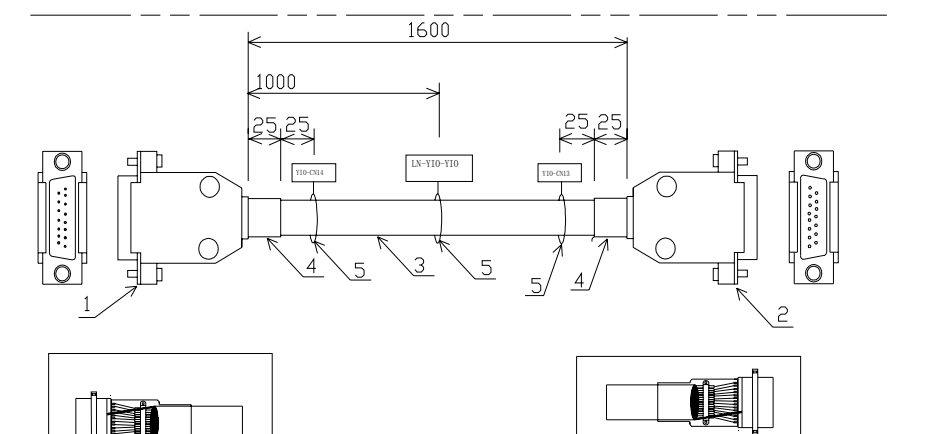

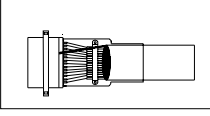

| 标签名称 |          |          |  |  |  |  |  |  |
|------|----------|----------|--|--|--|--|--|--|
| 线缆   | 左        | 右        |  |  |  |  |  |  |
| 1    | YIO-CN14 | YIO-CN13 |  |  |  |  |  |  |
| 2    |          |          |  |  |  |  |  |  |
| 3    |          |          |  |  |  |  |  |  |

| NO | 品名   | 型号              | 厂家  | 数量 |
|----|------|-----------------|-----|----|
| 1  | 插头   | DB15MAC(公)      |     | 1  |
| 2  | 插头   | DB15FMAC (母)    |     | 1  |
| 3  | 线缆   | 15芯双层屏蔽(内部线     |     | 1  |
|    |      | 缆双绞, 线径0.14mm 线 |     |    |
|    |      | 号: AWG24)       |     |    |
| 4  | 热收缩管 |                 | KSS | 2  |
| 5  | 标签带  | MCV-110         | KSS | 3  |
|    |      |                 |     |    |
|    |      |                 |     |    |

|    | 作业点                              |       |     |    |   |       |  |    |
|----|----------------------------------|-------|-----|----|---|-------|--|----|
| •  | 注意需要双约<br>两端屏蔽线与<br>所有焊的线套       |       |     |    |   |       |  |    |
|    | 检查                               |       |     |    |   |       |  |    |
| •  | 导通检查<br>绝缘检查<br>线长(允许误<br>标签名称检查 |       |     |    |   |       |  |    |
|    | 线路图                              | 表     |     | 机型 | 纠 | 副号    |  | 日期 |
|    | SSS                              | R165D | 1/1 |    |   |       |  |    |
| :  | 部品号                              | R     |     | 图号 | L | N002A |  |    |
|    | 线缆名                              | 批准    | 1   | 确认 |   | 制作    |  |    |
| LN | -YIO-YIO                         |       |     |    |   |       |  |    |

## 安装说明

YCP通信线缆

| NO. | DB15MAC<br>(2排,公) |        | DB15FMAC<br>(2排,母) |        | COLOR | TWISTED | NDTE |
|-----|-------------------|--------|--------------------|--------|-------|---------|------|
|     | PIN               | SIGN   | PIN                | SIGN   |       | PAIR    |      |
| 1   | 2                 | SDCS+  | 2                  | SDCS+  |       | 71/2    |      |
| 2   | 9                 | SDCS-  | 9                  | SDCS-  |       | 双纹      |      |
| 3   | 3                 | SDA2+  | 3                  | SDA2+  |       | जार्क   |      |
| 4   | 10                | SDA2-  | 10                 | SDA2-  |       | N EX    |      |
| 5   | 4                 | SDA1+  | 4                  | SDA1+  |       | 刃疥      |      |
| 6   | 11                | SDA1-  | 11                 | SDA1-  |       | 11.52   |      |
| 7   | 5                 | SDA0+  | 5                  | SDA0+  |       | 刃绞      |      |
| 8   | 12                | SDA0-  | 12                 | SDA0-  |       | 11.52   |      |
| 9   | 7                 | SDOUT+ | 7                  | SDOUT+ |       | जार्क   |      |
| 10  | 14                | SDOUT- | 14                 | SDOUT- |       | 双纹      |      |
| 11  | 8                 | SDCLK+ | 8                  | SDCLK+ |       | जग/के   |      |
| 12  | 15                | SDCLK- | 15                 | SDCLK- |       | 双纹      |      |
| 13  | 6                 | SDN+   | 6                  | SDN+   |       | जार्क   |      |
| 14  | 13                | SDIN-  | 13                 | SDIN-  |       | 从议      |      |
| 15  | 1                 | GND    | 1                  | GND    |       |         |      |

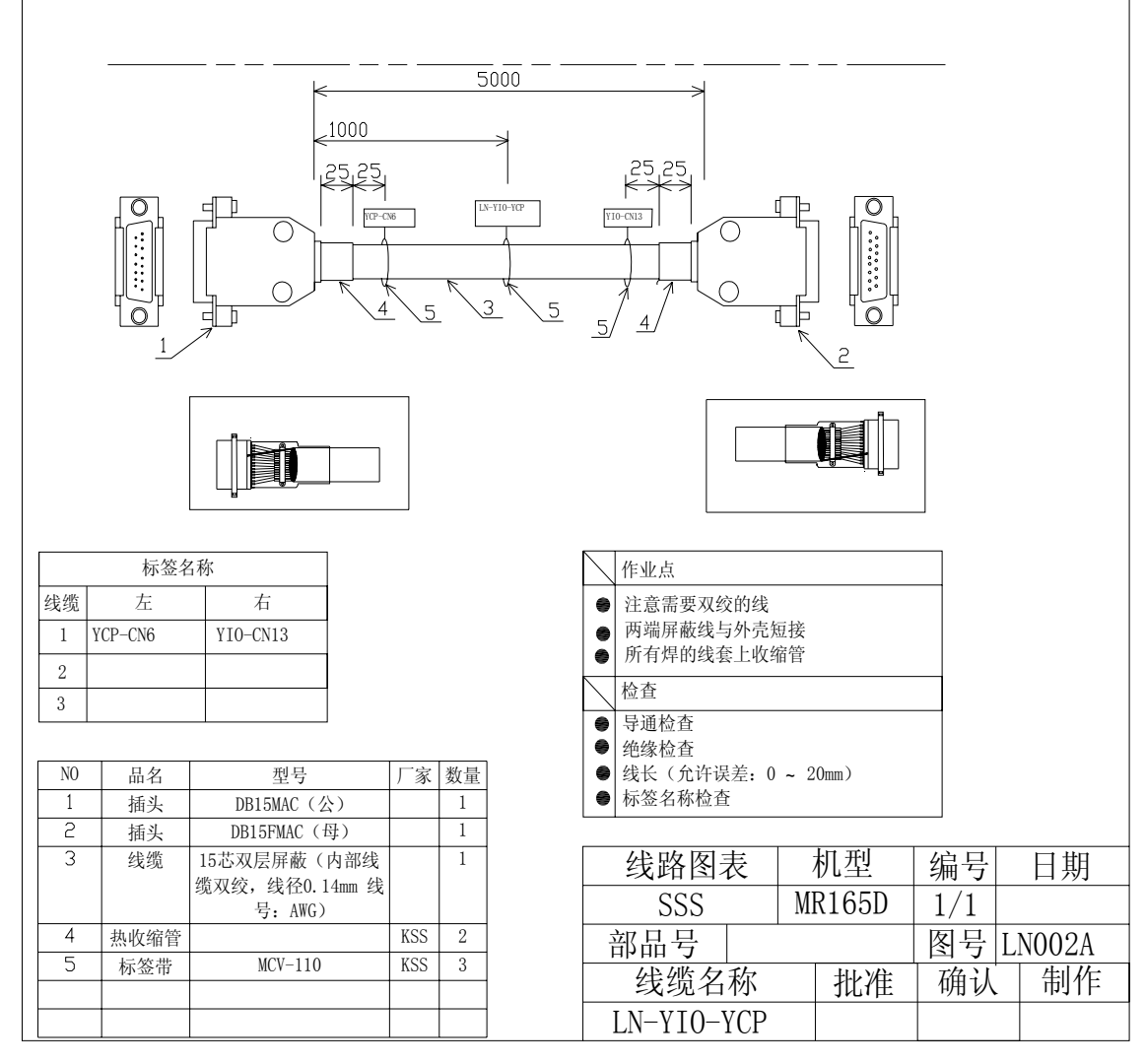

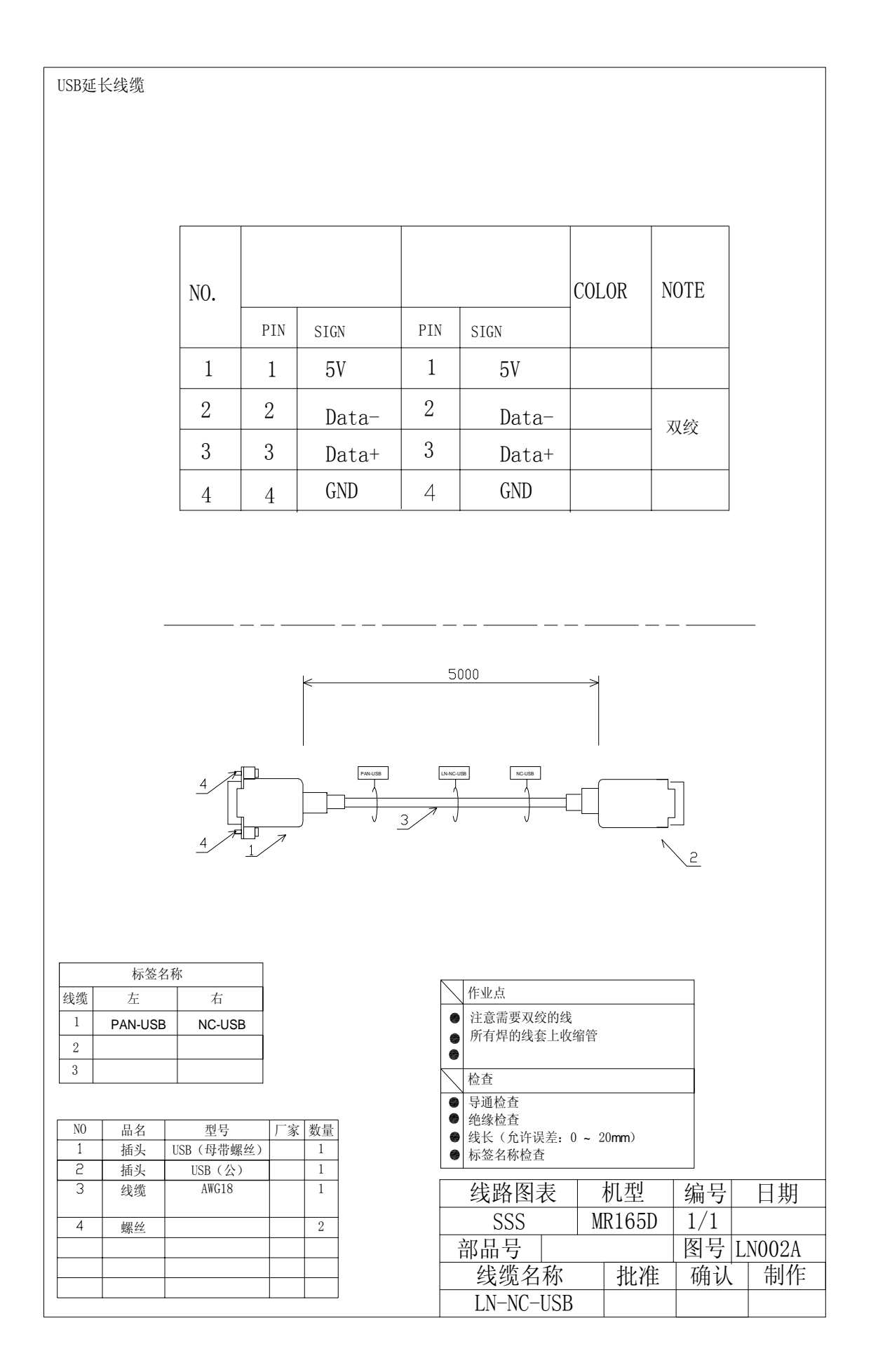

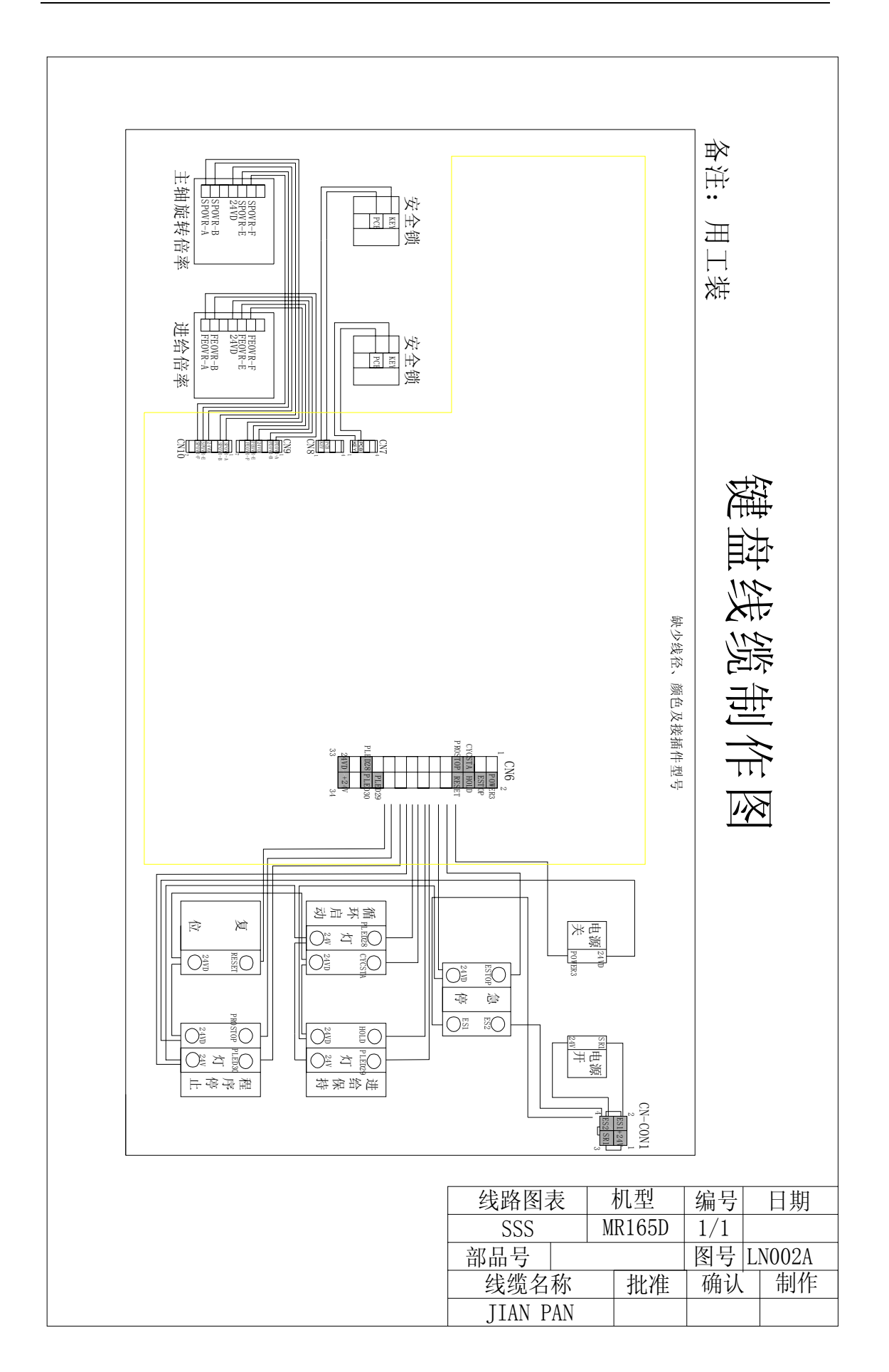

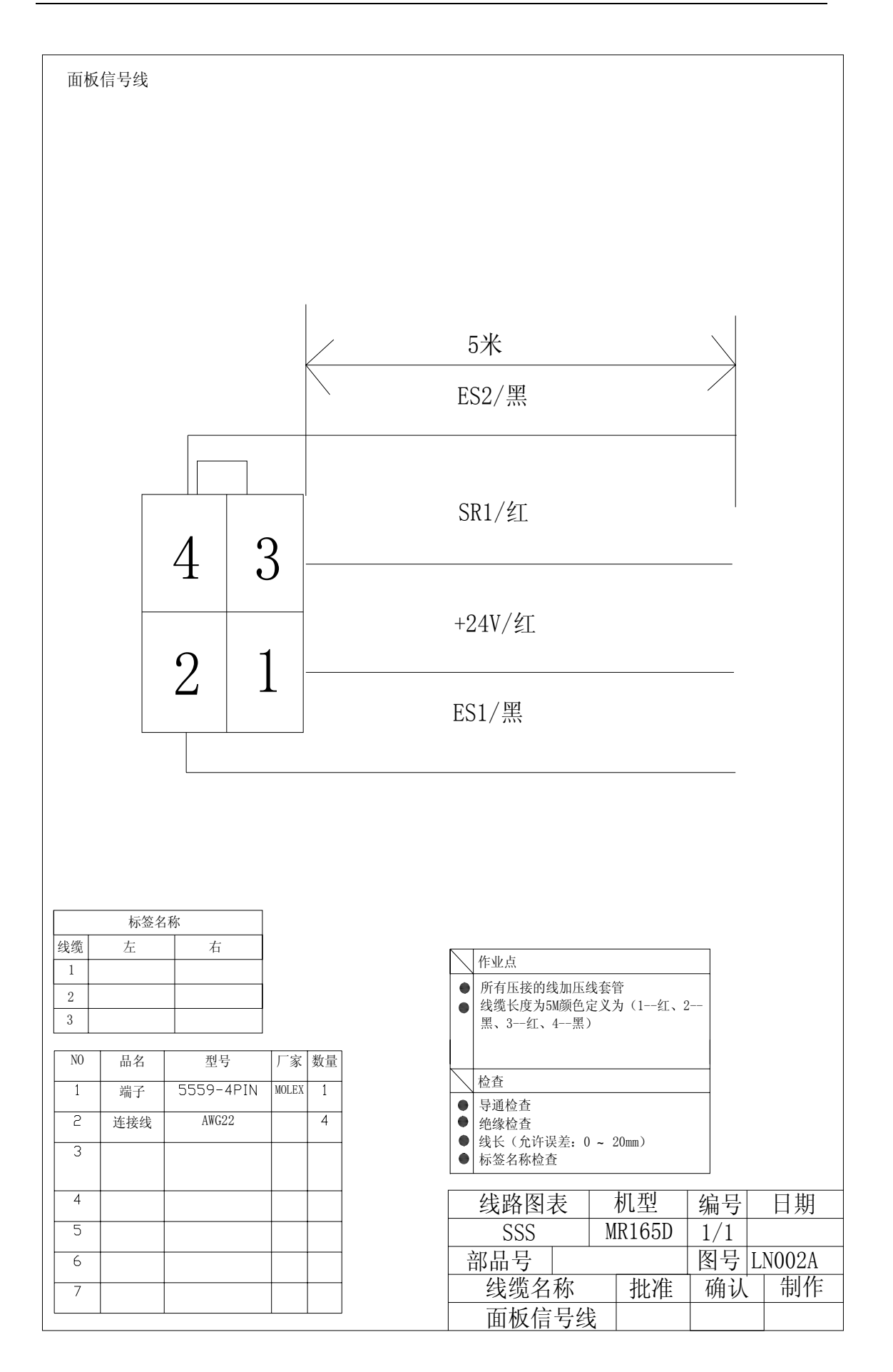

11/27/2009

9003167-V2.00

## 上海铼钠克数控科技有限公司

公司地址 200-233 中国上海市田林路 300 号 (21-1) 乙 (021) 6495-8813